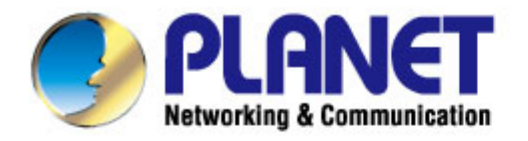

# **User's Manual**

# 802.11n Dual Band Wireless VDSL2 Router

VDR-300NU

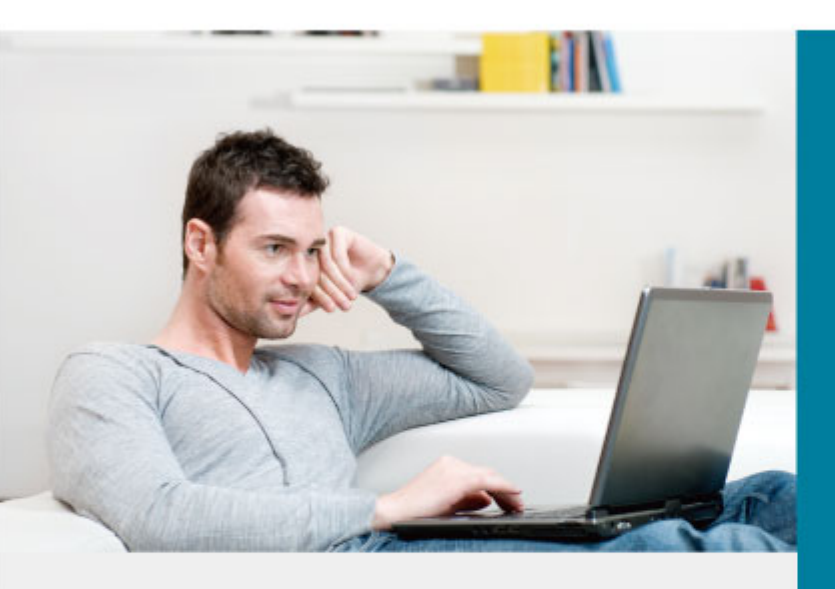

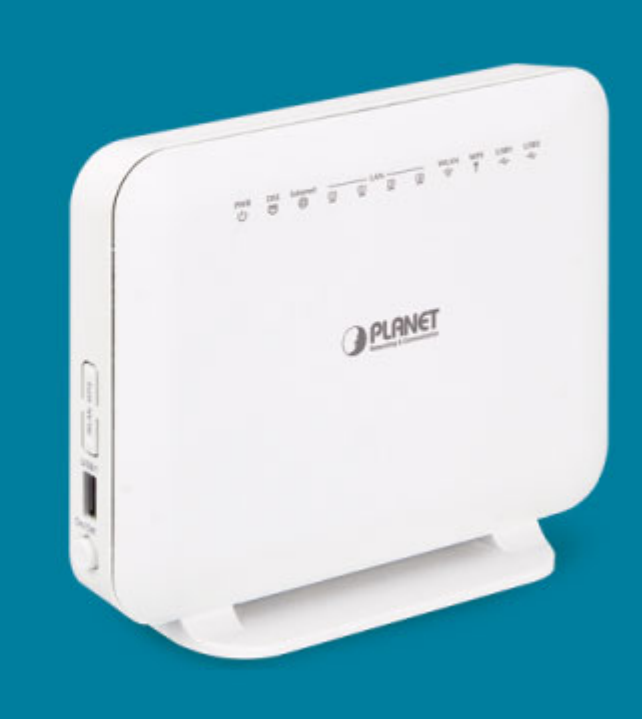

www.PLANET.com.tw

#### Copyright

Copyright © 2014 by PLANET Technology Corp. All rights reserved. No part of this publication may be reproduced, transmitted, transcribed, stored in a retrieval system, or translated into any language or computer language, in any form or by any means, electronic, mechanical, magnetic, optical, chemical, manual or otherwise, without the prior written permission of PLANET.

PLANET makes no representations or warranties, either expressed or implied, with respect to the contents hereof and specifically disclaims any warranties, merchantability or fitness for any particular purpose. Any software described in this manual is sold or licensed "as is". Should the programs prove defective following their purchase, the buyer (and not this company, its distributor, or its dealer) assumes the entire cost of all necessary servicing, repair, and any incidental or consequential damages resulting from any defect in the software. Further, this company reserves the right to revise this publication and to make changes from time to time in the contents hereof without obligation to notify any person of such revision or changes.

All brand and product names mentioned in this manual are trademarks and/or registered trademarks of their respective holders.

#### **Federal Communication Commission Interference Statement**

This equipment has been tested and found to comply with the limits for a Class B digital device, pursuant to Part 15 of FCC Rules. These limits are designed to provide reasonable protection against harmful interference in a residential installation. This equipment generates, uses, and can radiate radio frequency energy and, if not installed and used in accordance with the instructions, may cause harmful interference to radio communications. However, there is no guarantee that interference will not occur in a particular installation. If this equipment does cause harmful interference to radio or television reception, which can be determined by turning the equipment off and on, the user is encouraged to try to correct the interference by one or more of the following measures:

- 1. Reorient or relocate the receiving antenna.
- 2. Increase the separation between the equipment and receiver.
- 3. Plug the equipment into an outlet on a circuit different from that to which the receiver is connected.
- 4. Consult the dealer or an experienced radio technician for help.

#### FCC Caution:

To assure continued compliance, (example-use only shielded interface cables when connecting to computer or peripheral devices) any changes or modifications not expressly approved by the party responsible for compliance could void the user's authority to operate the equipment.

This device complies with Part 15 of the FCC Rules. Operation is subject to the Following two conditions:

- (1) This device may not cause harmful interference
- (2) This Device must accept any interference received, including interference that may cause undesired operation.

#### Federal Communication Commission (FCC) Radiation Exposure Statement

This equipment complies with FCC radiation exposure set forth for an uncontrolled environment. In order to avoid the possibility of exceeding the FCC radio frequency exposure limits, human proximity to the antenna shall not be less than 20 cm (8 inches) during normal operation.

#### **R&TTE Compliance Statement**

This equipment complies with all the requirements of DIRECTIVE 1999/5/CE OF THE EUROPEAN PARLIAMENT AND THE COUNCIL OF 9 March 1999 on radio equipment and telecommunication terminal Equipment and the mutual recognition of their conformity (R&TTE).

The R&TTE Directive repeals and replaces in the directive 98/13/EEC (Telecommunications Terminal Equipment and Satellite Earth Station Equipment) As of April 8, 2000.

#### Safety

This equipment is designed with the utmost care for the safety of those who install and use it. However, special attention must be paid to the dangers of electric shock and static electricity when working with electrical equipment. All guidelines of this and of the computer manufacture must therefore be allowed at all times to ensure the safe use of the equipment.

#### **National Restrictions**

This device is intended for home and office use in all EU countries (and other countries following the EU directive 1999/5/EC) without any limitation except for the countries mentioned below:

| Country    | Restriction                                    | on Reason/remark                                    |  |
|------------|------------------------------------------------|-----------------------------------------------------|--|
| Bulgaria   | Nene                                           | General authorization required for outdoor use and  |  |
|            | None                                           | public service                                      |  |
|            | Outdoor use limited to                         | Military Radiolocation use. Refarming of the 2.4    |  |
| France     | 10 mW e.i.r.p. within the band 2454-2483.5 MHz | GHz band has been ongoing in recent years to allow  |  |
| France     |                                                | current relaxed regulation. Full implementation     |  |
|            |                                                | planned 2012                                        |  |
| Italy      | Nono                                           | If used outside of own premises, general            |  |
|            | None                                           | authorization is required                           |  |
| Luxembourg | Nono                                           | General authorization required for network and      |  |
|            | None                                           | service supply(not for spectrum)                    |  |
| Norway     | Implemented                                    | This subsection does not apply for the geographical |  |
|            |                                                | area within a radius of 20 km from the centre of    |  |
|            |                                                | Ny-Ålesund                                          |  |

#### **WEEE regulation**

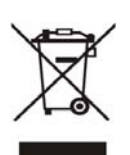

To avoid the potential effects on the environment and human health as a result of the presence of hazardous substances in electrical and electronic equipment, end users of electrical and electronic equipment should understand the meaning of the crossed-out wheeled bin symbol. Do not dispose of WEEE as unsorted municipal waste; WEEE should be collected separately.

#### Revision

User's Manual for 802.11n Dual band Wireless VDSL2 Router Model: VDR-300NU Rev: 1.0 (January, 2014) Part No. EM-VDR-300NU\_v1 (**2081-AC0360-000**)

# **Table of Contents**

| CHAPTER 1.PRODUCT INTRODUCTION      | 8  |
|-------------------------------------|----|
| 1.1 Package Contents                |    |
| 1.2 Product Description             | 9  |
| 1.3 Product Features                |    |
| 1.4 Product Specifications          |    |
| CHAPTER 2. HARDWARE INSTALLATION    | 18 |
| 2.1 Hardware Description            |    |
| 2.1.1 Front Panel                   |    |
| 2.1.2 LED Indications               |    |
| 2.1.3 Rear Panel and Side Panel     |    |
| 2.1.4 Right Side Panel              |    |
| CHAPTER 3. CONNECTING TO THE ROUTER | 22 |
| 3.1 System Requirements             |    |
| 3.2 Installing the Router           |    |
| CHAPTER 4. INSTALLATION GUIDE       | 25 |
| 4.1 Configuring PC in Windows 7     |    |
| 4.2 Configuring PC in Windows XP    |    |
| CHAPTER 5. SYSTEM SETTINGS          | 29 |
| 5.1 Device Information              |    |
| 5.1.1 Summary                       |    |
| 5.1.2 WAN                           |    |
| 5.1.3 Statistics                    |    |
| 5.1.4 Route                         |    |
| 5.1.5 ARP                           |    |
| 5.1.6 DHCP                          |    |
| 5.2 Advanced Setup                  |    |
| 5.2.1 Layer2 Interface              |    |
| 5.2.2 WAN Service                   |    |
| 5.2.3 3G WAN Service                |    |
| 5.2.4 LAN Configuration             |    |

|     | 5.2.5 NAT                  | 63    |
|-----|----------------------------|-------|
|     | 5.2.6 Security             | 66    |
|     | 5.2.7 Parental Control     | 69    |
|     | 5.2.8 Quality of Service   | 71    |
|     | 5.2.9 Routing              | 74    |
|     | 5.2.10 DNS                 | 77    |
|     | 5.2.11 DSL                 | 78    |
|     | 5.2.12 UPnP                | 79    |
|     | 5.2.13 DNS Proxy           | 80    |
|     | 5.2.14 Print Server        | 80    |
|     | 5.2.15 DLNA                | 82    |
|     | 5.2.16 Packet Acceleration | 82    |
|     | 5.2.17 Storage Service     | 83    |
|     | 5.2.18 Interface Grouping  | 87    |
|     | 5.2.19 IP Tunnel           | 88    |
|     | 5.2.20 IPSec               | 90    |
|     | 5.2.21 Certificate         | 91    |
|     | 5.2.22 Power Management    | 95    |
|     | 5.2.23 Multicast           | 96    |
| 5.3 | Wireless                   | 97    |
|     | 5.3.1 Basic Settings       | 97    |
|     | 5.3.2 Security             | 99    |
|     | 5.3.3 MAC Filter           | . 108 |
|     | 5.3.4 Wireless Bridge      | . 109 |
|     | 5.3.5 Advanced Settings    | . 110 |
|     | 5.3.6 Station Info         | . 113 |
| 5.4 | Diagnostics                | 114   |
|     | 5.4.1 Diagnostics          | . 114 |
|     | 5.4.2 Fault Management     | . 114 |
| 5.5 | Management                 | 116   |
|     | 5.5.1 Settings             | . 116 |
|     | 5.5.2 System Log           | . 117 |
|     | 5.5.3 SNMP Agent           | . 119 |
|     | 5.5.4 TR-69 Client         | . 120 |

| 5.5.5 Internet Time                             | 121 |
|-------------------------------------------------|-----|
| 5.5.6 Access Control                            | 121 |
| 5.5.7 Update Software                           | 123 |
| 5.5.8 Reboot                                    | 123 |
| APPENDIX A: PLANET DDNS                         | 124 |
|                                                 |     |
| APPENDIX B: PERFORMANCE OF VDSL ROUTER PROFILES | 126 |

# **Chapter 1. Product Introduction**

# **1.1 Package Contents**

Thank you for choosing PLANET VDR-300NU. Before installing the router, please verify the contents inside the package box.

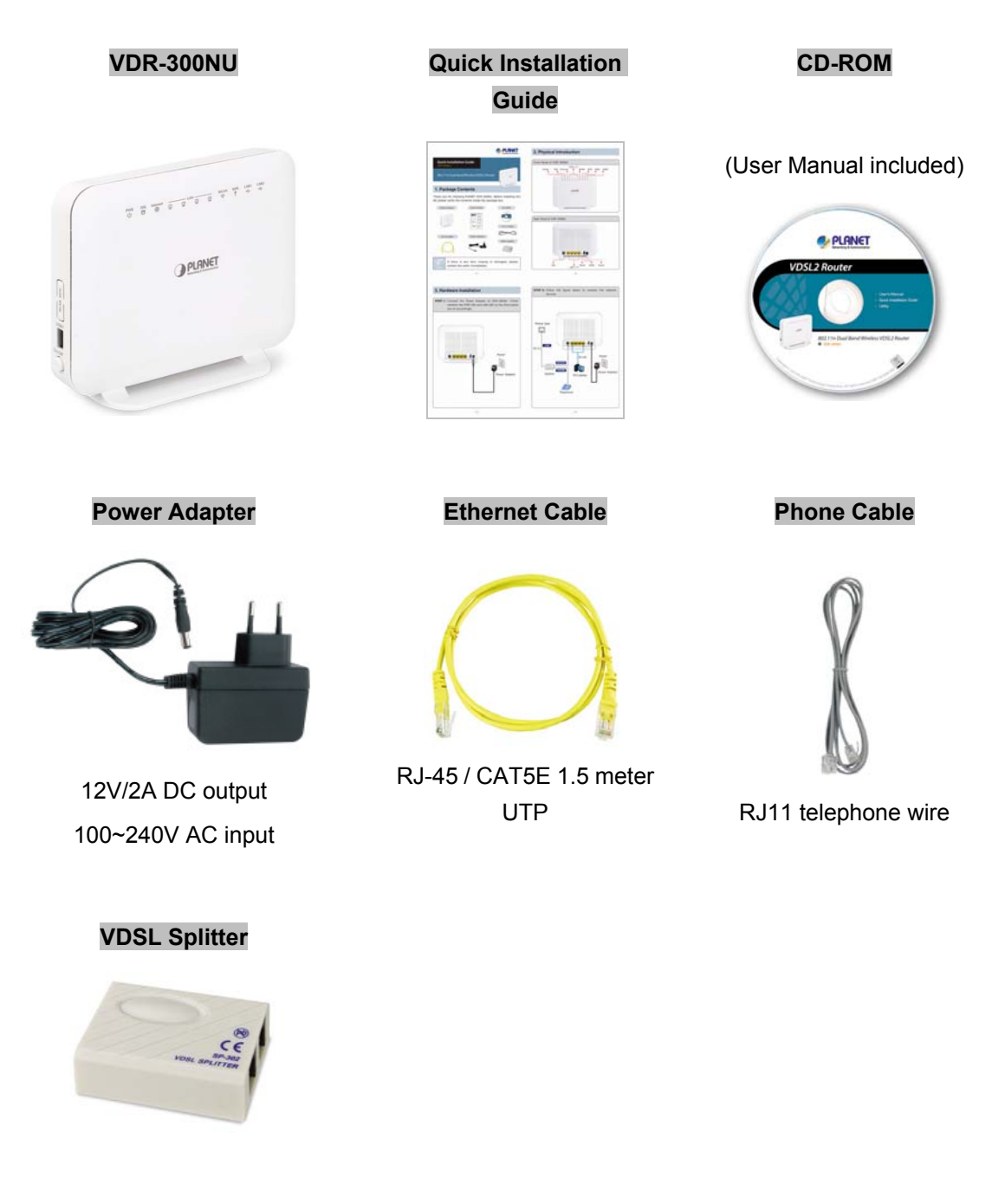

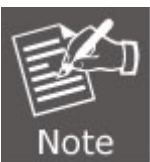

If there is any item missing or damaged, please contact the seller immediately.

### **1.2 Product Description**

#### High Performance Ethernet over VDSL

PLANET 802.11n Dual Band Wireless VDSL2 Router, VDR-300NU, applies 2T2R MIMO antenna technology and provides office and residential users with the ideal solution for sharing a high-speed VDSL2 broadband connection and four-10/100Mbps Fast Ethernet backbone. The VDR-300NU is developed with three core networking technologies: IEEE 802.11a/b/g/n, Ethernet and VDSL2 (Very High Speed Digital Subscriber Line 2). Via VDSL 2 technology, the VDR-300NU offers very high performance access to Internet, up to **100Mbps** for both downstream and upstream data transmission. VDSL2 absolutely offers the fastest data transmission speed over existing copper telephone lines without the need for rewiring.

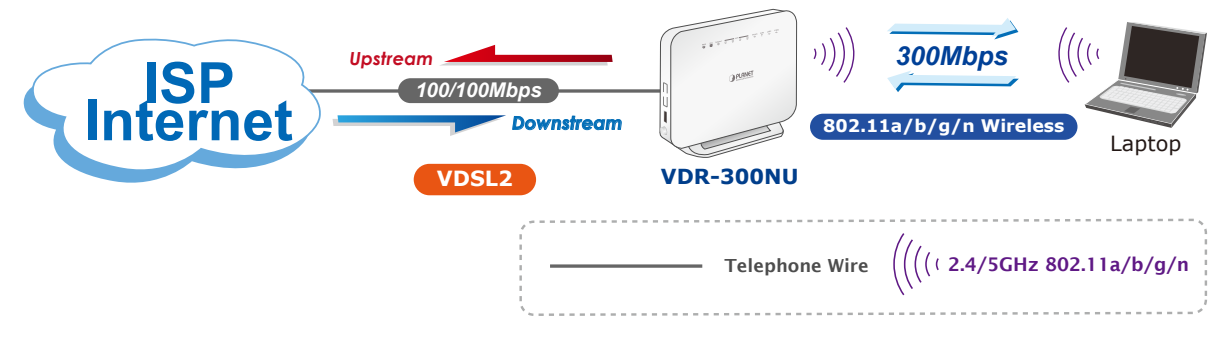

#### Delivering High-Demand Service Connectivity for ISP / Triple Play Devices

The VDR-300NU provides excellent bandwidth to satisfy the triple play devices for home entertainment and communication. With the capability of 100/100Mbps symmetric data transmission, the VDR-300NU enables many multi-media services to work on local Internet, such as **VOD** (Video on Demand), Voice over IP, Video phone, IPTV, Internet caching server, distance education, and so on.

#### **Dual Band High-Speed 802.11n Wireless**

The VDR-300NU complies with ITU-T G993.2 standard and provides two modes for network applications -- **Bridge** and **Router**. With built-in IEEE 802.11b/g and 802.11a/n wireless network capability, the VDR-300NU allows any computer and wireless-enabled network device to connect to it without additional cabling. 802.11n wireless capability brings users the highest speed of wireless experience ever; the data transmission rate can be as high as **300Mbps**. The radio coverage is also doubled to offer high speed wireless connection even in widely spacious offices or houses.

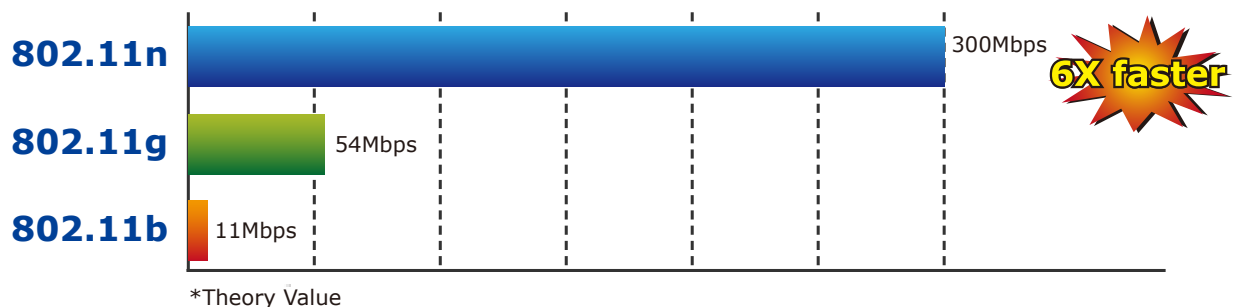

ory value

#### **Secure Wireless Access Control**

To secure wireless communication, the VDR-300NU supports most up-to-date encryptions including WEP, WPA-PSK and WPA2-PSK. Moreover, the VDR-300NU supports WPS configuration with PBC/PIN type for users to easily connect to a secured wireless network.

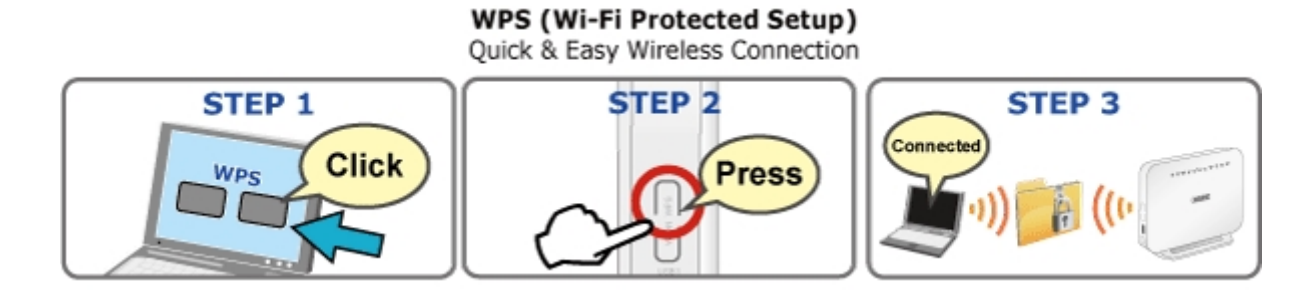

#### **Multiple Functions for Broadband Communication**

The VDR-300NU integrates **wireless LAN**, **USB storage**, and **3G WAN** services into one unit. It is designed to provide a simple and cost-effective xDSL Internet connection for a private Ethernet and 802.11a/b/g/n wireless network. The Router combines high-speed xDSL Internet connection, IP routing for the LAN and wireless connectivity in one package. It is usually preferred to provide high access performance applications for the individual users, the SOHOs, and the small enterprises.

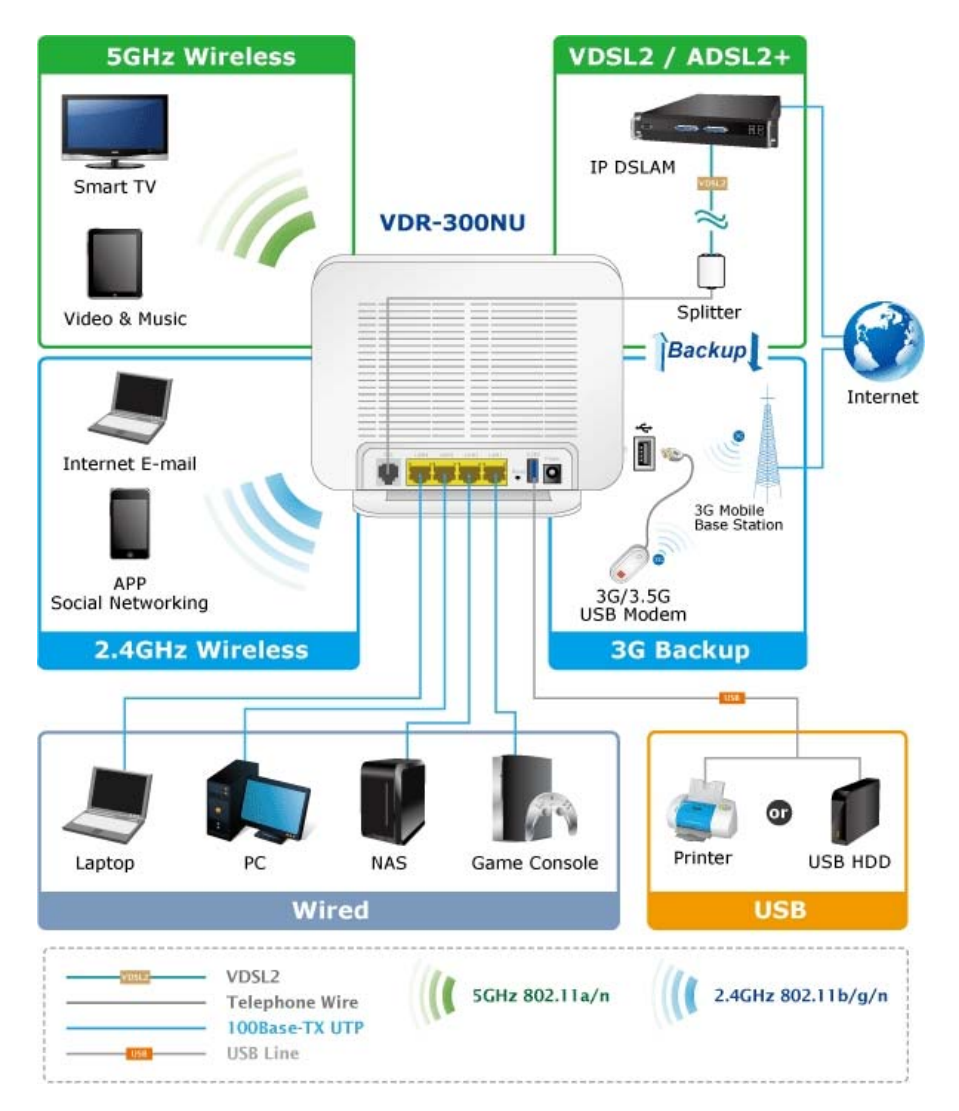

#### **Providing Superior Function**

The VDR-300NU provides user-friendly management interface to be managed easily through standard web browsers. For networking management features, the VDR-300NU not only provides basic router functions such as DHCP server, virtual server, DMZ, QoS, and UPnP, but also provides full firewall functions including Network Address Translation (NAT), IP/Port/MAC Filtering and Content Filtering. Furthermore, the VDR-300NU serves as an Internet firewall to protect your network from being accessed by unauthorized users.

#### More Flexible File Sharing over USB port

The VDR-300NU is built-in with two USB 2.0 ports which can be connected to a USB printer or storage device for file sharing. It can recognize the USB printer or storage automatically without user experience. Thus, all clients on the network can share printer or mass storage through the VDR-300NU without complicated network configuration. Via the USB port, it also can output 5V DC power to charge any USB compliant devices.

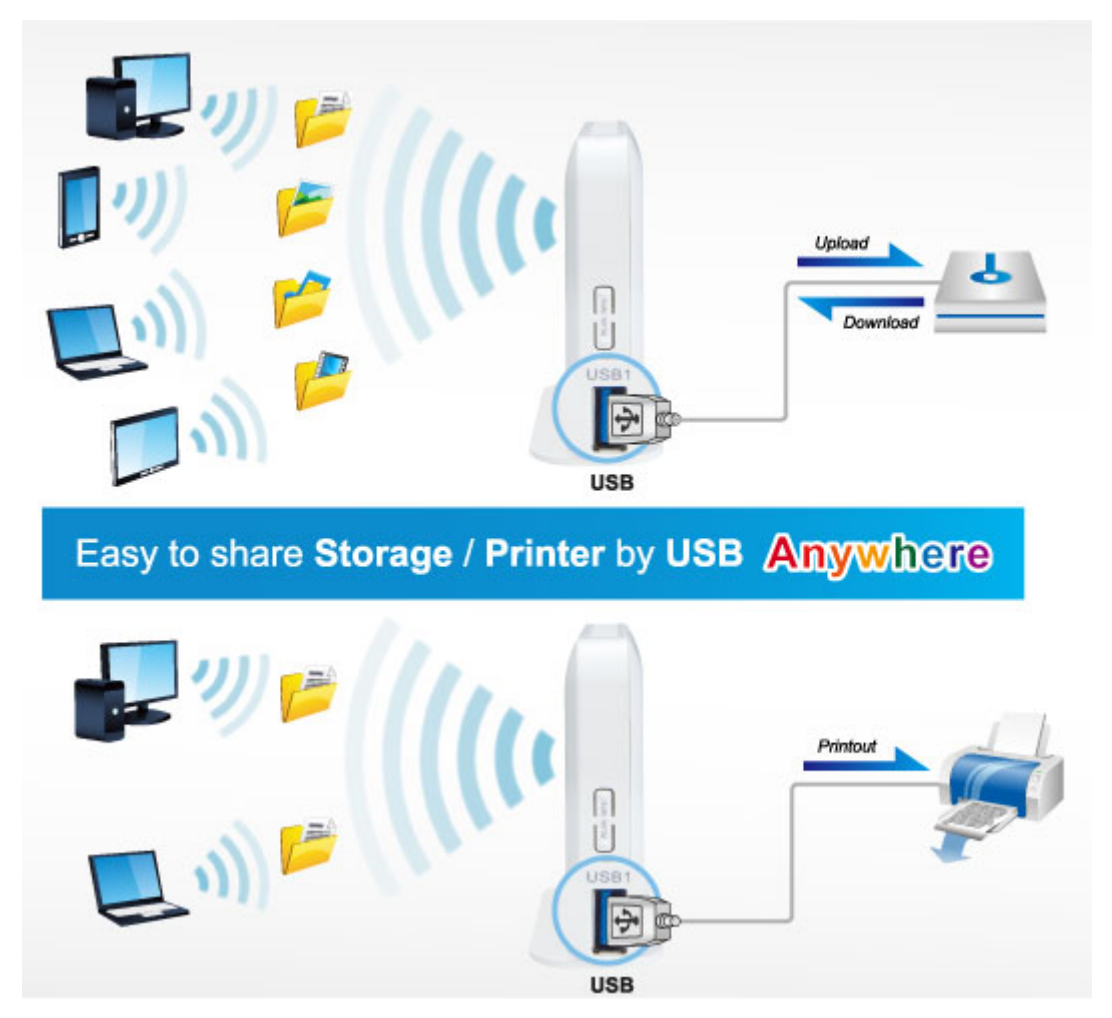

# **1.3 Product Features**

#### Internet Access Features

- Shared Internet Access: All users on the LAN can access the Internet through the VDR-300NU using only one single external IP address. The local (invalid) IP addresses are hidden from external sources. This process is called NAT (Network Address Translation).
- Built-in VDSL2 Modem: The VDR-300NU provides VDSL2 modem and supports all common VDSL2 connections.
- Multiple WAN Connections: Upon the Internet (WAN port) connection, the VDR-300NU supports ADSL2+, VDSL2, and 3G with USB port.

#### Advanced Internet Functions

- Virtual Servers: This feature allows Internet users to access Internet servers on your LAN. The setup is quick and easy.
- Firewall: The VDR-300NU supports simple firewall with NAT technology.
- Universal Plug and Play (UPnP): UPnP allows automatic discovery and configuration of the Broadband Router. UPnP is supported by Windows ME, XP, or later.
- DMZ Support: The VDR-300NU can translate public IP addresses into private IP address to allow unlimited 2-way communication with the servers or individual users on the Internet. It provides the most flexibility to run programs smoothly for programs that might be restricted in NAT environment.
- **RIP1/2 Routing:** It supports RIPv1/2 routing protocol for routing capability.
- IGMP Snooping: IGMP can be used for one-to-many networking applications such as online streaming video and gaming, and allows more efficient use of resources when supporting these types of applications.

#### LAN Features

- 4-Port Switch: The VDR-300NU incorporates a 4-port 10/100Base-TX switching hub, making it easy to create or extend your LAN.
- DHCP Server Support: Dynamic Host Configuration Protocol provides a dynamic IP address to PCs and other devices upon request. The VDR-300NU can act as a DHCP Server for devices on your local LAN.

#### Wireless Features

- Supports IEEE 802.11a/b/g/n Dual Band Wireless Stations: The VDR-300NU supports the selectable 2.4GHz and 5GHz wireless connection. 802.11n standard provides backward compatibility with the 802.11b and 802.11g standard, so 802.11b, 802.11g, and 802.11n can be used simultaneously. IEEE 802.11n wireless technology is capable of up to 300Mbps data rate.
- WPS Push Button Control: The VDR-300NU supports WPS (Wi-Fi Protected Setup) for users to easily connect to wireless network without configuring the security.
- Advanced Security: 64/128-bit WEP, WPA/WPA2 and WPA-PSK/WPA2-PSK(TKIP/AES encryption), 802.1x

- Wireless MAC Access Control: The Wireless Access Control feature can check the MAC address (hardware address) of wireless stations to ensure that only trusted wireless stations can access your LAN.
- **Dual-SSID:** It allows users to access different networks through a single AP.

# **1.4 Product Specifications**

| Model                 |              | VDR-300NU                                                                                                    |  |  |
|-----------------------|--------------|----------------------------------------------------------------------------------------------------|--|--|
| Product Description   |              | 802.11n Dual Band Wireless VDSL2 Router                                                                                                    |  |  |
| Hardware Sp           | ecifications |                                                                                                    |  |  |
| LAN                   |              | 4 x 10/100Base-TX, Auto-Negotiation, Auto MDI/MDI-X RJ45 port                                                                                                    |  |  |
| Interfaces WAN<br>USB |              | 1 x RJ-11                                                                                                    |  |  |
|                       |              | USB 2.0, Type-A, 5V DC/0.5A Output                                                                                                    |  |  |
| Antenna               |              | 2.4GHz : 2 x 2.5dBi                                                                                                    |  |  |
| Button                |              | 1 x RESET button<br>1 x WPS button                                                                                                    |  |  |
| LED Indicato          | ors          | PWR, DSL, LAN1-4, WLAN, WPS, Security                                                                                                    |  |  |
| Dimensions            | (W x D x H)  | 180 x 145 x 54 mm                                                                                                    |  |  |
| Weight                |              | 306g                                                                                                    |  |  |
| Power                 |              | 12V DC, 2A                                                                                                    |  |  |
| Power Const           | umption      | 18W (not including power adapter)                                                                                                    |  |  |
| Router Featu          | ires         |                                                                                                    |  |  |
| Internet Con<br>Type  | nection      | <ul> <li>Shares data and Internet access for users, supporting the following internet accesses:</li> <li>PPPoE</li> <li>Dynamic IP</li> <li>Static IP</li> </ul>                                                                                                    |  |  |
| VDSL Features         |              | <ul> <li>ITU-T G.993.2 VDSL2</li> <li>Supports 8a,8b,12a,12b,17a,30a profile</li> <li>Supports G.vector</li> <li>Supports ATM and PTM</li> <li>Supports G.INP</li> </ul>                                                                                                    |  |  |
| ADSL Feature          | es           | <ul> <li>T1.413i2, G.992.1</li> <li>G.dmt, G.992.2, G.lite</li> <li>G.992.3 (G.bis/ADSL2)</li> <li>G.992.5 (ADSL2+)</li> <li>ITU G.994.1 (G.hs)</li> <li>Annex L (Reach Extended ADSL2)</li> <li>Supports ATM forum UNI3.0, 3.1 and 4.0 permanent virtual circuits (PVCs)</li> <li>Supports CBR, UBR, VBR-rt, VBR-nrt</li> <li>Supports multiple PVCs</li> <li>Supports ITU-T i.610F4/F5 OAM</li> </ul> |  |  |
| Bridging Features     |              | <ul> <li>Self-learning bridge (IEEE 802.1D Transparent Bridging)</li> <li>At least 64 learning MAC addresses</li> <li>Supports IGMP snooping</li> </ul>                                                                                                    |  |  |

|                   | RFC2684 multiprotocol Encapsulation over ATM Adaptation Layer 5                                       |
|-------------------|----------------------------------------------------------------------------------------------------|
|                   | RFC1483 multiprotocol Encapsulation over ATM Adaptation Layer 5                                       |
|                   | RFC2364 PPP over ATM ALL5 (PPPoA)                                                                     |
|                   | RFC2516 PPP Over Ethernet (PPPoE)                                                                     |
|                   | RFC1662 PPP in HDLC-like Framing                                                                      |
|                   | RFC1332 PPP Internet Protocol Control Protocol                                                        |
|                   | RFC1577/2225 Classical IP and ARP over ATM (IPoA)                                                     |
|                   | <ul> <li>RFC894 A Standard for the Transmission of IP Datagrams over<br/>Ethernet Networks</li> </ul> |
| Protocol Features | REC1042 A standard for the Transmission of IP Datagrams over                                          |
|                   | IEEE 802 Networks                                                                                     |
|                   | MER (a.k.a IP over Ethernet over AAL5)                                                                |
|                   | Supports ALG (Application Level Gateways)                                                             |
|                   | • IEEE802.3                                                                                           |
|                   | • IEEE802.3u                                                                                          |
|                   | • IEEE 802.11b                                                                                        |
|                   | • IEEE 802.11g                                                                                        |
|                   | • IEEE 802.11n                                                                                        |
|                   | RFC768 User Datagram Protocol (UDP)                                                                   |
|                   | RFC791 Internet Protocol (IP)                                                                         |
|                   | RFC792 Internet Control Message Protocol (ICMP)                                                       |
|                   | RFC793 Transmission Control Protocol (TCP)                                                            |
|                   | RFC826 An Ethernet Address Resolution Protocol (ARP)                                                  |
|                   | RFC862 Echo Protocol                                                                                  |
|                   | Supports IP routing                                                                                   |
| Routing Features  | Supports transparent bridging                                                                         |
|                   | <ul> <li>Supports source and destination routing</li> </ul>                                           |
|                   | Supports DHCP server/client                                                                           |
|                   | Supports UPnP                                                                                         |
|                   | Supports NAT,NAPT                                                                                     |
|                   | Supports DMZ                                                                                          |
|                   | Supports IP QoS                                                                                       |
|                   | Supports IGMP proxy                                                                                   |
|                   | Supports IPv6                                                                                         |
|                   | • Three-level login including local admin, local user, and remote                                     |
|                   | technical support access                                                                              |
|                   | Service access control based on incoming interface: WAN or LAN                                        |
| Security          | Service access control based on source IP addresses                                                   |
|                   | <ul> <li>Protects DOS attacks from WAN: SYN flooding, IP surfing, ping of</li> </ul>                  |
|                   | Death, fragile, UDP ECHO (port 7), teardrop, land                                                     |
|                   | PAP (RFC1334), CHAP (RFC1994), MSCHAP for PPP session                                                 |
|                   | IP filter, parental control                                                                           |

|                             | <ul> <li>Device Configuration, Management and Update</li> </ul>            |  |  |
|-----------------------------|----------------------------------------------------------------------------|--|--|
|                             | Web based GUI                                                              |  |  |
|                             | Localization support                                                       |  |  |
|                             | Embedded web server                                                        |  |  |
|                             | • Download image via HTTP, TFTP client, TFTP server, FTP server            |  |  |
| Management                  | <ul> <li>Command Line Interface via serial port, telnet, or ssh</li> </ul> |  |  |
| Management                  | <ul> <li>Menu-driven CLI via serial port or telnet</li> </ul>              |  |  |
|                             | Universal Plug and Play (UPnP) Internet Gateway Device (IGDv1.0)           |  |  |
|                             | <ul> <li>WAN Management Protocol (TR-069)</li> </ul>                       |  |  |
|                             | <ul> <li>SNMP v1/v2</li> </ul>                                             |  |  |
|                             | <ul> <li>PSI configuration file upload and download</li> </ul>             |  |  |
|                             | <ul> <li>Date/time update from SNTP Internet Time Server</li> </ul>        |  |  |
| Wireless Interface Specific | ations                                                                     |  |  |
| Wireless Standard           | IEEE 802.11a/b/g/n                                                         |  |  |
| Frequency Band              | 2.4GHz: 2.412~2.484GHz                                                     |  |  |
|                             | 5GHz: 5.180~5.825GHz                                                       |  |  |
|                             | <ul> <li>802.11g: 64QAM, 16QAM, QPSK, BPSK, DSSS</li> </ul>                |  |  |
| Modulation Schemes          | 802.11b: CCK, DQPSK, DBPSK                                                 |  |  |
|                             | HT20 and HT40: 64 QAM, 16QAM, QPSK, BPSK                                   |  |  |
|                             | 802.11n(40MHz):                                                            |  |  |
|                             | up to 300 Mbps                                                             |  |  |
|                             | 802.11n(20MHz):                                                            |  |  |
|                             | up to 144.4 Mbps                                                           |  |  |
| Data Transmission           | 802.11g:                                                                   |  |  |
| Rates                       | 54, 48, 36, 24, 18, 12, 9, 6 Mbps per channel, auto fallback for           |  |  |
|                             | extended range                                                             |  |  |
|                             | 802.11b:                                                                   |  |  |
|                             | 1, 5.5, 2, 1 Mbps per channel, auto fallback for extended range            |  |  |
|                             | 802.11a:                                                                   |  |  |
|                             | 54, 48, 36, 24, 18, 12, 9, 6 Mbps                                          |  |  |
|                             | 2.4GHz:                                                                    |  |  |
|                             | 11b: 18±1.5dBm                                                             |  |  |
|                             | 11g: 14.5±1.5dBm                                                           |  |  |
|                             | 11n(20M): 16.5±1.5dBm (MCS0~3)                                             |  |  |
|                             | 14.5±1.5dBm (MCS4~7)                                                       |  |  |
| RF Power                    | 16.5±1.5dBm (MCS8~11)                                                      |  |  |
|                             | 14.5±1.5dBm (MCS12~15)                                                     |  |  |
|                             | 11n(40M): 14±1.5dBm (MCS0~3)                                               |  |  |
|                             | 12.5±1.5dBm (MCS4~7)                                                       |  |  |
|                             | 14+1 5dBm (MCS8~11)                                                        |  |  |
|                             | 12 5+1 5dBm (MCS12~15)                                                     |  |  |
| Mirologo Data               |                                                                            |  |  |
| Frequention                 | WPS PBC                                                                    |  |  |

| Environment Specifications |                                                       |  |
|----------------------------|-------------------------------------------------------|--|
| Temperature / Humidity     | Operating: 0~40 degrees C, 10%~ 95% (non-condensing), |  |
|                            | Storage: -20~70 degrees C, 5~95% (non-condensing)     |  |
| Certification              | CE                                                    |  |

# **Chapter 2. Hardware Installation**

This chapter offers information about installing your router. If you are not familiar with the hardware or software parameters presented here, please consult your service provider for the values needed.

# 2.1 Hardware Description

### 2.1.1 Front Panel

The front panel provides a simple interface monitoring of the router. **Figure 2-1** shows the front panel of VDR-300NU.

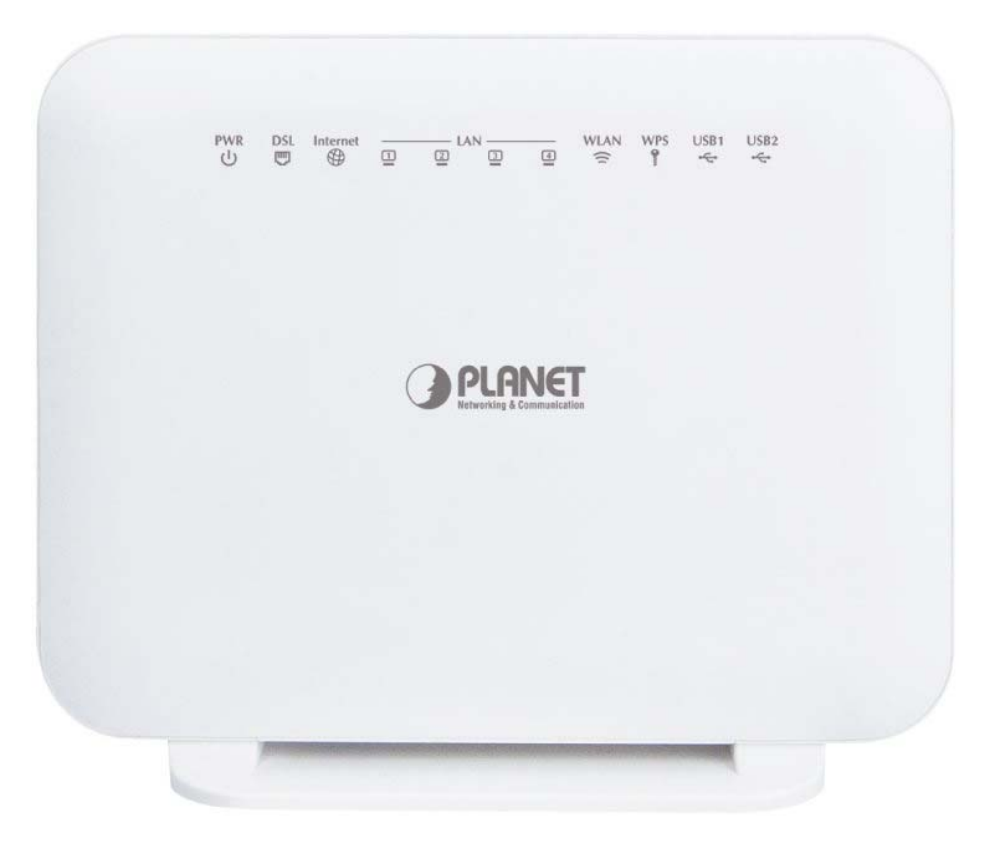

Figure 2-1 VDR-300NU Front Panel

#### 2.1.2 LED Indications

The LEDs on the top panel indicate the instant status of system power, WAN data activity and port links, and help monitor and troubleshoot when needed. **Figure 2-1** and **Table 2-1** show the LED indications of the VDR-300NU.

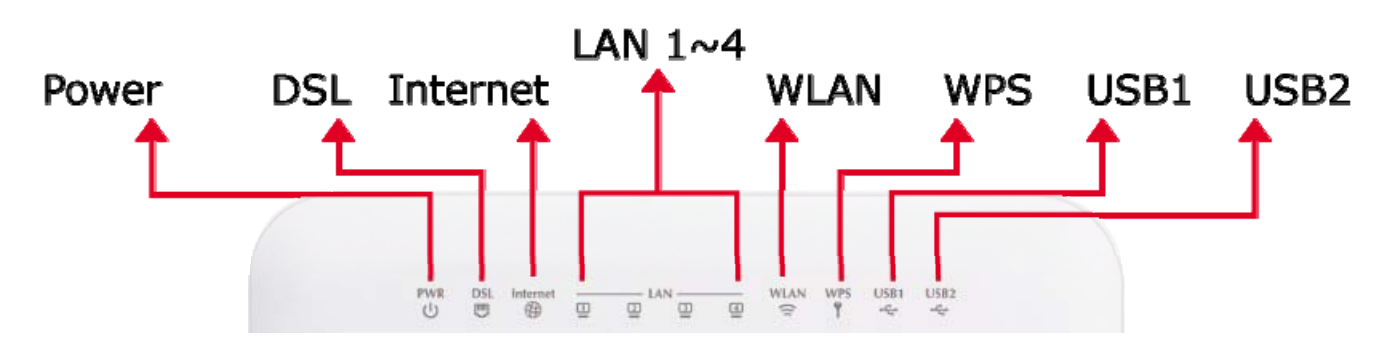

Figure 2-2 VDR-300NU LED

# Front Panel LED Definition

| LED              | Color | State    | Description                                                                            |
|------------------|-------|----------|----------------------------------------------------------------------------------------|
|                  | Green | ON       | When the router is powered on, and in ready state.                                     |
| DW/D             |       | Flashing | The software is upgrading.                                                             |
| ( <sup>1</sup> ) |       | OFF      | The device is powered off.                                                             |
| •                | Red   | ON       | The device is initiating.                                                              |
|                  | - Neu | Flashing | The software is upgrading.                                                             |
| DSI              |       | ON       | The VDSL2 is connected successfully.                                                   |
| e                | Green | Flashing | Router is trying to establish a VDSL2 connection to VDSL2 device or telecom's network. |
|                  |       | OFF      | The device is powered off.                                                             |
|                  |       | ON       | Internet is synchronized successfully in the route mode.                               |
| Internet         | Green | Flashing | Internet data is being transmitted.                                                    |
| <b>()</b>        |       | OFF      | Ethernet interface is disconnected.                                                    |
| ·                | Red   | ON       | Authentication has failed.                                                             |
| _                |       | ON       | The Ethernet interface is connected.                                                   |
| LAN1-4           | Green | Flashing | Data is being transmitted or received via the corresponding LAN port.                  |
|                  |       | OFF      | The Ethernet interface is disconnected.                                                |
|                  |       | ON       | WLAN is enabled.                                                                       |
|                  | Green | Flashing | Data is being transmitted through the wireless interface.                              |
|                  |       | OFF      | WLAN is disabled.                                                                      |
| WPS              |       | ON       | Connection succeeds under Wi-Fi Protected Setup.                                       |
| 9                | Green | Flashing | Negotiation is in progress under Wi-Fi Protected Setup.                                |
| 3                |       | OFF      | Wi-Fi Protected Setup is disabled.                                                     |
| USB              |       | ON       | The connection of 3G or USB device has established.                                    |
| 4                | Green | Flashing | Data is being transmitted.                                                             |
| - <b>v</b>       |       | OFF      | No signal is detected.                                                                 |

Table 2-1 The LED indication of VDR-300NU

# 2.1.3 Rear Panel and Side Panel

The rear panel provides the physical connectors connected to the power adapter and any other network device. **Figure 2-2** and **Figure 2-3** shows the rear and side panel of the VDR-300NU.

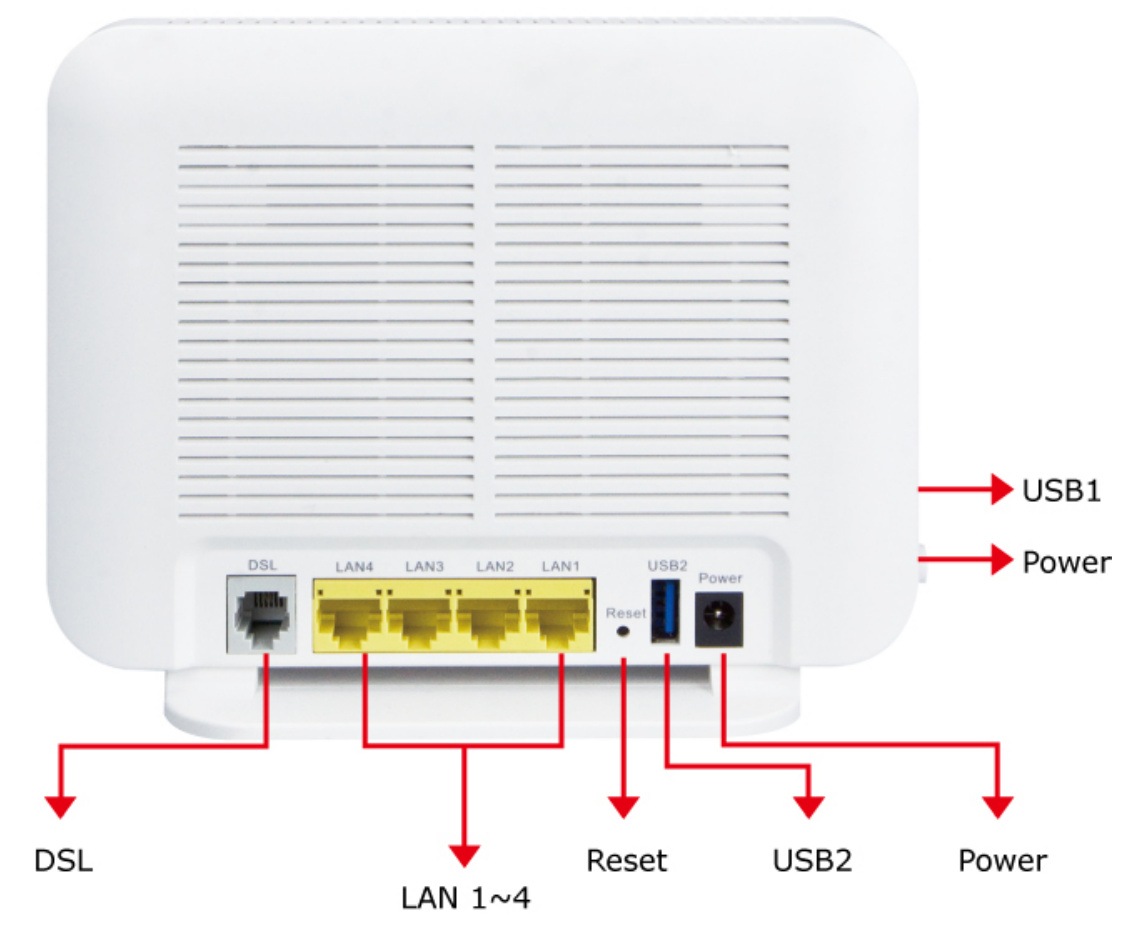

Figure 2-3 VDR-300NU Rear Panel

#### **Rear Panel Port and Button Definition**

| Connector | Description                                                                                                    |  |  |
|-----------|----------------------------------------------------------------------------------------------------|--|--|
| POWER     | Power connector with 12V DC, 2 A                                                                                                    |  |  |
| USB2      | For connecting the 3G network adapter or other USB storage devices.                                                                                                    |  |  |
| RESET     | Press more than 2 seconds for resetting to factory default setting.                                                                                                    |  |  |
| LAN (1-4) | Router is successfully connected to a device through the corresponding port (1, 2, 3, or 4). If the LED light of LNK/ACT is flashing, the Router is actively sending or receiving data over that port. |  |  |
| DSL       | The RJ-11 connector allows data communication between the router and the DSL network through a twisted-pair phone wire                                                                                 |  |  |

# 2.1.4 Right Side Panel

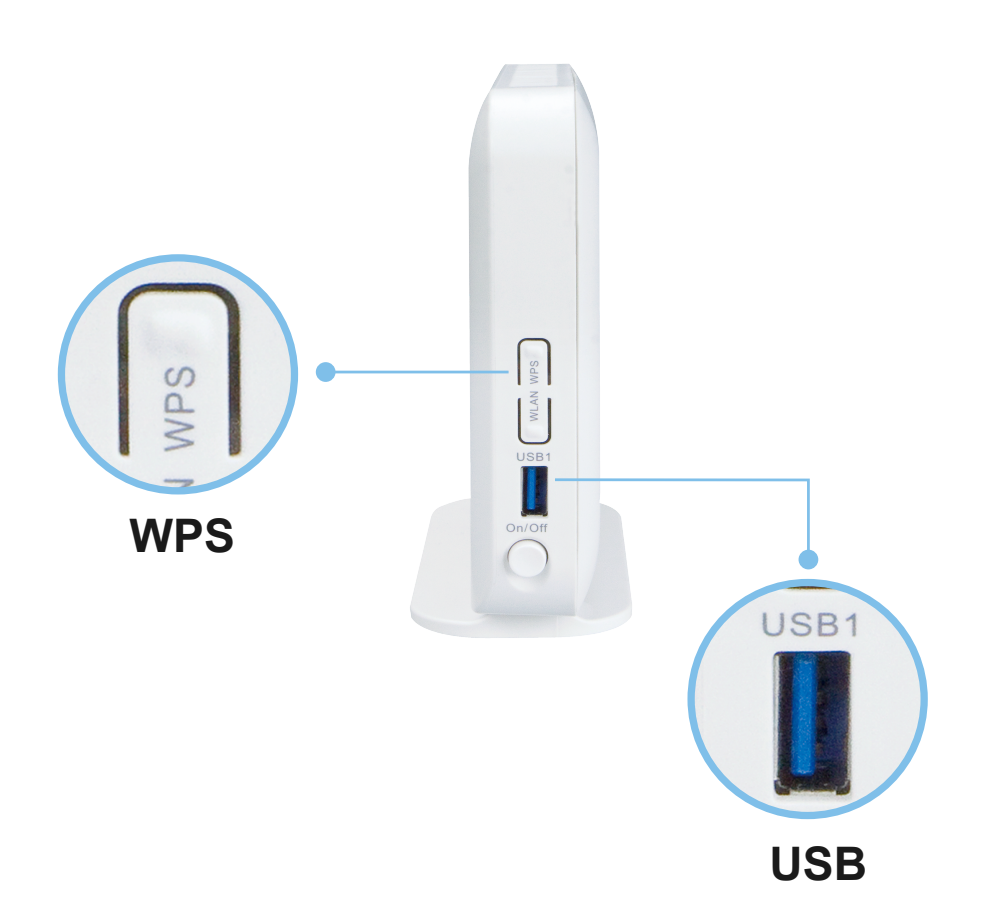

Figure 2-4 VDR-300NU Side Panel

#### Side Panel Interface and Button Definition

| Connector | Description                                                                                                    |  |  |
|-----------|----------------------------------------------------------------------------------------------------|--|--|
| On/Off    | Power switch.                                                                                                    |  |  |
| USB1      | For connecting the 3G network adapter or other USB storage devices.                                                                                                   |  |  |
| WLAN      | WLAN switch, for enabling or disabling the WLAN function.                                                                                                    |  |  |
| WPS       | This button is used for enabling WPS PBC mode.<br>If WPS is enabled, press this button, and then the wireless router starts to accept<br>the negotiation of PBC mode. |  |  |

# **Chapter 3. Connecting to the Router**

# 3.1 System Requirements

- Broadband Internet Access Service (Cable/xDSL/Ethernet connection)
- One Cable/xDSL Modem that has an RJ-45 connector (not necessary if the Router is connected directly to the Ethernet.)
- PCs with a working Ethernet Adapter and an Ethernet cable with RJ-45 connectors
- PCs running Windows 98/ME, NT4.0, 2000/XP, Windows Vista / Win 7, MAC OS 9 or later, Linux, UNIX or other platforms are compatible with TCP/IP protocols
- The above PCs are installed with Web browser

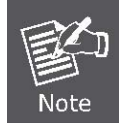

The Router in the following instructions is named as PLANET VDR-300NU.
 It is recommended to use Internet Explorer 8.0 or above to access the Router.

# 3.2 Installing the Router

Please connect the device to you computer as follows:

STEP 1. Connect the DSL port of the router and the Modem port of the splitter with a telephone cable; connect the phone to the phone port of the splitter through a cable; and connect the incoming line to the Line port of the splitter.

The spliiter has three ports:

Line: Connect to a wall phone jack (RJ-11 jack)

Modem: Connect to the Line interface of the router

Phone: Connect to a telephone set

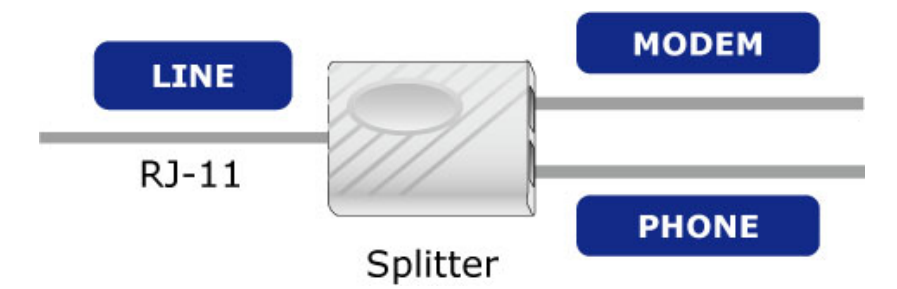

**STEP 2.** Connect the Power Adapter to the VDR-300NU. Check whether the **PWR LED** on the front panel are on accordingly. **Figure3-1** shows the power adapter connection diagram.

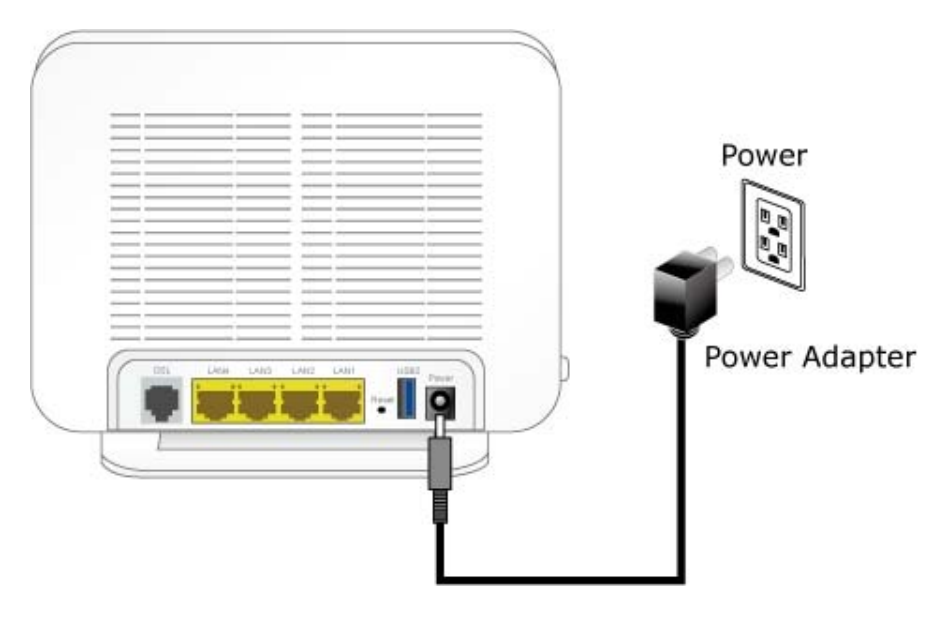

Figure 3-1: VDR-300NU Power Adapter Connection Diagram

STEP 3. Use Ethernet cable to connect "LAN" port of the router and "LAN" port of your computer. Follow Figure 3-2 to connect the network devices.

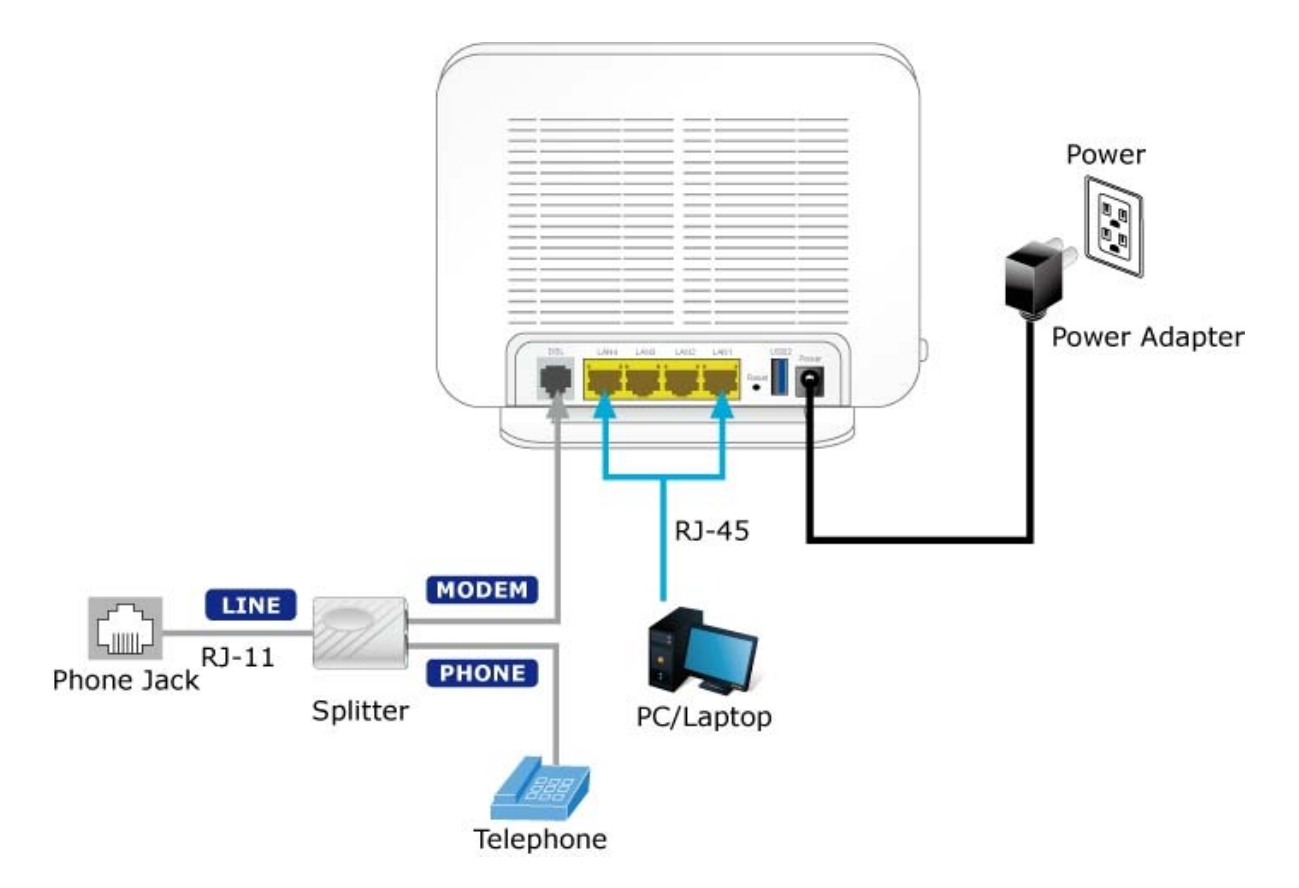

Figure 3-2: VDR-300NU Connection Diagram

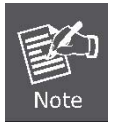

If you use 3G WAN service, connect the 3G USB data card to the **USB** port of the router.

# **Chapter 4. Installation Guide**

# 4.1 Configuring PC in Windows 7

- 1. Go to Start / Control Panel / Network and Internet / Network and Sharing Center and click Change adapter settings on the left banner.
- 2. Double-click Local Area Connection.

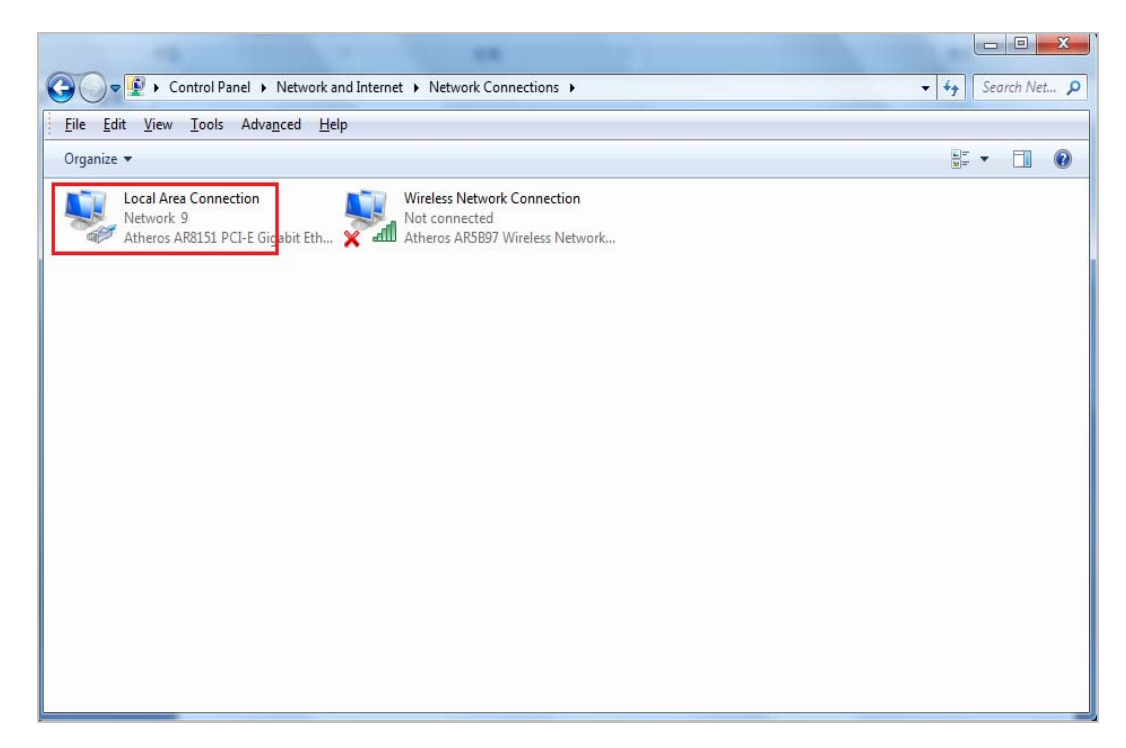

3. In the Local Area Connection Status window, click Properties.

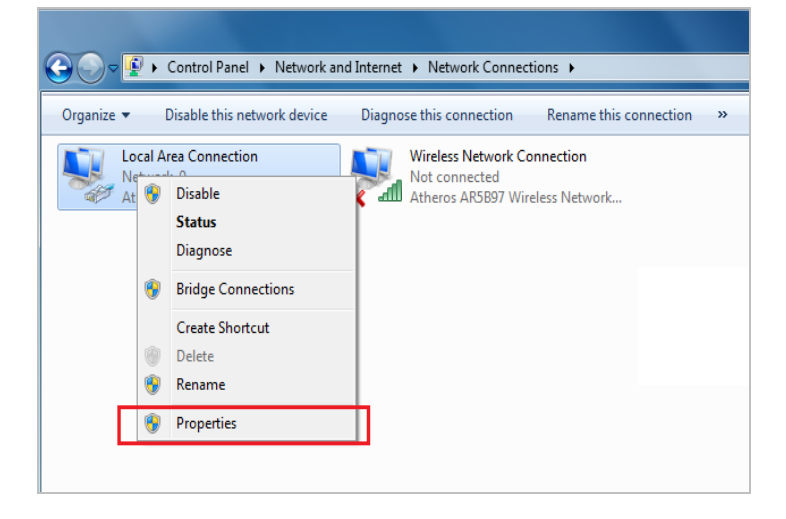

4. Select Internet Protocol Version 4 (TCP/IPv4) and click Properties.

| 🖟 Local Area Connection Properties                                                                                                    |
|----------------------------------------------------------------------------------------------------|
| Networking Sharing                                                                                                    |
| Connect using:                                                                                                    |
| Atheros AR8151 PCI-E Gigabit Ethemet Controller (NDIS 6                                                                                                    |
| Configure                                                                                                    |
| This connection uses the following items:                                                                                                    |
| Client for Microsoft Networks                                                                                                    |
| 🗹 👵 Qo S Packet Scheduler                                                                                                    |
| File and Printer Sharing for Microsoft Networks                                                                                                    |
| V                                                                                                    |
| Internet Protocol Version 4 (TCP/IPv4)                                                                                                    |
| Link-Layer Topology Discovery Mapper I/O Biver     Link-Layer Topology Discovery Responder                                                                        |
| Install Uninstall Properties                                                                                                    |
| Description                                                                                                    |
| Transmission Control Protocol/Internet Protocol. The default<br>wide area network protocol that provides communication<br>across diverse interconnected networks. |
|                                                                                                    |
| OK Cancel                                                                                                    |

- 5. Select the Obtain an IP address automatically and the Obtain DNS server address automatically button.
- 6. Click **OK** to finish the configuration.

| Ir | ternet Protocol Version 4 (TCP/IPv4) Properties                                                                                                    |  |
|----|----------------------------------------------------------------------------------------------------|--|
|    | General Alternate Configuration                                                                                                    |  |
|    | You can get IP settings assigned automatically if your network supports this capability. Otherwise, you need to ask your network administrator for the appropriate IP settings. |  |
|    | <u>O</u> btain an IP address automatically                                                                                                    |  |
|    | ────────────────────────────────────                                                                                                    |  |
|    | IP address:                                                                                                    |  |
|    | Sybnet mask:                                                                                                    |  |
|    | Default gateway:                                                                                                    |  |
|    | Obtain DNS server address automatically                                                                                                    |  |
|    | O Use the following DNS server addresses:                                                                                                    |  |
|    | Preferred DNS server:                                                                                                    |  |
|    | Alternate DNS server:                                                                                                    |  |
|    | Validate settings upon exit                                                                                                    |  |
|    | OK Cancel                                                                                                    |  |

# 4.2 Configuring PC in Windows XP

- 1. Go to Start / Control Panel (in Classic View). In the Control Panel, double-click on Network Connections
- 2. Double-click Local Area Connection.

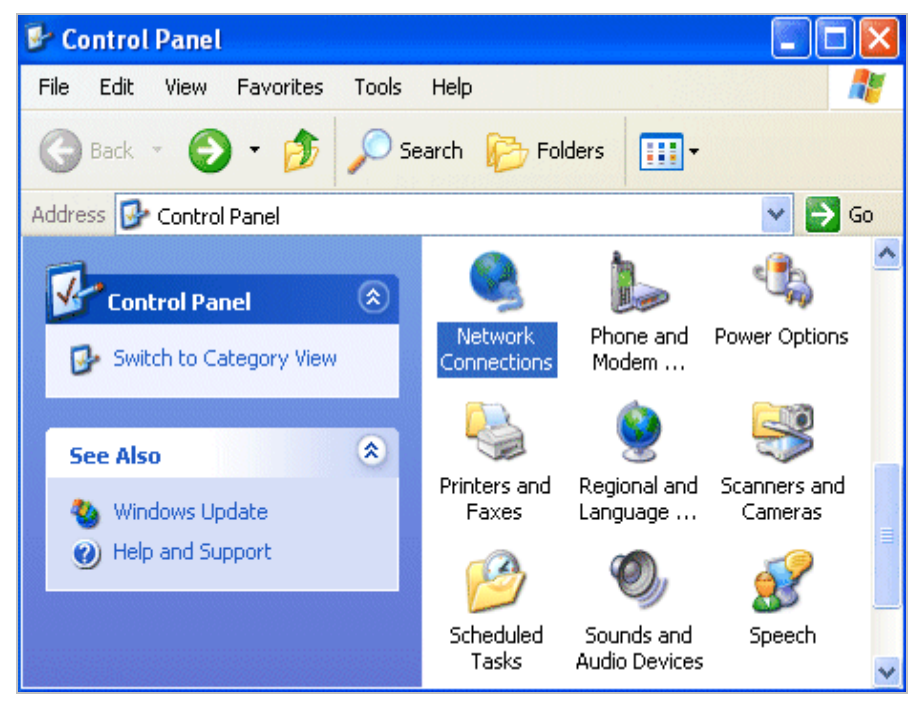

3. In the Local Area Connection Status window, click Properties.

| 🕹 Local Area Conr | ection Status | ? 🔀        |
|-------------------|---------------|------------|
| General Support   |               |            |
| Connection        |               |            |
| Status:           |               | Connected  |
| Duration:         |               | 00:19:32   |
| Speed:            |               | 100.0 Mbps |
| Activity          | Sent — 🔊      | Received   |
| Packets:          | 27            | 0          |
| Properties        | Disable       |            |
|                   |               | Close      |

4. Select Internet Protocol (TCP/IP) and click Properties.

| Local Area Connection Properties                                                                                                    |
|----------------------------------------------------------------------------------------------------|
| Networking Sharing                                                                                                    |
| Connect using:                                                                                                    |
| Atheros AR8151 PCI-E Gigabit Ethernet Controller (NDIS 6                                                                                                    |
| Configure                                                                                                    |
| Client for Microsoft Networks QoS Packet Scheduler File and Printer Sharing for Microsoft Networks Internet Protocol Version 6 (TCP/IPv6) Internet Protocol Version 4 (TCP/IPv4) Internet Protocol Version 4 (TCP/IPv4) Internet Protocol Version 4 (TCP/IPv4) Internet Protocol Version 4 (TCP/IPv4) Internet Protocol Version 4 (TCP/IPv4) Internet Protocol Version 4 (TCP/IPv4) Internet Protocol Version 4 (TCP/IPv4) Internet Protocol Version 4 (TCP/IPv4) Internet Protocol Version 4 (TCP/IPv4) Internet Protocol Version 4 (TCP/IPv4) Internet Protocol Version 4 (TCP/IPv4) Internet Protocol Version 4 (TCP/IPv4) |
| Install Uninstall Properties                                                                                                    |
| Description<br>Transmission Control Protocol/Internet Protocol. The default<br>wide area network protocol that provides communication<br>across diverse interconnected networks.                                                                                                    |
| OK Cancel                                                                                                    |

- 5. Select the Obtain an IP address automatically and the Obtain DNS server address automatically button.
- 6. Click **OK** to finish the configuration.

| Internet Protocol Version 4 (TCP/IPv4)                                                                                | Propertie                  | s                |                      | ?                    | x    |
|----------------------------------------------------------------------------------------------------|----------------------------|------------------|----------------------|----------------------|------|
| General Alternate Configuration                                                                                       |                            |                  |                      |                      |      |
| You can get IP settings assigned autor<br>this capability. Otherwise, you need to<br>for the appropriate IP settings. | matically if<br>ask your r | your n<br>networ | etwork s<br>k admini | supports<br>istrator | 3    |
| Obtain an IP address automatical                                                                                      | ly                         |                  |                      |                      |      |
| OUse the following IP address:                                                                                        |                            |                  |                      |                      | - II |
| IP address:                                                                                                    |                            |                  |                      |                      |      |
| Subnet mask:                                                                                                    |                            |                  |                      |                      |      |
| Default gateway:                                                                                                    |                            |                  |                      |                      |      |
| Obtain DNS server address auton                                                                                       | natically                  |                  |                      |                      |      |
| OUSE the following DNS server add                                                                                     | resses:                    |                  |                      |                      | - 11 |
| Preferred DNS server:                                                                                                 |                            |                  |                      |                      |      |
| <u>A</u> lternate DNS server:                                                                                         |                            |                  |                      |                      |      |
| Validate settings upon exit                                                                                           |                            |                  | Ad <u>v</u> a        | anced                |      |
|                                                                                                    |                            | ОК               |                      | Cano                 | el   |

# **Chapter 5. System Settings**

#### **Determine your Connection Settings**

Before you configure the router, you need to know the connection information supplied by your Internet service provider.

### **Connecting the VDSL 2 Router to your Network**

Unlike a simple hub or switch, the setup of the VDSL Router consists of more than simply plugging everything together. Because the Router acts as a DHCP server, you will have to set some values within the Router, and also configure your networked PCs to accept the IP Addresses the Router chooses to assign them.

Generally there are several different operating modes for your applications. And you can know which mode is necessary for your system from ISP. These modes are router, bridge, and PPPoE+NAT.

#### **Configuring with Web Browser**

It is advisable to change the administrator password to safeguard the security of your network. To configure the router, open your browser, type "http: //192.168.1.1" into the address bar and click "Go" to get to the login page.

Save this address in your Favorites for future reference.

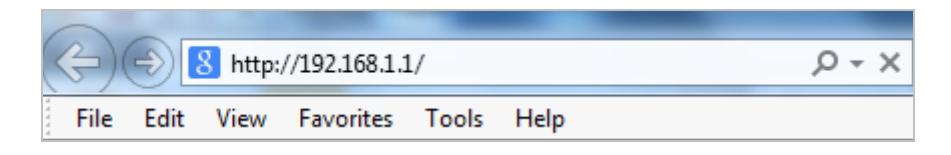

At the User Name prompt, type "**admin**", and the Password prompt, type "**admin**". You can change these later if you wish. Click "**OK**" to login the router and you can start to configure it now.

| Windows Security                                                                                                    |
|----------------------------------------------------------------------------------------------------|
| The server 192.168.1.1 at Broadband Router requires a username and password.                                                                               |
| Warning: This server is requesting that your username and password be<br>sent in an insecure manner (basic authentication without a secure<br>connection). |
| admin         •••••         Remember my credentials                                                                                                    |
| OK Cancel                                                                                                    |

# **5.1 Device Information**

Choose **Device Info**, and the submenus of **Device Info** are shown below:

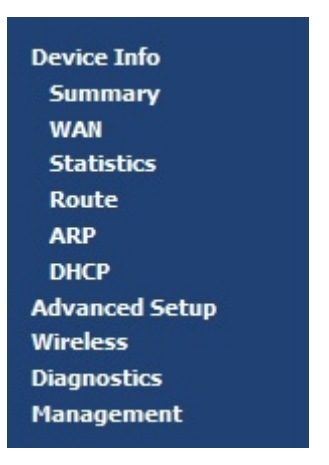

Figure 5-1-1

### 5.1.1 Summary

Choose **Device Info > Summary**, and the following page appears.

| PLANET<br>Networking & Communicati | on 81                       | 02.11n Dual Band     | VDR-300NU<br>Wireless VDSL2 Router |
|------------------------------------|-----------------------------|----------------------|------------------------------------|
|                                    | Device Info                 |                      |                                    |
| Device Info                        | Board ID:                   | VDR-300NU            |                                    |
| Summary                            | Manufacturer:               | Planet               |                                    |
| WAN<br>Statistics                  | Serial Number:              | 021018632680         |                                    |
| Route                              | Build Timestamp:            | 201312121358         |                                    |
| ARP<br>DHCP                        | Software Version:           | 1.0.0                |                                    |
| Advanced Setup                     | Bootloader (CFE) Version:   | 1.0.38-114.170       |                                    |
| Diagnostics                        | DSL PHY and Driver Version: | A2pv6F038j.d24h      |                                    |
| Management                         | Wireless Driver Version:    | 6.30.163.23.cpe4.12L |                                    |
|                                    | Uptime:                     | 0D 0H 13M 0S         |                                    |

Figure 5-1-2

This page displays the device information such as the board ID, software version, and the information of your WAN connection such as the upstream rate and the LAN address.

#### 5.1.2 WAN

Choose **Device Info > WAN** and the following page appears.

|           |             |        |           |          |          |          | WAN Info       |                |                 |                 |                   |                   |
|-----------|-------------|--------|-----------|----------|----------|----------|----------------|----------------|-----------------|-----------------|-------------------|-------------------|
| Interface | Description | Туре   | VlanMuxId | Igmp     | NAT      | Firewall | IPv4<br>Status | IPv6<br>Status | IPv4<br>Address | IPv6<br>Address | Connected<br>Time | MAC Address       |
| atm0.1    | br_0_8_35   | Bridge | Disabled  | Disabled | Disabled | Disabled | Unconfigured   | Connected      | 0.0.0.0         |                 | 1                 | 00:00:00:00:00:00 |

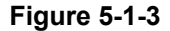

This page displays the information of the WAN interface. You can select from **Advanced Setup** > **Layer2 Interface** to choose the type you need.

#### 5.1.3 Statistics

Choose **Device Info > Statistics**, and the following page appears.

#### LAN

Choose **Device Info > Statistics > LAN** and the following page appears.

| Interface | Receiv | ed   |      |       | Transmitted |      |      |       |  |
|-----------|--------|------|------|-------|-------------|------|------|-------|--|
| 1         | Bytes  | Pkts | Errs | Drops | Bytes       | Pkts | Errs | Drops |  |
| eth1      | 0      | 0    | 0    | 0     | 0           | 0    | 0    | 0     |  |
| eth2      | 0      | 0    | 0    | 0     | 0           | 0    | 0    | 0     |  |
| eth3      | 0      | 0    | 0    | 0     | 0           | 0    | 0    | 0     |  |
| eth0      | 426145 | 2539 | 0    | 0     | 1508590     | 1926 | 0    | 0     |  |
| wl0       | 0      | 0    | 0    | 0     | 187955      | 1169 | 0    | 0     |  |

Figure 5-1-4

On this page, you can view the statistical information about the received and transmitted data packets of the Ethernet and wireless interfaces.

Click Reset Statistics to restore the values to zero and recount them.

#### WAN Service

Choose Device Info > Statistics > WAN Service and the following page appears.

| Interface | nterface Description Connected Time |   |       |      | Received |       |       |      | Transmitted |       |  |  |
|-----------|-------------------------------------|---|-------|------|----------|-------|-------|------|-------------|-------|--|--|
|           |                                     |   | Bytes | Pkts | Errs     | Drops | Bytes | Pkts | Errs        | Drops |  |  |
| atm0.1    | br_0_8_35                           | / | 0     | 0    | 0        | 0     | 0     | 0    | 0           | 0     |  |  |

Figure 5-1-5

On this page, you can view the statistical information about the received and transmitted data packets of the WAN interface.

Click Reset Statistics to restore the values to zero and recount them.

#### хTМ

Choose **Device Info > Statistics > xTM** and the following page appears.

|                |              |               |               |                | Interface       | Statistics       |                 |                  |                     |                   |
|----------------|--------------|---------------|---------------|----------------|-----------------|------------------|-----------------|------------------|---------------------|-------------------|
| Port<br>Number | In<br>Octets | Out<br>Octets | In<br>Packets | Out<br>Packets | In OAM<br>Cells | Out OAM<br>Cells | In ASM<br>Cells | Out ASM<br>Cells | In Packet<br>Errors | In Cell<br>Errors |
|                |              |               |               |                | Re              | eset             |                 |                  |                     |                   |

Figure 5-1-6

On this page, you can view the statistical information about the received and transmitted data packets at the xTM interfaces.

Click the Reset button to restore the values to zero and recount them.

#### xDSL

Choose **Device Info > Statistics > xDSL** and the following page appears.

| Synchronized Time:                  |              |          |  |  |
|-------------------------------------|--------------|----------|--|--|
| Number of Synchronization           | <b>is:</b> 0 |          |  |  |
| Mode:                               |              |          |  |  |
| Traffic Type:                       |              |          |  |  |
| Status:                             | Disabled     |          |  |  |
| Link Power State:                   | L3           |          |  |  |
|                                     | Downstream   | Upstream |  |  |
| Line Coding(Trellis):               |              |          |  |  |
| SNR Margin (0.1 dB):                |              |          |  |  |
| Attenuation (0.1 dB):               |              |          |  |  |
| Output Power (0.1 dBm):             |              |          |  |  |
| Attainable Rate (Kbps):             |              |          |  |  |
| Rate (Kbps):                        |              |          |  |  |
| Super Frames:                       |              |          |  |  |
| Super Frame Errors:                 |              |          |  |  |
|                                     |              |          |  |  |
| RS Words:                           |              |          |  |  |
| RS Words:<br>RS Correctable Errors: |              |          |  |  |

Figure 5-1-7

On this page, you can view the statistical information about the received and transmitted data packets of the xDSL interfaces.

• xDSL BER Test

Click **xDSL BER Test** to perform a bit error rate (BER) test on the DSL line. The test page is as follows:

| xDSL BER Test - Start                                                                                                    |
|----------------------------------------------------------------------------------------------------|
| The xDSL Bit Error Rate (BER) test determines the<br>quality of the xDSL connection.<br>The test is done by transferring idle cells containing<br>a known pattern and comparing the received data<br>with this known pattern to check for any errors. |
| Select the test duration below and click "Start".                                                                                                    |
| Tested Time (sec): 20 V                                                                                                    |
| Start Close                                                                                                    |

Figure 5-1-8

The **Tested Time (sec)** can be 1, 5, 10, 20, 60, 120, 180, 240, 300, or 360. Select a time in the drop-down list and click **Start**. The following pages appear.

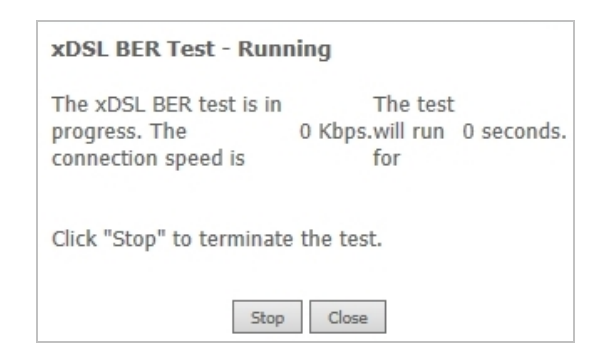

Figure 5-1-9

When the **xDSL BER Test** completes, the following page appears.

| xDSL BER Test - Result                    |                     |  |  |  |  |  |  |  |  |  |
|-------------------------------------------|---------------------|--|--|--|--|--|--|--|--|--|
| The xDSL BER test completed successfully. |                     |  |  |  |  |  |  |  |  |  |
|                                           |                     |  |  |  |  |  |  |  |  |  |
| Test Time (sec):                          | 0                   |  |  |  |  |  |  |  |  |  |
| Total Transferred Bits:                   | 0x00000000000000000 |  |  |  |  |  |  |  |  |  |
| Total Error Bits:                         | 0x00000000000000000 |  |  |  |  |  |  |  |  |  |
| Error Ratio:                              | Not Applicable      |  |  |  |  |  |  |  |  |  |
| Close                                     |                     |  |  |  |  |  |  |  |  |  |

Figure 5-1-10

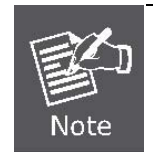

If the BER reaches e-5, you cannot access the Internet.

#### 5.1.4 Route

Choose **Device Info > Route** and the following page appears. On this page, you can view the route table information.

| Device Info -                                    | - Route     |                |         |             |         |     |  |  |  |  |
|--------------------------------------------------|-------------|----------------|---------|-------------|---------|-----|--|--|--|--|
| Flags: U - up,                                   | - reject, G | - gateway, H - | host, I | २ - reinsta | ate     |     |  |  |  |  |
| D - dynamic (redirect), M - modified (redirect). |             |                |         |             |         |     |  |  |  |  |
|                                                  |             |                |         |             |         |     |  |  |  |  |
| 102 169 1 0                                      | 0.0.0.0     | 255 255 255 0  | III     | o           | Jeivice | hr0 |  |  |  |  |
| 192.108.1.0                                      | 0.0.0.0     | 200.200.200.0  | 0       | 0           |         | DIO |  |  |  |  |

Figure 5-1-11

### 5.1.5 ARP

Choose **Device Info > ARP** and the following page appears.

| 1997 - 1992 - 1997 - 1997 - 19 |       | Contraction and the second | 122 13 |  |
|----------------------------------------------------------------------------------------------------|-------|----------------------------|--------|--|
| IP address                                                                                                    | Flags | HW Address                 | Device |  |

#### Figure 5-1-12

On this page, you can view the MAC address and IP address information of the device connected to the router.

### 5.1.6 DHCP

Choose **Device Info > DHCP** and the following page appears.

| Device Info DHCP Leases |                   |              |                 |                       |        |                                  |  |  |  |
|-------------------------|-------------------|--------------|-----------------|-----------------------|--------|----------------------------------|--|--|--|
| Hostname                | MAC Address       | IP Address   | Connection Type | IP Address Assignment | Status | Expires In                       |  |  |  |
| Unknown                 | 00:30:4f:29:48:90 | 192.168.1.20 | Ethernet        | Static                | Active | 0 seconds                        |  |  |  |
| ACER6292-PC             | 00:1e:68:6a:5d:55 | 192.168.1.2  | Ethernet        | DHCP                  | Active | 23 hours, 59 minutes, 41 seconds |  |  |  |

Figure 5-1-13

On this page, you can view the host name, the IP address assigned by the DHCP server, the MAC address corresponding to the IP address, and the DHCP lease time.

# 5.2 Advanced Setup

Choose Advanced Setup and the submenus of Advanced Setup are shown below:

Advanced Setup Layer2 Interface WAN Service **3G Wan Service** LAN NAT Security Parental Control Quality of Service Routing DSL UPnP **DNS Proxy** Print Server DLNA Packet Acceleration Storage Service Interface Grouping **IP Tunnel** IPSec Certificate Power Management Multicast

Figure 5-2-1

### 5.2.1 Layer2 Interface

Choose Advanced Setup > Layer2 Interface and the following page appears.

#### ATM Interface

Choose **Advanced Setup** > **Layer2 Interface** > **ATM Interface**. On this page, you can add or remove to configure DSL ATM Interfaces.

| DSL ATM Interface Configuration |     |     |                |          |                                |                                       |                                 |                               |              |                    |           |                        |        |
|---------------------------------|-----|-----|----------------|----------|--------------------------------|---------------------------------------|---------------------------------|-------------------------------|--------------|--------------------|-----------|------------------------|--------|
|                                 |     |     |                |          | Cho                            | ose Add, or Remo                      | ve to configu                   | re DSL ATM i                  | nterface     | 5.                 |           |                        |        |
| Interface                       | Vpi | Vci | DSL<br>Latency | Category | Peak Cell<br>Rate<br>(cells/s) | Sustainable<br>Cell Rate<br>(cells/s) | Max<br>Burst<br>Size<br>(bytes) | Min Cell<br>Rate<br>(cells/s) | Link<br>Type | Connection<br>Mode | IP<br>QoS | MPAAL<br>Prec/Alg/Wght | Remove |
| atm0                            | 8   | 35  | Path0          | UBR      |                                |                                       |                                 |                               | EoA          | VlanMuxMode        | Support   | 8/WRR/1                |        |
|                                 |     |     |                |          |                                | [                                     | Add Remove                      |                               |              |                    |           |                        |        |

Figure 5-2-2

Click Add to add ATM Interface and the following page appears.
| ATM PVC Configuration                                                           | ATM PVC Configuration                          |  |  |  |  |
|---------------------------------------------------------------------------------|------------------------------------------------|--|--|--|--|
| This screen allows you to config                                                | This screen allows you to configure a ATM PVC. |  |  |  |  |
| VPI: 0 [0-255]<br>VCI: 35 [32-65535]                                            |                                                |  |  |  |  |
| Select DSL Latency Path0 (Fast) Path1 (Interleaved)                             |                                                |  |  |  |  |
| Select DSL Link Type (EoA is fo<br>EoA<br>PPPoA<br>IPoA                         | r PPPoE, IPoE, and Bridge.)                    |  |  |  |  |
| Encapsulation Mode:                                                             | LLC/SNAP-BRIDGING V                            |  |  |  |  |
| Service Category:                                                               | UBR Without PCR 🗸                              |  |  |  |  |
| Minimum Cell Rate:                                                              | -1 [cells/s] (-1 indicates no shaping)         |  |  |  |  |
| Select Scheduler for Queues of<br>Weighted Round Robin<br>Weighted Fair Queuing | Equal Precedence as the Default Queue          |  |  |  |  |

Figure 5-2-3

On this page, you can enter this PVC (VPI and VCI) value, and select DSL link type (EoA is for PPPoE, IPoE, and Bridge.), encapsulation mode and service category.

| Object                                                                        | Description                                                                                                    |
|-------------------------------------------------------------------------------|----------------------------------------------------------------------------------------------------|
| VPI (Virtual Path<br>Identifier)                                              | The virtual path between two points in an ATM network, and its valid value is from 0 to 255.                                   |
| VCI (Virtual Channel<br>Identifier)                                           | The virtual channel between two points in an ATM network, ranging from 32 to 65535 (1 to 31 are reserved for known protocols). |
| DSL Link Type                                                                 | EoA (It is for PPPoE, IPoE, and Bridge), PPPoA, or IPoA                                                                        |
| Encapsulation Mode                                                            | LLC/SNAP-BRIDGING, or VC/MUX                                                                                                   |
| Service Category                                                              | UBR Without PCR, UBR With PCR, CBR, Non Realtime VBR, Realtime VBR.                                                            |
| Select Scheduler for<br>Queues of Equal<br>Precedence as the<br>Default Queue | Weighted Round Robin or Weighted Fair Queuing.                                                                                 |

Click **Apply/Save** to save the configuration.

If you want to remove this Interface, please select the Remove check box and click Remove.

## PTM Interface

Choose **Advanced Setup** > **Layer2 Interface** > **PTM Interface**, and the following page appears. On this page, you can add or remove to configure PTM WAN Interfaces.

|           | DSL           | PTM Interfac   | e Configuration      |         |        |
|-----------|---------------|----------------|----------------------|---------|--------|
|           | Choose Add, o | r Remove to co | nfigure DSL PTM inte | rfaces. |        |
| Interface | DSL Latency   | PTM Priority   | Connection Mode      | IP QoS  | Remove |

Figure 5-2-4

Click Add and the following page appears.

| PTM Configuration                                                                    |                                                                          |                 |
|--------------------------------------------------------------------------------------|--------------------------------------------------------------------------|-----------------|
| This screen allows you to configure                                                  | a PTM connection.                                                        |                 |
| Select DSL Latency<br>☑ Path0 (Fast)<br>□ Path1 (Interleaved)                        |                                                                          |                 |
| Select Scheduler for Queues of Equa<br>Weighted Round Robin<br>Weighted Fair Queuing | al Precedence as the Default Queue                                       |                 |
| Default Queue Weight:<br>Default Queue Precedence:                                   | 1 [1-63]<br>8 [1-8] (lower value, higher priority)                       |                 |
| Default Queue Shaping Rate<br>Default Queue Shaping Burst Size:                      | [Kbits/s] (blank indicates no shaping)<br>3000 [bytes] (shall be >=1600) |                 |
|                                                                                      |                                                                          | Back Apply/Save |

Figure 5-2-5

On this page, you can select scheduler for queues of equal precedence and enter the queue value. Click **Apply/Save** to save configuration.

#### ETH Interface

Choose **Advanced Setup** > **Layer2 Interface** > **ETH Interface** and the following page appears. On this page, you can add or remove to configure ETH WAN Interfaces.

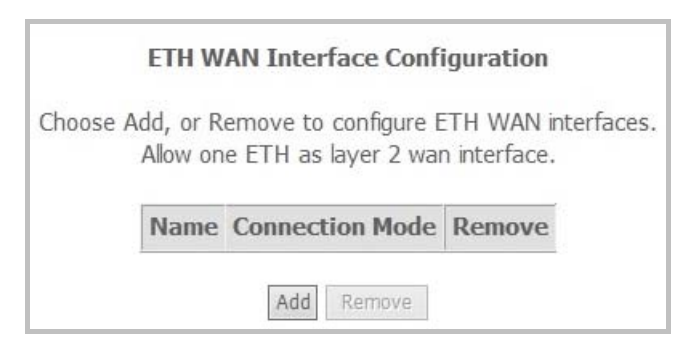

Figure 5-2-6

Click Add and the following page appears.

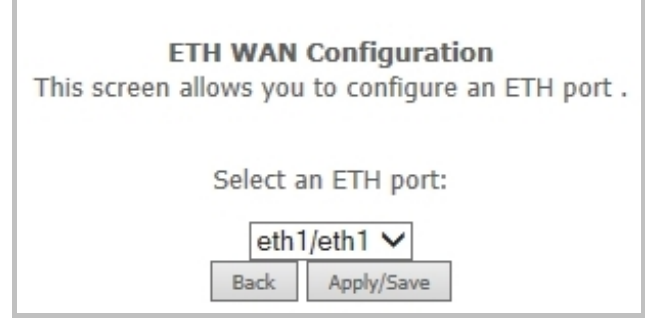

Figure 5-2-7

On this page, you can select an ETH port. Click **Apply/Save** to save configuration.

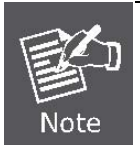

If ETH Interface is selected, there are two WAN service types (PPPoE and IPoE).

# 5.2.2 WAN Service

#### Choose Advanced Setup > WAN Service and the following page appears.

|           |             |        |               | Wide Area M     | Vetwork   | (WAN) S   | ervice Se   | etup       |            |          |        |      |        |
|-----------|-------------|--------|---------------|-----------------|-----------|-----------|-------------|------------|------------|----------|--------|------|--------|
|           |             | Ch     | oose Add, Rem | nove or Edit to | configure | e a WAN s | service ove | r a select | ed interfa | ace.     |        |      |        |
| Interface | Description | Туре   | Vlan802.1p    | VlanMuxId       | Igmp      | NAT       | Firewall    | IPv4       | IPv6       | Mld      | Remove | Edit | Action |
| atm0.1    | br_0_8_35   | Bridge | N/A           | N/A             | Disabled  | Disabled  | Disabled    | Enabled    | Enabled    | Disabled |        | edit |        |
|           |             |        |               |                 |           |           |             |            |            |          |        |      |        |
|           |             |        |               |                 | Add       | Remove    |             |            |            |          |        |      |        |

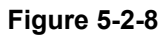

On this page, you are allowed to add, remove, or edit a WAN service.

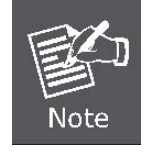

If PTM Interface is selected, there are three WAN service types: **PPP over Ethernet** (**PPPoE**), **IP over Ethernet**, and **Bridging**. And the corresponding configurations of PTM WAN service are the same as the configurations of ATM WAN service.

# Adding a PPPoE WAN Service

This section describes the steps for adding the PPPoE WAN service.

Step1 First, add a proper ATM or PTM interface for this WAN service at Layer2 Interface.

|           |     |     |                |          |                                | DSL ATM I                             | nterface Co                     | onfiguration                  |              |                    |           |                        |        |
|-----------|-----|-----|----------------|----------|--------------------------------|---------------------------------------|---------------------------------|-------------------------------|--------------|--------------------|-----------|------------------------|--------|
|           |     |     |                |          | Cho                            | ose Add, or Remo                      | ve to configu                   | ire DSL ATM i                 | nterface     | s.                 |           |                        |        |
| Interface | Vpi | Vci | DSL<br>Latency | Category | Peak Cell<br>Rate<br>(cells/s) | Sustainable<br>Cell Rate<br>(cells/s) | Max<br>Burst<br>Size<br>(bytes) | Min Cell<br>Rate<br>(cells/s) | Link<br>Type | Connection<br>Mode | IP<br>QoS | MPAAL<br>Prec/Alg/Wght | Remove |
| atm0      | 8   | 35  | Path0          | UBR      |                                |                                       |                                 |                               | EoA          | VlanMuxMode        | Support   | 8/WRR/1                |        |
| atm0      | 8   | 35  | Path0          | UBR      |                                |                                       | Add Remove                      | 2                             | EoA          | VlanMuxMode        | Support   | 8/WRR/1                |        |

Figure 5-2-9

| DSL PTM Interface Configuration |               |                 |                        |         |        |
|---------------------------------|---------------|-----------------|------------------------|---------|--------|
|                                 | Choose Add, o | or Remove to co | nfigure DSL PTM inte   | rfaces. |        |
| Interface                       | DSL Latency   | PTM Priority    | <b>Connection Mode</b> | IP QoS  | Remove |
| ptm0                            | Path0         | Normal&High     | VlanMuxMode            | Support |        |
| Add Remove                      |               |                 |                        |         |        |

Figure 5-2-10

Step2 On the WAN Service page, click the Add button to display as Figure 5-2-11 shows. You can select ATM or PTM Interface for the WAN service and then click Next.

| WAN Service Interface Configuration                                                                                                    |
|----------------------------------------------------------------------------------------------------|
| Select a layer 2 interface for this service                                                                                                    |
| Note: For ATM interface, the descriptor string is (portId_vpi_vci)<br>For PTM interface, the descriptor string is (portId_high_low)<br>Where portId=0> DSL Latency PATH0<br>portId=1> DSL Latency PATH1<br>portId=4> DSL Latency PATH0&1<br>low =0> Low PTM Priority not set<br>low =1> Low PTM Priority set<br>high =0> High PTM Priority not set<br>high =1> High PTM Priority set |
| atm0/(0_8_35)<br>ptm0/(0_1_1)                                                                                                    |
| Back Next                                                                                                    |

Figure 5-2-11

**Step3** On this page, select the WAN service type to be **PPP over Ethernet (PPPoE)**. Click **Next** to continue the setting.

| WAN Service Configuration                                                                                                    |           |
|----------------------------------------------------------------------------------------------------|-----------|
| Select WAN service type:<br>PPP over Ethernet (PPPoE)<br>IP over Ethernet<br>Bridging                                                           |           |
| Enter Service Description: pppoe_0_8_35                                                                                                    |           |
| For tagged service, enter valid 802.1P Priority and 802.1Q VLAN ID.<br>For untagged service, set -1 to both 802.1P Priority and 802.1Q VLAN ID. |           |
| Enter 802.1P Priority [0-7]: -1<br>Enter 802.1Q VLAN ID [0-4094]: -1                                                                            |           |
| [                                                                                                    | Back Next |

Figure 5-2-12

**Step4** In this page, you can modify the PPP username, PPP password, PPPoE service name and authentication method.

| PPP Username and Password                                                                                                    |                                    |
|----------------------------------------------------------------------------------------------------|------------------------------------|
| PPP usually requires that you have a user name and password to establish boxes below, enter the user name and password that your ISP has provid | your connection. In the ed to you. |
| PPP Username:                                                                                                    |                                    |
| PPP Password:                                                                                                    |                                    |
| PPPoE Service Name:                                                                                                    |                                    |
| Authentication Method: AUTO                                                                                                    |                                    |
| MTU[576-1492]: 1400                                                                                                    |                                    |
| Enable Fullcone NAT                                                                                                    |                                    |
| Dial on demand (with idle timeout timer)                                                                                                    |                                    |
| ✓ Enable IPv4 for this service                                                                                                    |                                    |
| PPP IP extension                                                                                                    |                                    |
| Use Static IPv4 Address                                                                                                    |                                    |
| Enable IPv6 for this service                                                                                                    |                                    |
| Enable PPP Debug Mode                                                                                                    |                                    |
| Bridge PPPoE Frames Between WAN and Local Ports                                                                                                 |                                    |
| Multicast Proxy                                                                                                    |                                    |
| Enable IGMP Multicast Proxy                                                                                                    |                                    |
| Back Next                                                                                                    |                                    |

Figure 5-2-13

| Object                                      | Description                                                                                                    |
|---------------------------------------------|----------------------------------------------------------------------------------------------------|
| PPP Username                                | The correct user name provided by your ISP.                                                                                                    |
| PPP Password                                | The correct password provided by your ISP.                                                                                                    |
| PPPoE Service Name                          | If your ISP provides it to you, please enter it. If not, do not enter any information.                                                                                                    |
| Authentication<br>Method                    | The value can be AUTO, PAP, CHAP, or MSCHAP. Usually, you can select AUTO.                                                                                                    |
| Enable Fullcone NAT                         | NAT is one where all requests from the same internal IP address<br>and port are mapped to the same external IP address and port.<br>Furthermore, any external host can send a packet to the internal<br>host, by sending a packet to the mapped external address. |
| Dial on demand<br>(with idle timeout timer) | If this function is enabled, you need to enter the idle timeout time.<br>Within the preset minutes, if the modem does not detect the flow of<br>the user continuously, the modem automatically stops the PPPoE                                                    |

|                                                          | connection. Once it detects the flow (like access to a webpage), the<br>modem restarts the PPPoE dialup. If this function is disabled, the<br>modem performs PPPoE dial-up all the time. The PPPoE<br>connection does not stop, unless the modem is powered off and<br>DSLAM or uplink equipment is abnormal. |
|----------------------------------------------------------|----------------------------------------------------------------------------------------------------|
| PPP IP extension                                         | If you want to configure DMZ Host, you should enable it first.                                                                                                    |
| Use Static IPv4<br>Address                               | If this function is disabled, the modem obtains an IP address<br>assigned by uplink equipment such as BAS, through PPPoE dial-up.<br>If this function is enabled, the modem uses this IP address as the<br>WAN IP address.                                                                                    |
| Enable IPv6 for this service                             | Enable this function, you can use IPv6 service. It will also need you to check <b>Request IPv6 Address</b> and <b>Request Prefix Delegation</b> .                                                                                                    |
| Enable PPP Debug<br>Mode                                 | Enable or disable this function.                                                                                                    |
| Bridge PPPoE<br>Frames Between<br>WAN and Local<br>Ports | Enable or disable this function.                                                                                                    |
| Enable IGMP<br>Multicast Proxy                           | If you want PPPoE mode to support IPTV, enable it.                                                                                                    |

**Step5** After setting the parameters, click **Next** to display the following page. On this page, select a preferred WAN interface as the system default gateway.

| Routing Default Gateway                                                                                                    |                                    |  |  |  |  |
|----------------------------------------------------------------------------------------------------|------------------------------------|--|--|--|--|
| Default gateway interface list can have multiple WAN interfaces served as system default gateways but only one will be used according to the priority with the first being the higest and the last one the lowest priority if the WAN interface is connected. Priority order can be changed by removing all and adding them back in again. |                                    |  |  |  |  |
| Selected Default<br>Gateway Interfaces                                                                                                    | Available Routed WAN<br>Interfaces |  |  |  |  |
| ppp0.1                                                                                                    |                                    |  |  |  |  |
|                                                                                                    |                                    |  |  |  |  |
|                                                                                                    |                                    |  |  |  |  |
| ~                                                                                                    |                                    |  |  |  |  |
|                                                                                                    | Back Next                          |  |  |  |  |
|                                                                                                    |                                    |  |  |  |  |

Figure 5-2-14

# Step6 On this page, you can obtain the DNS server addresses from the selected WAN interface. Click Next to continue the setting.

| DNS Server Configuration                                                                                                    |                             |  |  |  |  |
|----------------------------------------------------------------------------------------------------|-----------------------------|--|--|--|--|
| Select DNS Server Interface from available WAN interfaces OR enter static DNS server IP addresses for the system. In ATM mode, if only a single PVC with IPoA or static IPoE protocol is configured, Static DNS server IP addresses must be entered. <b>DNS Server Interfaces</b> can have multiple WAN interfaces served as system dns servers but only one will be used according to the priority with the first being the higest and the last one the lowest priority if the WAN interface is connected. Priority order can be changed by removing all and adding them back in again. |                             |  |  |  |  |
| Select DNS Server Interface from                                                                                                    | n available WAN interfaces: |  |  |  |  |
| Selected DNS Server<br>Interfaces                                                                                                    | Available WAN Interfaces    |  |  |  |  |
| ppp0.1                                                                                                    |                             |  |  |  |  |
| <-                                                                                                    |                             |  |  |  |  |
| V                                                                                                    | ×.                          |  |  |  |  |
|                                                                                                    | Back Next                   |  |  |  |  |

Figure 5-2-15

**Step7** On this page, it displays the information about the PPPoE settings. Click **Apply/Save** to save and apply the settings.

| WAN Setup - Summary                                                        |             |                                                                                   |  |  |
|----------------------------------------------------------------------------|-------------|-----------------------------------------------------------------------------------|--|--|
| Make sure that the settings below match the settings provided by your ISP. |             |                                                                                   |  |  |
| Connection Type:                                                           | PPPoE       |                                                                                   |  |  |
| NAT:                                                                       | Enabled     |                                                                                   |  |  |
| Full Cone NAT:                                                             | Disabled    |                                                                                   |  |  |
| Firewall:                                                                  | Enabled     |                                                                                   |  |  |
| IGMP Multicast:                                                            | Disabled    |                                                                                   |  |  |
| Quality Of Service:                                                        | Disabled    |                                                                                   |  |  |
| Click "Apply/Save" to h                                                    | ave this in | terface to be effective. Click "Back" to make any modifications.  Back Apply/Save |  |  |

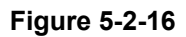

## Adding an IP over Ethernet WAN service

This section describes the steps for adding the IP over Ethernet WAN service.

- Step1 First, add a proper ATM or PTM interface for this WAN service at Layer2 Interface.
- Step2 On the WAN Service page, click the Add button to display as Figure 5-2-11 shows. You can select ATM or PTM Interface for the WAN service and then click Next.
- **Step3** On this page, select the WAN service type to be **IP over Ethernet**. Click **Next** to continue the setting.

| WAN Service Configuration                                                                                                    |          |           |
|----------------------------------------------------------------------------------------------------|----------|-----------|
| Select WAN service type:<br>O PPP over Ethernet (PPPoE)<br>IP over Ethernet<br>O Bridging                                                     |          |           |
| Enter Service Description: ipoe_0_8_35                                                                                                    |          |           |
| For tagged service, enter valid 802.1P Priority and 802.1Q VLAN ID.<br>For untagged service, set -1 to both 802.1P Priority and 802.1Q VLAN I | ID.      |           |
| Enter 802.1P Priority [0-7]:<br>Enter 802.1Q VLAN ID [0-4094]:                                                                                | -1<br>-1 |           |
|                                                                                                    |          | Back Next |

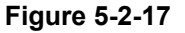

**Step4** On this page, you may modify the WAN IP settings. You may select obtain an IP address automatically or manually enter the IP address provided by your ISP.

| WAN IP Settings                                                                                                    |                             |                        |       |
|----------------------------------------------------------------------------------------------------|-----------------------------|------------------------|-------|
| Enter information provided to you by your ISP to configure the WAN IP settings.<br>Notice: If "Obtain an IP address automatically" is chosen, DHCP will be enabled for PVC in IPoE mode.<br>If "Use the following Static IPv4/IPv6 address" is chosen, enter the WAN IPv4/IPv6 address, subnet<br>mask/prefix Length and interface gateway. |                             |                        |       |
| Enable IPv4 for this service                                                                                                    |                             |                        |       |
| ⊙ Obtain an IP address automati<br>○ Use the following Static IP add                                                                                                    | ically<br>dress             |                        |       |
| Option 55 Request List :                                                                                                    |                             | (e.g:1,3,6,12)         |       |
| Option 58 Renewal Time:                                                                                                    |                             | (hour)                 |       |
| Option 59 Rebinding Time:                                                                                                    |                             | (hour)                 |       |
| Option 60 Vendor ID:                                                                                                    |                             |                        |       |
| Option 61 IAID:                                                                                                    |                             | (8 hexadecimal digits) |       |
| Option 61 DUID:                                                                                                    |                             | (hexadecimal digit)    |       |
| Option 125:                                                                                                    | <ul> <li>Disable</li> </ul> | OEr                    | nable |
| Enable IPv6 for this service                                                                                                    |                             |                        |       |
|                                                                                                    | Back Next                   |                        |       |

Figure 5-2-18

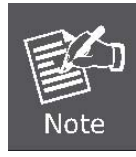

If **Obtain an IP address automatically** is selected, DHCP will be enabled for PVC in IP over Ethernet mode.

If **Use the following Static IP address** is selected, please enter the WAN IP address, subnet mask and gateway IP address.

**Step5** On this page, you can set the network address translation settings, for example, enabling NAT, enabling firewall, and enabling IGMP multicast. After finishing setting, click **Next**.

| Network Address Translation Settings                                                                                                    |  |  |  |  |
|----------------------------------------------------------------------------------------------------|--|--|--|--|
| Network Address Translation (NAT) allows you to share one Wide Area<br>Network (WAN) IP address for multiple computers on your Local Area<br>Network (LAN). |  |  |  |  |
| Enable NAT                                                                                                    |  |  |  |  |
| Enable Firewall                                                                                                    |  |  |  |  |
| Multicast Proxy                                                                                                    |  |  |  |  |
| Enable IGMP Multicast                                                                                                    |  |  |  |  |
| Back Next                                                                                                    |  |  |  |  |
|                                                                                                    |  |  |  |  |

Figure 5-2-19

- Step6 On this page, select a preferred WAN interface as the system default gateway.
- Step7 On this page, you can obtain the DNS server addresses from the selected WAN interface. Click Next to continue the setting.
- **Step8** On this page, it displays the information about the IP over Ethernet settings. Click **Apply/Save** to save and apply the settings.

| WAN Setup - Summary                                                                                                    |          |  |  |  |  |
|----------------------------------------------------------------------------------------------------|----------|--|--|--|--|
| Make sure that the settings below match the settings provided by your ISP.                                                           |          |  |  |  |  |
| Connection Type:                                                                                                    | IPoE     |  |  |  |  |
| NAT:                                                                                                    | Enabled  |  |  |  |  |
| Full Cone NAT:                                                                                                    | Disabled |  |  |  |  |
| Firewall:                                                                                                    | Enabled  |  |  |  |  |
| IGMP Multicast:                                                                                                    | Disabled |  |  |  |  |
| Quality Of Service:                                                                                                    | Disabled |  |  |  |  |
| Click "Apply/Save" to have this interface to be effective. Click "Back" to make any modifications.           Back         Apply/Save |          |  |  |  |  |

Figure 5-2-20

# Adding a Bridging WAN service

This section describes the steps for adding the Bridging WAN service.

- Step1 First, add a proper ATM or PTM interface for this WAN service at Layer2 Interface.
- Step2 On the WAN Service page, click the Add button to display as Figure 5-2-11. You can select ATM or PTM Interface for the WAN service and then click Next.
- Step3 On this page, select the WAN service type to be Bridging. Click Next to finish the setting.

| WAN Service Configuration                                                                                                    |          |           |
|----------------------------------------------------------------------------------------------------|----------|-----------|
| Select WAN service type:<br>O PPP over Ethernet (PPPoE)<br>O IP over Ethernet<br>Bridging                                                   |          |           |
| Enter Service Description: br_0_8_35                                                                                                    |          |           |
| For tagged service, enter valid 802.1P Priority and 802.1Q VLAN ID.<br>For untagged service, set -1 to both 802.1P Priority and 802.1Q VLAN | ID.      |           |
| Enter 802.1P Priority [0-7]:<br>Enter 802.1Q VLAN ID [0-4094]:                                                                              | -1<br>-1 |           |
|                                                                                                    |          | Back Next |

Figure 5-2-21

**Step4** On this page, it displays the information about the bridge settings. Click **Apply/Save** to save and apply the settings. You can modify the settings by clicking the **Back** button if necessary.

| WAN Setup - Summary                                                        |                   |                                                                                     |  |  |
|----------------------------------------------------------------------------|-------------------|-------------------------------------------------------------------------------------|--|--|
| Make sure that the settings below match the settings provided by your ISP. |                   |                                                                                     |  |  |
| Connection Type:                                                           | Bridge            |                                                                                     |  |  |
| NAT:                                                                       | Disabled          |                                                                                     |  |  |
| Full Cone NAT:                                                             | Disabled          |                                                                                     |  |  |
| Firewall:                                                                  | Disabled          |                                                                                     |  |  |
| IGMP Multicast:                                                            | Not Applicable    |                                                                                     |  |  |
| Quality Of Service:                                                        | Disabled          |                                                                                     |  |  |
| Click "Apply/Save" to h                                                    | ave this interfac | e to be effective. Click "Back" to make any modifications.       Back    Apply/Save |  |  |

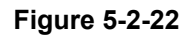

## Adding a PPPoA WAN service

This section describes the steps for adding the PPPoA WAN service.

Step1 Choose Advanced Setup > Layer2 Interface > ATM Interface to dsiplay the ATM Interface

Configuration page. On this page, you need to add a PVC for PPPoA mode. Click the Add button

on the ATM Interface Configuration page to display the following page.

| ATM PVC Configuration                                                             |                                        |  |  |
|-----------------------------------------------------------------------------------|----------------------------------------|--|--|
| This screen allows you to configure a ATM PVC.                                    |                                        |  |  |
| VPI: 0 [0-255]<br>VCI: 35 [32-65535]                                              |                                        |  |  |
| Select DSL Latency<br>✓ Path0 (Fast)  □ Path1 (Interleaved)                       |                                        |  |  |
| Select DSL Link Type (EoA is for<br>O EoA<br>O PPPoA<br>O IPoA                    | PPPoE, IPoE, and Bridge.)              |  |  |
| Encapsulation Mode:                                                               | VC/MUX V                               |  |  |
| Service Category:                                                                 | UBR Without PCR 🗸                      |  |  |
| Minimum Cell Rate:                                                                | -1 [cells/s] (-1 indicates no shaping) |  |  |
| Select Scheduler for Queues of E<br>Weighted Round Robin<br>Weighted Fair Queuing | Equal Precedence as the Default Queue  |  |  |

Figure 5-2-23

- Step2Select the DSL link type to be PPPoA and select the encapsulation mode to be VC/MUX (according<br/>to the uplink equipment). After finishing setting, click the Apply/Save button to apply the settings.
- **Step3** Choose **WAN Service** and click **Add** to display the following page.

| WAN Service Interface Configuration                                                                                                    |
|----------------------------------------------------------------------------------------------------|
| Select a layer 2 interface for this service                                                                                                    |
| Note: For ATM interface, the descriptor string is (portId_vpi_vci)<br>For PTM interface, the descriptor string is (portId_high_low)<br>Where portId=0> DSL Latency PATH0<br>portId=1> DSL Latency PATH1<br>portId=4> DSL Latency PATH0&1<br>low =0> Low PTM Priority not set<br>low =1> Low PTM Priority set<br>high =0> High PTM Priority not set |
| atm1/(0_0_35) V                                                                                                    |
| Back Next                                                                                                    |

Figure 5-2-24

**Step4** Select the proper interface for the WAN service and then click **Next** to display the following page.

| WAN Service Configuration               |           |  |  |  |
|-----------------------------------------|-----------|--|--|--|
| Enter Service Description: pppoa_0_0_35 |           |  |  |  |
|                                         | Back Next |  |  |  |

Figure 5-2-25

**Step5** On this page, you may modify the service description. Click **Next** to display the following page. You can enter the **PPP username** and **PPP password** provided by your ISP. Select the authentication method according to your requirement.

| PPP Username and Password                                                                                                    |      |  |
|----------------------------------------------------------------------------------------------------|------|--|
| PPP usually requires that you have a user name and password to establish your<br>connection. In the boxes below, enter the user name and password that your ISP<br>has provided to you. |      |  |
| PPP Username:                                                                                                    |      |  |
| PPP Password:                                                                                                    |      |  |
| Authentication Method:                                                                                                    | AUTO |  |
| MTU[576-1492]:                                                                                                    | 1400 |  |
| Enable Fullcone NA                                                                                                    | Т    |  |
| Dial on demand (with idle timeout timer)                                                                                                    |      |  |
| Enable IPv4 for this service                                                                                                    |      |  |
| Use Static IPv4 Address                                                                                                    |      |  |
| Enable IPv6 for this service                                                                                                    |      |  |
| Enable PPP Debug Mode                                                                                                    |      |  |
| Multicast Proxy                                                                                                    |      |  |
| Enable IGMP Multicast Proxy                                                                                                    |      |  |
| Back Next                                                                                                    |      |  |

Figure 5-2-26

| Object                                      | Description                                                                                                    |
|---------------------------------------------|----------------------------------------------------------------------------------------------------|
| PPP Username                                | The correct user name provided by your ISP.                                                                                                    |
| PPP Password                                | The correct password provided by your ISP.                                                                                                    |
| Authentication Method                       | The value can be AUTO, PAP, CHAP, or MSCHAP. Usually, you can select AUTO.                                                                                                    |
| Enable Fullcone NAT                         | NAT is one where all requests from the same internal IP address and<br>port are mapped to the same external IP address and port.<br>Furthermore, any external host can send a packet to the internal host,<br>by sending a packet to the mapped external address.                                                                                                    |
| Dial on demand<br>(with idle timeout timer) | If this function is enabled, you need to enter the idle timeout time.<br>Within the preset minutes, if the modem does not detect the flow of the<br>user continuously, the modem automatically stops the PPPoA<br>connection. Once it detects the flow (like access to a webpage), the<br>modem restarts the PPPoA dialup. If this function is disabled, the<br>modem performs PPPoA dial-up all the time. The PPPoA connnection<br>does not stop, unless the modem is powered off and DSLAM or uplink<br>equipment is abnormal. |
| Enable IPv4 for this service                | Enable this function, you can use Static IPv4 service.                                                                                                    |
| Use Static IPv4 Address                     | If this function is disabled, the modem obtains an IP address assigned                                                                                                    |

|                                | by an uplink equipment such as BAS, through PPPoA dial-up. If this function is enabled, the modem uses this IP address as the WAN IP address.     |
|--------------------------------|----------------------------------------------------------------------------------------------------|
| Enable IPv6 for this service   | Enable this function, you can use IPv6 service. It will also need you to check <b>Request IPv6 Address</b> and <b>Request Prefix Delegation</b> . |
| Enable PPP Debug Mode          | Enable or disable this function.                                                                                                    |
| Enable IGMP Multicast<br>Proxy | If you want PPPoA mode to support IPTV, enable it.                                                                                                |

**Step6** On this page, select a preferred WAN interface as the system default gateway and then click **Next**.

| Routing Default Gateway                                                                                                    |                                                                                                    |  |  |
|----------------------------------------------------------------------------------------------------|----------------------------------------------------------------------------------------------------|--|--|
| Default gateway interface list can have<br>default gateways but only one will be u<br>being the higest and the last one the lo<br>connected. Priority order can be change<br>again. | multiple WAN interfaces served as system<br>sed according to the priority with the first<br>owest priority if the WAN interface is<br>ed by removing all and adding them back in |  |  |
| Selected Default<br>Gateway Interfaces                                                                                                    | Available Routed WAN<br>Interfaces                                                                                                    |  |  |
| pppoaO 🦰                                                                                                    |                                                                                                    |  |  |
| ->                                                                                                    |                                                                                                    |  |  |
| <-                                                                                                    |                                                                                                    |  |  |
|                                                                                                    | ~                                                                                                    |  |  |
| Back Next                                                                                                    |                                                                                                    |  |  |

Figure 5-2-27

**Step7** On this page, you can obtain the DNS server addresses from the selected WAN interface. After finishing setting, click **Next**.

| DNS Server Configuration                                                                                                    |                                  |  |  |
|----------------------------------------------------------------------------------------------------|----------------------------------|--|--|
| Select DNS Server Interface from available WAN interfaces OR enter static DNS<br>server IP addresses for the system. In ATM mode, if only a single PVC with IPoA or<br>static IPoE protocol is configured, Static DNS server IP addresses must be entered.<br><b>DNS Server Interfaces</b> can have multiple WAN interfaces served as system dns<br>servers but only one will be used according to the priority with the first being the<br>higest and the last one the lowest priority if the WAN interface is connected.<br>Priority order can be changed by removing all and adding them back in again. |                                  |  |  |
| Select DNS Server Interface                                                                                                    | e from available WAN interfaces: |  |  |
| Selected DNS Server<br>Interfaces                                                                                                    | Available WAN Interfaces         |  |  |
| pppoa0 🔼                                                                                                    |                                  |  |  |
|                                                                                                    | >                                |  |  |
|                                                                                                    |                                  |  |  |
|                                                                                                    |                                  |  |  |
| Back Next                                                                                                    |                                  |  |  |

Figure 5-2-28

**Step8** On this page, it displays the information about the PPPoA settings. Click **Apply/Save** to apply the settings. You can modify the settings by clicking the **Back** button if necessary.

|                                                                                                    | WAN Setup - Summary |          |  |
|----------------------------------------------------------------------------------------------------|---------------------|----------|--|
| Make sure that the settings below match the settings provided by your ISP.                                                           |                     |          |  |
|                                                                                                    | Connection Type:    | PPPoA    |  |
|                                                                                                    | NAT:                | Enabled  |  |
|                                                                                                    | Full Cone NAT:      | Disabled |  |
|                                                                                                    | Firewall:           | Enabled  |  |
|                                                                                                    | IGMP Multicast:     | Disabled |  |
|                                                                                                    | Quality Of Service: | Enabled  |  |
| Click "Apply/Save" to have this interface to be effective. Click "Back" to make any modifications.           Back         Apply/Save |                     |          |  |

Figure 5-2-29

# Adding an IPoA WAN service

This section describes the steps for adding the IPoA WAN service.

- Step1Choose Advanced Setup > Layer2 Interface > ATM Interface to dsiplay the DSL ATM InterfaceConfiguration page. On this page, you need to add a PVC for IPoA mode. Click the Add button.
- Step2Select the DSL link type to be IPoA, and select the encapsulation mode to beLLC/SNAP-ROUTING (according to the uplink equipment). After finishing setting, click theApply/Save button to save the settings

| ATM PVC Configuration                                                           |                                          |  |
|---------------------------------------------------------------------------------|------------------------------------------|--|
| This screen allows you to configure a ATM PVC.                                  |                                          |  |
| VPI: 0 [0-255]<br>VCI: 35 [32-65535]                                            |                                          |  |
| Select DSL Latency Path0 (Fast) Path1 (Interleaved)                             |                                          |  |
| Select DSL Link Type (EoA is<br>O EoA<br>O PPPoA<br>O IPoA                      | for PPPoE, IPoE, and Bridge.)            |  |
| Encapsulation Mode:                                                             | LLC/SNAP-ROUTING V                       |  |
| Service Category:                                                               | UBR Without PCR 🗸                        |  |
| Minimum Cell Rate:                                                              | -1 [cells/s] (-1 indicates no shaping)   |  |
| Select Scheduler for Queues of<br>Weighted Round Robin<br>Weighted Fair Queuing | of Equal Precedence as the Default Queue |  |

Figure 5-2-30

**Step3** Choose **WAN Service** and click **Add** to display the following page.

| WAN Service Interface Configuration                                                                                                    |  |
|----------------------------------------------------------------------------------------------------|--|
| Select a layer 2 interface for this service                                                                                                    |  |
| Note: For ATM interface, the descriptor string is (portId_vpi_vci)<br>For PTM interface, the descriptor string is (portId_high_low)<br>Where portId=0> DSL Latency PATH0<br>portId=1> DSL Latency PATH1<br>portId=4> DSL Latency PATH0&1<br>low =0> Low PTM Priority not set<br>low =1> Low PTM Priority set |  |
| high =1> High PTM Priority set                                                                                                    |  |
| ipoa0/(0_0_35) 🗸                                                                                                    |  |
| Back Next                                                                                                    |  |

Figure 5-2-31

Step4 Select the proper interface for the WAN service and then click **Next** to display the following page.

| WAN Service Configuration              |           |  |
|----------------------------------------|-----------|--|
| Enter Service Description: ipoa_0_0_35 |           |  |
|                                        | Back Next |  |

Figure 5-2-32

**Step5** On this page, you may modify the service description. Enter the WAN IP address, the WAN subnet mask, and primary DNS server provided by your ISP.

| WAN IP Settings                                                              |           |  |
|------------------------------------------------------------------------------|-----------|--|
| information provided to you by your ISP to configure the WAN IP settings.    |           |  |
| ✓ Enable IPv4 for this service                                               |           |  |
| WAN IP Address: WAN Subnet Mask: Secondary DNS server: Secondary DNS server: |           |  |
| Enable IPv6 for this service                                                 |           |  |
|                                                                              | Back Next |  |

Figure 5-2-33

**Step6** If you do not want to enable NAT, and wish the user of modem to access the Internet normally, you need to add a route on the uplink equipment. Otherwise, the access to the Internet fails. Normally, please enable the NAT function. After finishing setting, click **Next.** 

| Network Address Translation Settings                                                                                                    |  |  |
|----------------------------------------------------------------------------------------------------|--|--|
| Network Address Translation (NAT) allows you to share one Wide Area<br>Network (WAN) IP address for multiple computers on your Local Area<br>Network (LAN). |  |  |
| ✓ Enable NAT                                                                                                    |  |  |
| Enable Fullcone NAT                                                                                                    |  |  |
| ONLY IF REQUIRED DISABLES NETWORK ACCELERATION AND SOME SECURITY                                                                                            |  |  |
| Enable Firewall                                                                                                    |  |  |
| Multicast Proxy                                                                                                    |  |  |
|                                                                                                    |  |  |
| Back Next                                                                                                    |  |  |

Figure 5-2-34

#### **Step7** Select a preferred WAN interface as the system default gateway and then click **Next**.

| Routing Default Gateway                                                                                                    |                                                                                                    |
|----------------------------------------------------------------------------------------------------|----------------------------------------------------------------------------------------------------|
| Default gateway interface list can have r<br>system default gateways but only one w<br>with the first being the higest and the la<br>interface is connected. Priority order can<br>adding them back in again. | multiple WAN interfaces served as<br>vill be used according to the priority<br>st one the lowest priority if the WAN<br>to be changed by removing all and |
| Selected Default                                                                                                    | Available Routed                                                                                                    |
| Gateway Interfaces                                                                                                    | WAN Interfaces                                                                                                    |
| ipoa0                                                                                                    |                                                                                                    |
| ->                                                                                                    |                                                                                                    |
|                                                                                                    |                                                                                                    |
| Back                                                                                                    | Next                                                                                                    |

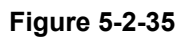

Step8 On this page, you can obtain the DNS server addresses from the selected WAN interface. After finishing setting, click Next.

| DNS Server Cor                                                                                                    | nfiguration                                                                                                    |                                                                                                    |                                                                                                    |
|----------------------------------------------------------------------------------------------------|----------------------------------------------------------------------------------------------------|----------------------------------------------------------------------------------------------------|----------------------------------------------------------------------------------------------------|
| Select DNS Serve<br>DNS server IP ad<br>with IPoA or stati<br>addresses must b<br><b>DNS Server Int</b><br>system dns serve<br>the first being the<br>interface is conne<br>adding them back | r Interface from ava<br>dresses for the syst<br>ic IPoE protocol is co<br>e entered.<br><b>erfaces</b> can have n<br>rs but only one will<br>e higest and the last<br>ected. Priority order<br>k in again. | ailable WAN interfa<br>em. In ATM mode<br>onfigured, Static D<br>nultiple WAN inter<br>be used according<br>one the lowest p<br>can be changed b | aces OR enter static<br>, if only a single PVC<br>DNS server IP<br>faces served as<br>g to the priority with<br>riority if the WAN<br>by removing all and |
| Select DNS Ser<br>Selected DNS Ser<br>Interfaces                                                                                                    | ver Interface from<br>ver                                                                                                    | n available WAI<br>Available W/                                                                                                    | N interfaces:<br>AN Interfaces                                                                                                    |
| ipoa0                                                                                                    | ~                                                                                                    |                                                                                                    |                                                                                                    |
|                                                                                                    | Back                                                                                                    | Next                                                                                                    |                                                                                                    |

Figure 5-2-36

# **Step9** On this page, it displays the information about the IPoA settngs. Click **Apply/Save** to save and apply the settings. You can modify the settings by clicking the **Back** button if necessary.

| WAN Setup - Summa       | ary         |                                                                                                    |
|-------------------------|-------------|----------------------------------------------------------------------------------------------------|
| Make sure that the set  | tings belov | v match the settings provided by your ISP.                                                                                           |
| Connection Type:        | IPoA        |                                                                                                    |
| NAT:                    | Enabled     |                                                                                                    |
| Full Cone NAT:          | Enabled     |                                                                                                    |
| Firewall:               | Disabled    |                                                                                                    |
| IGMP Multicast:         | Disabled    |                                                                                                    |
| Quality Of Service:     | Disabled    |                                                                                                    |
| Click "Apply/Save" to h | ave this in | terface to be effective. Click "Back" to make any modifications.           Back         Apply/Save           Back         Apply/Save |

Figure 5-2-37

# 5.2.3 3G WAN Service

Choose Advanced Setup > 3G WAN Service and the following page appears.

| modem sta | tus NO USB C | ARD            |                                       |                                |                             |                 |                        |                           |        |        |      |        |
|-----------|--------------|----------------|---------------------------------------|--------------------------------|-----------------------------|-----------------|------------------------|---------------------------|--------|--------|------|--------|
|           | Choose       | Wide<br>Add, F | e <b>Area Netwo</b><br>Remove or Edit | ork (WAN) Se<br>to configure a | e <b>rvice F</b><br>a WAN s | or 3G<br>ervice | Moblie Se<br>For 3G Mo | e <b>tup</b><br>blie inte | erface |        |      |        |
| Interface | Description  | Туре           | Vlan802.1p                            | VlanMuxId                      | Igmp                        | NAT             | Firewall               | IPv6                      | Mld    | Remove | Edit | Action |
|           |              | F              | dd Remove                             | Information                    | Pin Man                     | age             | Upload Drive           | r                         |        |        |      |        |

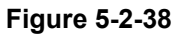

This page is used to configure 3G connection. If you want to access the Internet through 3G connection, a 3G network card is required. Connect the 3G network card to the USB interface of the Router.

| Object        | Description                                                                                                    |
|---------------|----------------------------------------------------------------------------------------------------|
| Information   | Click it to display the information of the 3G network card.                                                        |
| Pin Manage    | Click it to configure the 3G PIN.                                                                                  |
| Upload Driver | For an un-support USB dongle, click it to upload the new driver for supporting the USB. The driver is a text file. |

Click Add in the WAN Service for 3 G Mobile Setup to display the following page.

| :                                 | 3G USB mobile modem setup                 |
|-----------------------------------|-------------------------------------------|
| Enable USB Moder                  | n                                         |
| User Name:                        | any                                       |
| Password:                         | •••                                       |
| Authentication<br>Method:         | AUTO 🗸                                    |
| APN:                              |                                           |
| Dial Number:                      |                                           |
| Idle time(in sec.):               | 360                                       |
|                                   | Dial on demand                            |
| Dial Delay(in sec.):              | 10                                        |
| Default WAN<br>Connection Select: | DSL OR ETHERNET V                         |
| WAN backup mechanis               | m: $\odot$ DSL $\bigcirc$ IP connectivity |
| Apply/Save Au                     | to Setting                                |

Figure 5-2-39

| Object                           | Description                                                                                                    |                                                                                                    |  |  |  |  |
|----------------------------------|----------------------------------------------------------------------------------------------------|----------------------------------------------------------------------------------------------------|--|--|--|--|
| Enable USB<br>Modem              | If you want to access the Internet through the 3G network card, you must enable the USB modem.                                                                                                    |                                                                                                    |  |  |  |  |
| User Name                        | Username provided by                                                                                                    | your 3G ISP.                                                                                             |  |  |  |  |
| Password                         | Password provided by                                                                                                    | /our 3G ISP.                                                                                             |  |  |  |  |
| Authentication<br>Method         | Select a proper authent select Auto, PAP, CHA                                                                                                    | Select a proper authentication method in the drop- down list. You can select Auto, PAP, CHAP, or MSCHAP. |  |  |  |  |
| APN                              | APN (Access Point Name) is used to identify the service type. Enter the APN provided by your 3G ISP.                                                                                                    |                                                                                                    |  |  |  |  |
| Dial Number                      | Enter the dial number provided by your 3G ISP.                                                                                                    |                                                                                                    |  |  |  |  |
| Idle time (in sec.)              | If no traffic for the present time, the 3G will disconnect automatically.                                                                                                    |                                                                                                    |  |  |  |  |
| Dial on demand                   | Within the preset minutes, if the modem does not detect the flow of the user continuously, the modem automatically stops the 3G connection. Once it detects the flow (like access to a webpage), the modem restarts the 3G dialup. |                                                                                                    |  |  |  |  |
| Dial Delay (in<br>sec.)          | The 3G delays dial after the DSL is disconnected.                                                                                                    |                                                                                                    |  |  |  |  |
| Default WAN<br>Connection Select | You can select DSL OR ETHERNET or 3G from the drop-down list.                                                                                                    |                                                                                                    |  |  |  |  |
| WAN back                         | The 3G connection                                                                                                    | <b>DSL:</b> If the DSL is disconnected, the 3G starts to dial.                                           |  |  |  |  |
| mechanism                        | DSL connection.                                                                                                    | IP connectivity: If the system fails to ping the specified IP address, the 3G starts to dial.            |  |  |  |  |

On this page, you are allowed to configure the settings of the 3G USB modem.

After finishing setting, click the **Apply/Save** button to save the settings.

You may also click the **Auto Setting** button to automatically configure the 3G connection.

After clicking the **Apply/Save** button, the following page appears.

| modem sta                                                                                                    | itus SIM CARD | INVALI | D OR NO SIM ( | CARD!     |          |         |          |          |          |        |      |        |
|----------------------------------------------------------------------------------------------------|---------------|--------|---------------|-----------|----------|---------|----------|----------|----------|--------|------|--------|
| Wide Area Network (WAN) Service For 3G Moblie Setup<br>Choose Add, Remove or Edit to configure a WAN service For 3G Moblie interface. |               |        |               |           |          |         |          |          |          |        |      |        |
| Interface                                                                                                    | Description   | Туре   | Vlan802.1p    | VlanMuxId | Igmp     | NAT     | Firewall | IPv6     | Mld      | Remove | Edit | Action |
| ppp3g0                                                                                                    | mobile        | mobile | N/A           | N/A       | Disabled | Enabled | Enabled  | Disabled | Disabled |        | edit | Dial   |
|                                                                                                    |               |        |               |           |          |         |          |          |          |        |      |        |
|                                                                                                    |               |        |               |           |          |         |          |          |          |        |      |        |

Figure 5-2-40

If the 3G network card is installed, you may click the button on the **Action** column to establish or disconnect the 3G connection.

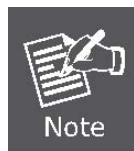

When there is no DSL WAN connection, insert the 3G network card, and then system will perform dial-up automatically. If the DSL WAN connection and the 3G connection coexist, the DSL WAN connection takes priority over the 3G connection. When the DSL WAN connection starts to perform dial-up, the 3G connection will be disconnected. If the DSL WAN connection has established, you may manually to perform 3G dial-up, and then the DSL WAN connection will be disconnected.

# 5.2.4 LAN Configuration

| Choose Advanced Setup > | <b>LAN</b> and the following page appears. |
|-------------------------|--------------------------------------------|
|-------------------------|--------------------------------------------|

| Local Area Network (LAN) Setup             |                                                                     |
|--------------------------------------------|---------------------------------------------------------------------|
| Configure the Broadband Router IP Addre    | ss and Subnet Mask for LAN interface. GroupName $\fboxt{Default v}$ |
| IP Address: 192.168.1.1                    |                                                                     |
| Subnet Mask: 255.255.255.0                 | —                                                                   |
| Enable IGMP Snooping                       |                                                                     |
| Standard Mode                              |                                                                     |
| Blacking Mode                              |                                                                     |
| C Blocking Mode                            |                                                                     |
| Enable LAN side firewall                   |                                                                     |
| O Disable DHCP Server                      |                                                                     |
| Enable DHCP Server                         |                                                                     |
| Start IP Address: 192.168.1.2              |                                                                     |
| End IP Address: 192.168.1.254              |                                                                     |
| Primary DNS server: 192.168.1.1            |                                                                     |
| Secondary DNS server: 192.168.1.1          |                                                                     |
| Leased Time (hour): 24                     |                                                                     |
| Static IP Lease List: (A maximum 32 entrie | es can be configured)                                               |
| Edit DHCP Option 60 Edit DHCP Option       | DHCP Advance setup                                                  |
| MAC Address ID Address Rem                 | love                                                                |
|                                            |                                                                     |
| Add Entries Remove Entries                 |                                                                     |
|                                            |                                                                     |
|                                            |                                                                     |
| Configure the second IP Address and S      | Jubnet Mask for LAN interface                                       |

Figure 5-2-41

On this page, you can configure an IP address for the DSL router, enable IGMP snooping, enable or disable the DHCP server, edit the DHCP option, configure the DHCP advanced setup and set the binding between a MAC address and an IP address.

Configuring the Private IP Address for the DSL Router

| Object                            | Description                                                                                                    |
|-----------------------------------|----------------------------------------------------------------------------------------------------|
| IP Address                        | The default IP address is 192.168.1.1.                                                                                                    |
| Subnet Mask                       | The default Subnet Mask is 255.255.255.0.                                                                                                    |
| Enable IGMP<br>Snooping           | IGMP snooping enables the router to forward multicast traffic<br>intelligently, instead of flooding all ports in the VLAN. With IGMP<br>snooping, the router listens to IGMP membership reports, queries and<br>leave messages to identify the switch ports that are members of<br>multicast groups. Multicast traffic will only be forwarded to ports<br>identified as members of the specific multicast group or groups |
| Enabling the LAN<br>Side Firewall | Firewall can prevent unexpected traffic on the Internet from your host in the LAN. Enable or disable the LAN side firewall.                                                                                                    |

| DHCP Server                                                                       | <b>Disable DHCP Server:</b> If the DHCP server is disabled, you need to manually set the start IP address, end IP address and the lease time for the clients in the LAN. |
|-----------------------------------------------------------------------------------|----------------------------------------------------------------------------------------------------|
|                                                                                   | <b>Enable DHCP Server:</b> If you enable the DHCP sever, the clients will automatically acquire the IP address from the DHCP server.                                     |
| Edit DHCP<br>Option60                                                             | You can add, edit or delete the DHCP60 options.                                                                                                    |
| Edit DHCP option                                                                  | You can add, edit or delete the DHCP options, and these options will be sent to the DHCP client.                                                                         |
| DHCP Advance<br>setup                                                             | You can enable or disable DHCP for every LAN interface.                                                                                                    |
| Add Entries                                                                       | Enter the MAC address of the LAN host and the static IP address that is reserved for the host                                                                            |
| Remove Entries                                                                    | Remove the entries you set.                                                                                                    |
| Configuring the<br>Second IP<br>Address and<br>Subnet Mask for a<br>LAN Interface | After enabling Configure the second IP Address and Subnet Mask for LAN interface, enter an IP address and a subnet mask for the LAN interface.                           |

# ■ IPv6 Auto-configuration

Click Advanced Setup > LAN >IPv6 Autoconfig and the following page appears.

| IPv6 LAN Auto Configuration<br>Note:                                                                                                    |
|----------------------------------------------------------------------------------------------------|
| 1: Stateful DHCPv6 is supported based on the assumption of prefix length<br>less than 64. Interface ID does NOT support ZERO COMPRESSION "::".<br>Please enter the complete information. For exampe: Please enter "0:0:0:2"<br>instead of "::2". |
| 2: Unique local address must start with "fd". The prefix and the address must be in same network and the prefix length must be 64.                                                                                                    |
| Enable Unique Local Addresses And Prefix Advertisement                                                                                                    |
| O Randomly Generate                                                                                                    |
| Statically Configure                                                                                                    |
| Address: (e.g: fd80::1/64)                                                                                                    |
| Prefix: (e.g: fd80::/64)                                                                                                    |
| Preferred Life Time (hour):                                                                                                    |
| Valid Life Time (hour):                                                                                                    |
|                                                                                                    |
| IPv6 LAN Applications                                                                                                    |
| Enable DHCPv6 Server and RADVD                                                                                                    |
| Stateless                                                                                                    |
| O Stateful                                                                                                    |
| Start interface ID: 0:0:0:2                                                                                                    |
| End interface ID: 0:0:0:254                                                                                                    |
| Leased Time (hour): 24                                                                                                    |

Figure 5-2-42

On this page, you can set an IP address for the DSL IPv6 router, enable the DHCPv6 server, enable RADVD and enable the MLD snooping function.

| Object                 | Description                                                                                                    |
|------------------------|----------------------------------------------------------------------------------------------------|
| DHCPv6 Server          | WIDE-DHCPv6 is an open-source implementation of dynamic host configuration protocol for IPv6 (DHCPv6) originally developed by the KAME project. The implementation mainly complies with the following standards: RFC3315, RFC3319, RFC3633, RFC3646, RFC4075, RFC 4272 etc.                                                                                                    |
| Enable RADVD           | The router advertisement daemon (RADVD) is run by Linux or BSD systems acting as IPv6 routers. It sends router advertisement messages, specified by <u>RFC2461</u> , to a local Ethernet LAN periodically and when requested by a node sending a router solicitation message. These messages are required for IPv6 stateless auto-configuration.                                            |
| Enable MLD<br>Snooping | Multicast Listener Discovery Snooping (MLD Snooping) is an IPv6<br>multicast constraining mechanism that runs on Layer 2 devices to<br>manage and control IPv6 multicast groups. By analyzing received MLD<br>messages, a Layer 2 device running MLD Snooping establishes<br>mappings between ports and multicast MAC addresses and forwards<br>IPv6 multicast data based on these mappings |

After finishing setting, click the **Save/Apply** button to apply the settings.

# 5.2.5 NAT

# Virtual Servers

Firewall can prevent unexpected traffic on the Internet from your host on the LAN. The virtual server can create a channel that can pass through the firewall. In that case, the host on the Internet can communicate with a host on your LAN within certain port range.

#### Choose Advanced Setup > NAT > Virtual Servers and the following page appears.

| NAT \                                                                                                    | NAT Virtual Servers Setup                                                                                           |  |  |  |  |  |  |  |
|----------------------------------------------------------------------------------------------------|----------------------------------------------------------------------------------------------------|--|--|--|--|--|--|--|
| Virtual Server allows you to direct incoming traffic from WAN side (identified by Protocol and External port) to the<br>Internal server with private IP address on the LAN side. The Internal port is required only if the external port needs to<br>be converted to a different port number used by the server on the LAN side. A maximum <b>32</b> entries can be configured. |                                                                                                    |  |  |  |  |  |  |  |
| Server<br>Name                                                                                                    | Server<br>NameExternal<br>Port<br>StartExternal<br>Port<br>EndExternal<br>Port<br>Port<br>StartInternal<br>Port<br> |  |  |  |  |  |  |  |
| Add Save/Apply Remove                                                                                                    |                                                                                                    |  |  |  |  |  |  |  |

Figure 5-2-43

On this page, you are allowed to add or remove a virtual server entry. To add a virtual server, do as follows:

Click the **Add** button to display the following page.

| NAT Virtual                                                                                                    | Servers              |          |                        |                      |
|----------------------------------------------------------------------------------------------------|----------------------|----------|------------------------|----------------------|
| Select the service name, and enter the server IP address or hostname, and<br>click "Apply/Save" to forward IP packets for this service to the specified<br>server.<br>NOTE: The "Internal Port End" cannot be modified directly.<br>Normally, it is set to the same value as "External Port<br>End".However, if you modify "Internal Port Start", then "Internal<br>Port End" will be set to the same value as "Internal Port Start".<br>Remaining number of entries that can be configured:32 |                      |          |                        |                      |
| Use Interface pppoe_0_1_1/ppp0.1 V<br>Service Name:   Select a Service: Select One V  Custom Service: Enable LAN Loopback Server IP Address or Hostname: 192.168.1. Status: V                                                                                                    |                      |          |                        |                      |
| External Port<br>Start                                                                                                    | External<br>Port End | Protocol | Internal Port<br>Start | Internal Port<br>End |
|                                                                                                    | L OT C LING          | TCP 🗸    |                        |                      |
|                                                                                                    |                      | TCP 🗸    |                        |                      |
|                                                                                                    |                      | TCP 🗸    |                        |                      |
|                                                                                                    |                      | TCP 🗸    |                        |                      |

Figure 5-2-44

| Object              | Description                                                                                                |
|---------------------|----------------------------------------------------------------------------------------------------|
| Use Interface       | Select an interface that you want to configure                                                             |
| Select a Service    | Select a proper service in the drop-down list.                                                             |
| Custom Server       | Enter a new service name to establish a user service type.                                                 |
| Server IP Address   | Assign an IP address to virtual server.                                                                    |
| External Port Start | When selecting a service, the port number will automatically be displayed. You can modify it if necessary. |
| External Port End   | When selecting a service, the port number will automatically be displayed. You can modify it if necessary. |
| Protocol            | You may select TCP/UDP, TCP, or UDP in the drop-down list.                                                 |
| Internal Port Start | When selecting a service, the port number will automatically be displayed. You can modify it if necessary. |
| Internal Port End   | When selecting a service, the port number will automatically be displayed. You can modify it if necessary. |

After finishing setting, click **Save/Apply** to save and apply the settings.

## Port Triggering

Some applications need some ports to be opened in the firewall for the remote access. When an application initializes a TCP/UDP to connect to a remote user, port triggering dynamically opens the open ports of the firewall.

Choose Advanced Settings > NAT > Port Triggering and the following page appears.

NAT -- Port Triggering Setup

Some applications require that specific ports in the Router's firewall be opened for access by the remote parties. Port Trigger dynamically opens up the 'Open Ports' in the firewall when an application on the LAN initiates a TCP/UDP connection to a remote party using the 'Triggering Ports'. The Router allows the remote party from the WAN side to establish new connections back to the application on the LAN side using the 'Open Ports'. A maximum **32** entries can be configured.

|                     | Tri      |                       |     | Open     |           |          |                  |        |
|---------------------|----------|-----------------------|-----|----------|-----------|----------|------------------|--------|
| Application<br>Name | Protocol | rotocol Port<br>Range |     | Protocol | Po<br>Ran | rt<br>ge | WAN<br>Interface | Remove |
|                     |          | Start                 | End |          | Start     | End      |                  |        |
|                     |          | [                     | Add | Remove   |           |          |                  |        |

Figure 5-2-45

On this page, you may add or remove an entry of port triggering. Click the **Add** button to display the following page.

| NAT Por                                                                                                    | t Triggerii                                            | ng                       |                               |                  |  |                                                         |
|----------------------------------------------------------------------------------------------------|--------------------------------------------------------|--------------------------|-------------------------------|------------------|--|---------------------------------------------------------|
| Some applications such as games, video conferencing, remote access<br>applications and others require that specific ports in the Router's firewall<br>be opened for access by the applications. You can configure the port<br>settings from this screen by selecting an existing application or creating<br>your own (Custom application)and click "Save/Apply" to add it.<br><b>Remaining number of entries that can be configured:32</b> |                                                        |                          |                               |                  |  |                                                         |
| Use Interface pppoe_0_1_1/ppp0.1 V<br>Application Name:<br>Select an application: Select One V<br>Custom application: Apply/Save                                                                                                    |                                                        |                          |                               |                  |  |                                                         |
| Trigger<br>Port Start                                                                                                    | rigger Trigger Trigger Trigger Port End Protocol Start |                          |                               | Open<br>Protocol |  |                                                         |
|                                                                                                    |                                                        | TCP                      | <u>~</u> 1                    |                  |  | TCP 🗸                                                   |
|                                                                                                    |                                                        | TCP                      | ~1                            |                  |  | TCP 🗸                                                   |
|                                                                                                    |                                                        | TCP                      | ~1                            |                  |  | TCP 🗸                                                   |
|                                                                                                    |                                                        | TOD                      |                               |                  |  | TOD                                                     |
|                                                                                                    |                                                        | TCP '                    | ×11                           |                  |  | TUP V                                                   |
|                                                                                                    |                                                        | TCP                      | Ť                             |                  |  | TCP V                                                   |
|                                                                                                    |                                                        | TCP<br>TCP<br>TCP        | Ž                             |                  |  | TCP V                                                   |
|                                                                                                    |                                                        | TCP<br>TCP<br>TCP        | $\mathbf{\tilde{\mathbf{v}}}$ |                  |  | TCP V<br>TCP V<br>TCP V                                 |
|                                                                                                    |                                                        | TCP<br>TCP<br>TCP<br>TCP | > $>$ $>$ $>$ $>$             |                  |  | TCP   V     TCP   V     TCP   V     TCP   V     TCP   V |

Figure 5-2-46

| Object                | Description                                                                            |
|-----------------------|----------------------------------------------------------------------------------------|
| Use Interface         | Select an interface that you want to configure                                         |
| Select an application | Select a proper application in the drop-down list.                                     |
| Custom application    | Enter a new service name to establish a user service type.                             |
| Trigger port Start    | The start port number that LAN uses to trigger the open port.                          |
| Trigger port End      | The end port number that LAN uses to trigger the open port.                            |
| Trigger Protocol      | Select the application protocol. You may select TCP/UDP, TCP, or UDP.                  |
| Open Port Start       | The start port number that is opened to WAN.                                           |
| Open Port End         | The end port number that is opened to WAN.                                             |
| Open Protocol         | Select the proper protocol that is opened to WAN. You may select TCP/UDP, TCP, or UDP. |

After finishing setting, click **Save/Apply** to apply the settings.

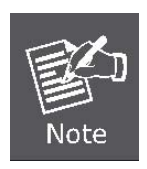

You can use a single port number, several port numbers separated by commas, port blocks consisting of two port numbers separated by a dash, or any combination of these, for example 80, 90-140, 180.

#### DMZ Host

DMZ allows all the ports of a PC on your LAN to be exposed to the Internet. Set the IP address of the PC to be DMZ host, so that the DMZ host will not be blocked by firewall.

Choose Advanced Setup > NAT > DMZ host to display the following page.

| NAT DMZ Host                                                                                                    |  |  |
|----------------------------------------------------------------------------------------------------|--|--|
| The Broadband Router will forward IP packets from the WAN that do not<br>belong to any of the applications configured in the Virtual Servers table to the<br>DMZ host computer. |  |  |
| Enter the computer's IP address and click 'Apply' to activate the DMZ host.                                                                                                    |  |  |
| Clear the IP address field and click 'Apply' to deactivate the DMZ host.                                                                                                    |  |  |
| DMZ Host IP Address:                                                                                                    |  |  |
| Enable LAN Loopback                                                                                                    |  |  |
| Apply/Save                                                                                                    |  |  |

Figure 5-2-47

On this page, enter the IP address of the DMZ host. After finishing the settings, click the **Apply/Save** button to apply the settings.

If you want to clear the DMZ function of the host, please delete the IP address of the host in the field of DMZ Host IP Address and then click the **Apply/Save** button.

# 5.2.6 Security

### Firewall

Choose **Security > Firewall** and the following page appears.

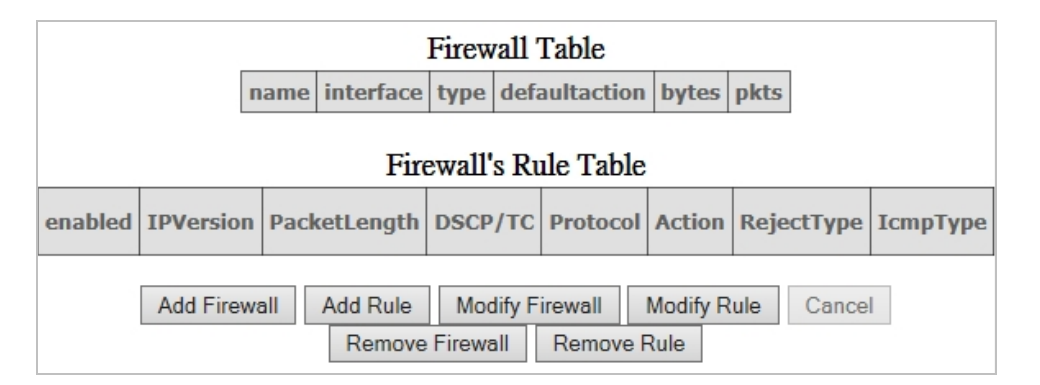

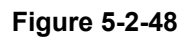

Click Add Firewall and the following page appears.

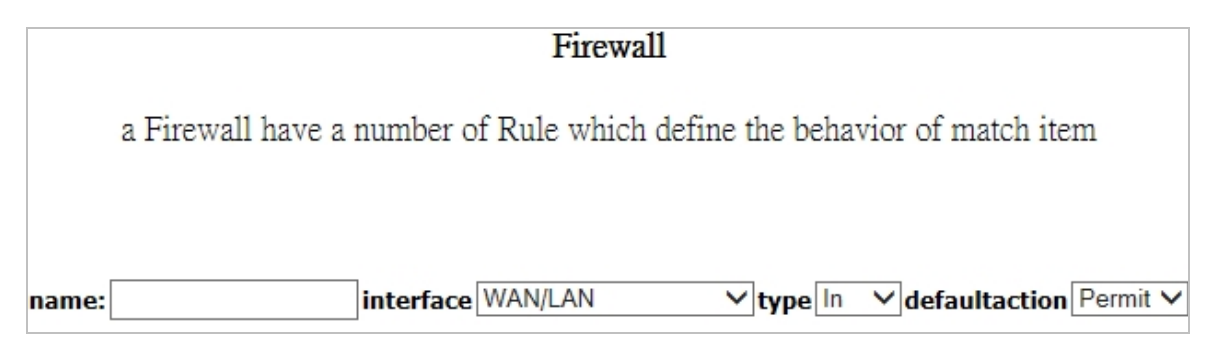

## Figure 5-2-49

| Object        | Description                                            |
|---------------|--------------------------------------------------------|
| name          | The name of firewall.                                  |
| interface     | You can select LAN or WAN from the drop-down list.     |
| type          | You can select IN or OUT from the drop-down list.      |
| defaultaction | You can select Permit or Drop from the drop-down list. |

Click **Modify Firewall** or **Remove Firewall** to modify or remove the firewall. And click **Modify Rule** or **Remove Rule** to modify or remove the rule.

# MAC Filtering Setup

In some cases, you may want to manage Layer2 MAC address to block or permit a computer within the home network. When you enable MAC filter rules, the DSL router serves as a firewall that works at layer 2.

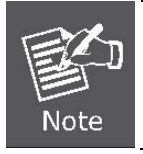

MAC filtering is only effective on ATM PVCs configured in bridge mode.

Choose **Security > MAC Filtering** and the following page appears.

| MAC Filtering Setup                                                                                                    |  |  |  |
|----------------------------------------------------------------------------------------------------|--|--|--|
| MAC Filtering is only effective on ATM PVCs configured in Bridge mode. <b>FORWARDED</b> means that all MAC layer frames will be <b>FORWARDED</b> except those matching with any of the specified rules in the following table.<br><b>BLOCKED</b> means that all MAC layer frames will be <b>BLOCKED</b> except those matching with any of the specified rules in the following table. |  |  |  |
| MAC Filtering Policy For Each Interface(maxinum 32 entries): (maxinum 32 entries):<br>WARNING: Changing from one policy to another of an interface will cause all defined rules for that<br>interface to be REMOVED AUTOMATICALLY! You will need to create new rules for the new policy.                                                                                              |  |  |  |
| Interface Policy Change                                                                                                    |  |  |  |
| Change Policy                                                                                                    |  |  |  |
| Choose Add or Remove to configure MAC filtering rules.                                                                                                    |  |  |  |
| Interface Protocol Destination MAC Source MAC Frame Direction 8021.p Priority VlanID Remove                                                                                                    |  |  |  |
| Add Remove                                                                                                    |  |  |  |

Figure 5-2-50

On this page, you can add or remove the MAC filtering rule. You may change the MAC filtering policy from FORWARDED to BLOCKED by clicking the **Change Policy** button.

Click the **Add** button to display the following page.

| Add MAC Filter                                                                                           |                                                                                                    |  |
|----------------------------------------------------------------------------------------------------|----------------------------------------------------------------------------------------------------|--|
| Create a filter to identify the N<br>condition below. If multiple co<br>Click 'Apply' to save and active | MAC layer frames by specifying at least one<br>onditions are specified, all of them take effect.<br>ate the filter. |  |
| Protocol Type:                                                                                           | ~                                                                                                    |  |
| Destination MAC Address:<br>Source MAC Address:                                                          |                                                                                                    |  |
| Frame Direction:<br>802.1p Priority:<br>Tag VLAN ID [0-4094]:                                            | LAN<=>WAN V                                                                                                    |  |
| WAN Interfaces (Configured in Bridge mode only)                                                          |                                                                                                    |  |
| $\checkmark$                                                                                             |                                                                                                    |  |
|                                                                                                    | Apply/Save                                                                                                    |  |

Figure 5-2-51

| Object                     | Description                                            |
|----------------------------|--------------------------------------------------------|
| Protocol Type              | Select the proper protocol type.                       |
| Destination MAC<br>Address | Enter the destination MAC address.                     |
| Source MAC<br>Address      | Enter the source MAC address.                          |
| Frame Direction            | The direction of transmission frame.                   |
| WAN Interface              | Select the proper WAN interface in the drop-down list. |

After finishing setting, click **Apply/Save** to save and apply the filtering rule.

# **5.2.7 Parental Control**

## ■ Time Restriction

Choose Advanced Setup > Parental Control > Time Restriction and the following page appears.

| Access Time Restriction A m | iaximum 16 | entrie | es can | be c | onfigu | ired. |      |     |     |       |      |        |
|-----------------------------|------------|--------|--------|------|--------|-------|------|-----|-----|-------|------|--------|
|                             | Username   | MAC    | Mon    | Tue  | Wed    | Thu   | Fri  | Sat | Sun | Start | Stop | Remove |
|                             |            |        |        |      | Add    | l Rei | move |     |     |       |      |        |

Figure 5-2-52

Click **Add** button to display the following page. This page is used to control the time restriction to a special LAN device that connects to the DSL router. On this page, select the user name and configure the time settings.

| Access Time Restriction                                                                                                    |                                                                                                    |
|----------------------------------------------------------------------------------------------------|----------------------------------------------------------------------------------------------------|
| This page adds time of day re<br>the Router. The 'Browser's M/<br>address of the LAN device wh<br>LAN device, click the 'Other M<br>of the other LAN device. To fi<br>PC, go to command window a | estriction to a special LAN device connected to<br>AC Address' automatically displays the MAC<br>ere the browser is running. To restrict other<br>IAC Address' button and enter the MAC address<br>nd out the MAC address of a Windows based<br>and type 'ipconfig /all'. |
| User Name                                                                                                    |                                                                                                    |
| <ul> <li>Browser's MAC Address</li> <li>Other MAC Address<br/>(xx:xx:xx:xx:xx)</li> </ul>                                                                                                    | b8:70:f4:b5:e5:da                                                                                                    |
| Days of the week<br>Click to select                                                                                                    | Mon Tue Wed Thu Fri Sat Sun                                                                                                    |
| Start Blocking Time (hh:mm)<br>End Blocking Time (hh:mm)                                                                                                    | Apply/Save                                                                                                    |

Figure 5-2-53

After finishing setting, click Apply/Save button to save and apply the settings.

## Url Filter

Click Advanced Setup > Parental Control > Url Filter and the following page appears.

| URL Filter Please select the list type first then configure the list<br>entries. Maximum 100 entries can be configured. |
|----------------------------------------------------------------------------------------------------|
| URL List Type: O Exclude O Include                                                                                      |
| Address Port Remove                                                                                                    |
| Add Remove                                                                                                    |

Figure 5-2-54

This page is used to prevent the LAN users from accessing some Websites in the WAN.

On this page, you may select the Exclude URL list type or the Include URL list type.

| Object  | Description                                     |  |  |  |  |
|---------|-------------------------------------------------|--|--|--|--|
| Exclude | The URLs in the list are not accessible.        |  |  |  |  |
| Include | You are allowed to access the URLs in the list. |  |  |  |  |

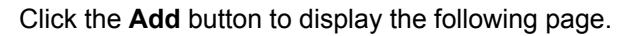

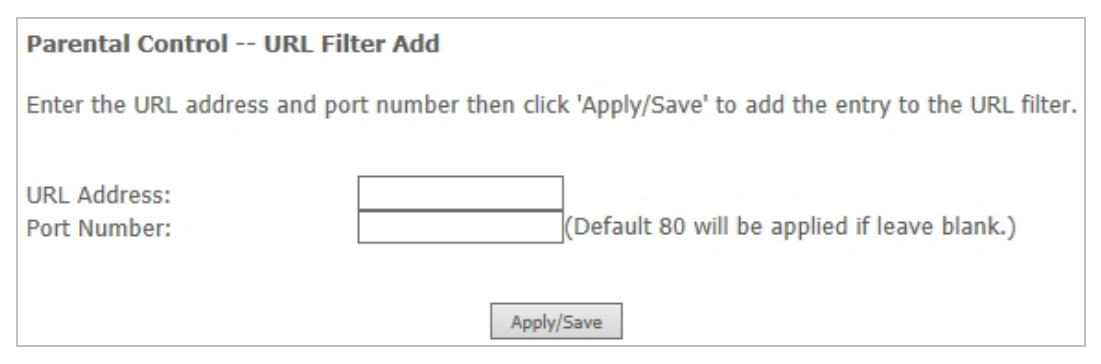

Figure 5-2-55

On this page, enter the URL address and its corresponding port number. For example, enter the URL address *http://www.google.com* and the port number **80** and then click the **Apply/Save** button.

# 5.2.8 Quality of Service

Choose Advance Setup > Quality of Service and the following page appears.

| QoS Queue Management Configuration                                                                                                    |
|----------------------------------------------------------------------------------------------------|
| If Enable QoS checkbox is selected, choose a default DSCP mark to<br>automatically mark incoming traffic without reference to a particular classifier.<br>Click 'Apply/Save' button to save it. |
| Note: If Enable Qos checkbox is not selected, all QoS will be disabled for all interfaces.                                                                                                    |
| Note: The default DSCP mark is used to mark all egress packets that do not match any classification rules.                                                                                      |
| Enable QoS                                                                                                    |
|                                                                                                    |
| Apply/Save                                                                                                    |

Figure 5-2-56

Select Enable QoS to enable QoS and configure the default DSCP mark.

After finishing setting, click **Apply/Save** to save and apply the settings.

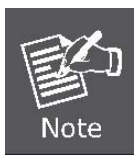

If the Enable Qos checkbox is not selected, all QoS will be disabled for all interfaces. The default DSCP mark is used to mark all egress packets that do not match any classification rules.

## Queue Configuration

### Choose Advanced Setup > Quality of Service > QoS Queue and the following page appears. On this

#### page, you can enable, add or remove a QoS rule.

#### QoS Queue Setup

In ATM mode, maximum 16 queues can be configured.

In PTM mode, maximum 8 queues can be configured.

For each Ethernet interface, maximum 3 queues can be configured.

To add a queue, click the Add button.

To remove queues, check their remove-checkboxes, then click the Remove button.

The **Enable** button will scan through every queues in the table. Queues with enable-checkbox checked will be enabled. Queues with enable-checkbox un-checked will be disabled.

The enable-checkbox also shows status of the queue after page reload.

If you disable WMM function in Wireless Page, queues related to wireless will not take effects

The QoS function has been disabled. Queues would not take effects.

| Name                     | Key | Interface | Qid | Prec/Alg/Wght | DSL<br>Latency | PTM<br>Priority | Min<br>Bit<br>Rate<br>(bps) | Shaping<br>Rate<br>(bps) | Burst<br>Size<br>(bytes) | Enable  | Remove |
|--------------------------|-----|-----------|-----|---------------|----------------|-----------------|-----------------------------|--------------------------|--------------------------|---------|--------|
| WMM Voice<br>Priority    | 1   | wl0       | 0   | 1/SP          |                |                 |                             |                          |                          | Enabled |        |
| WMM Voice<br>Priority    | 2   | wl0       | 0   | 2/SP          |                |                 |                             |                          |                          | Enabled |        |
| WMM<br>Video<br>Priority | 3   | wl0       | 0   | 3/SP          |                |                 |                             |                          |                          | Enabled |        |
| WMM<br>Video             | 4   | wl0       | 0   | 4/SP          |                |                 |                             |                          |                          | Enabled |        |

#### Figure 5-2-57

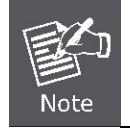

The lower integer value for precedence indicates the higher priority.

#### Click the Add button to display the following page.

| QoS Queue Configuration                                                                    |            |  |  |  |  |
|--------------------------------------------------------------------------------------------|------------|--|--|--|--|
| This screen allows you to configure a QoS queue and add it to a selected layer2 interface. |            |  |  |  |  |
| Name:                                                                                      |            |  |  |  |  |
| Enable:                                                                                    | Disable V  |  |  |  |  |
| Interface:                                                                                 | ~          |  |  |  |  |
|                                                                                            | Apply/Save |  |  |  |  |

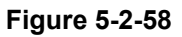

| Object    | Description                                    |  |  |  |  |  |
|-----------|------------------------------------------------|--|--|--|--|--|
| Name      | Enter the name of QoS queue.                   |  |  |  |  |  |
| Enable    | Enable or disable the QoS queue.               |  |  |  |  |  |
| Interface | Select the proper interface for the QoS queue. |  |  |  |  |  |
After finishing setting, click **Apply/Save** to save and apply the settings.

### **QoS Classification**

#### Choose Advanced Setup > Quality of Service > QoS Classification and the following page appears.

QoS Classification Setup -- maximum 32 rules can be configured.

To add a rule, click the Add button.

To remove rules, check their remove-checkboxes, then click the Remove button.

The **Enable** button will scan through every rules in the table. Rules with enable-checkbox checked will be enabled. Rules with enable-checkbox un-checked will be disabled.

The enable-checkbox also shows status of the rule after page reload.

If you disable WMM function in Wireless Page, classification related to wireless will not take effects

#### The QoS function has been disabled. Classification rules would not take effects.

| CLASSIFICATION CRITERIA |       |               |               |                 |                 |                        |                        |       |         |         |               |             |                 |
|-------------------------|-------|---------------|---------------|-----------------|-----------------|------------------------|------------------------|-------|---------|---------|---------------|-------------|-----------------|
| Class<br>Name           | Order | Class<br>Intf | Ether<br>Type | SrcMAC/<br>Mask | DstMAC/<br>Mask | SrcIP/<br>PrefixLength | DstIP/<br>PrefixLength | Proto | SrcPort | DstPort | DSCP<br>Check | TC<br>Check | 802.1P<br>Check |
|                         |       |               |               |                 |                 | Add Enable             | Remove                 |       |         |         |               |             |                 |

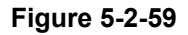

#### On this page, you can enable, add or remove a QoS classification rule.

### Click the Add button to display the following page.

| Add Network Traffic Class Rule                                                                                                    |                                                                  |
|----------------------------------------------------------------------------------------------------|------------------------------------------------------------------|
| This screen creates a traffic class rule to classify the queue and optionally mark the DSCP or Ethernet proceed Click 'Apply/Save' to save and activate the rule. | he ingress traffic into a priority<br>priority of the packet.    |
| Traffic Class Name:<br>Rule Order:<br>Rule Status:                                                                                                    | Last V<br>Disable V                                              |
| Specify Classification Criteria (A blank criterio classification.)                                                                                                | n indicates it is not used for                                   |
| Class Interface:<br>Ether Type:<br>Source MAC Address<br>Source MAC Mask:<br>Destination MAC Address:<br>Destination MAC Mask:                                    |                                                                  |
| Specify Classification Results (A blank value in                                                                                                    | ndicates no operation.)                                          |
| Specify Class Queue (Required):<br>- Packets classified into a queue that exit through<br>is not specified to exist, will instead egress to the                   | an interface for which the queue default queue on the interface. |
| Mark 802.1p priority:<br>- Class non-vlan packets egress to a non-vlan inte<br>and the class rule p-bits.<br>- Class vlan packets egress to a non-vlan interface  | rface will be tagged with VID 0                                  |

Figure 5-2-60

# 5.2.9 Routing

## Default Gateway

Choose **Advanced Setup > Routing > Default Gateway** and the following page appears.

| Routing Default Gateway                                                                                                    |                                    |  |  |
|----------------------------------------------------------------------------------------------------|------------------------------------|--|--|
| Default gateway interface list can have multiple WAN interfaces served as<br>system default gateways but only one will be used according to the priority<br>with the first being the highest and the last one the lowest priority if the WAN<br>interface is connected. Priority order can be changed by removing all and<br>adding them back in again. |                                    |  |  |
| Selected Default<br>Gateway Interfaces                                                                                                    | Available Routed<br>WAN Interfaces |  |  |
|                                                                                                    |                                    |  |  |
| ->                                                                                                    |                                    |  |  |
| <-                                                                                                    |                                    |  |  |
|                                                                                                    |                                    |  |  |
| TODO: IPV6 ********* Select a prefe<br>default IPv6 gateway.                                                                                                    | rred wan interface as the system   |  |  |
| Selected WAN Interface NO CONFIGUE                                                                                                    | RED INTERFACE V                    |  |  |

Figure 5-2-61

On this page, you can modify the default gateway settings.

Select a proper WAN interface in the drop-down list of **Selected WAN Interface** as the system default gateway. After finishing setting, click **Apply/Save** to save and apply the settings.

#### Static Route

Choose Advanced Setup > Routing > Static Route and the following page appears.

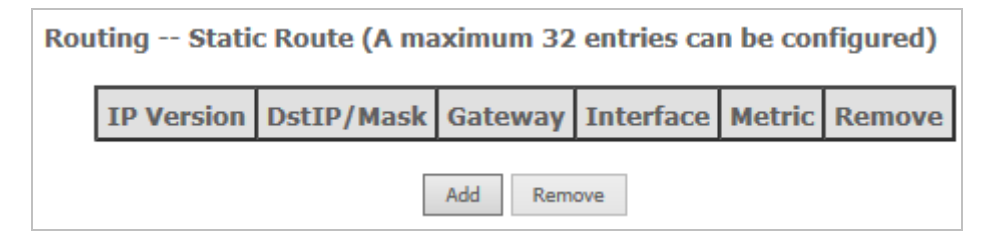

Figure 5-2-62

In this page, you can add or remove a static routing rule. Click the **Add** button to display the following page.

| Routing Static Route Add                                                                            |                                                              |  |  |
|----------------------------------------------------------------------------------------------------|--------------------------------------------------------------|--|--|
| Enter the destination network address, subnet m<br>WAN interface then click 'Apply/Save' to add the | ask, gateway AND/OR available<br>entry to the routing table. |  |  |
| IP Version:<br>Destination IP address/prefix length:<br>Interface:<br>Gateway IP Address:           | IPv4 V                                                       |  |  |
| (optional: metric number should be greater than Metric:                                             | or equal to zero)                                            |  |  |
| Apply/Save                                                                                          |                                                              |  |  |

Figure 5-2-63

| Object                                     | Description                               |
|--------------------------------------------|-------------------------------------------|
| IP Version                                 | Select the IP version. IPv4 or IPv6.      |
| Destination IP<br>address/prefix<br>length | Enter the destination IP address.         |
| Interface                                  | Select the proper interface for the rule. |
| Gateway IP<br>Address                      | The next-hop IP address.                  |
| Metric                                     | The metric value of routing.              |

After finishing setting, click **Apply/Save** to save and apply the settings.

## Policy Routing

Choose **Advanced Setup > Routing > Policy Routing** and the following page appears.

| Р          | Policy Routing Setting A maximum 7 entries can be configured. |           |          |     |            |        |  |
|------------|---------------------------------------------------------------|-----------|----------|-----|------------|--------|--|
|            | Policy Name                                                   | Source IP | LAN Port | WAN | Default GW | Remove |  |
| Add Remove |                                                               |           |          |     |            |        |  |

Figure 5-2-64

On this page, you can add or remove a static policy rule. Click the **Add** button to display the following page.

| <b>Policy Routing Settup</b><br>Enter the policy name, policies, and WAN interface then click "Apply/Save" to add the entry to the policy routing table.<br>Note: If selected "IPoE" as WAN interface, default gateway must be configured. |  |  |  |
|----------------------------------------------------------------------------------------------------|--|--|--|
| Policy Name:                                                                                                    |  |  |  |
| Physical LAN Port:  Source IP:                                                                                                    |  |  |  |
| Use Interface: pppoe_0_1_1/ppp0.1 V                                                                                                    |  |  |  |
| Default Gateway:                                                                                                    |  |  |  |
| Apply/Save                                                                                                    |  |  |  |

Figure 5-2-65

On this page, enter the policy name, source IP and default gateway, and select the physical LAN port and interface. After finishing setting, click **Apply/Save** to save and apply the settings.

### RIP

Choose Advanced Setup > Routing > RIP and the following page appears.

| Routing RIP Configuration                                                                                                    |  |  |  |  |
|----------------------------------------------------------------------------------------------------|--|--|--|--|
| NOTE: RIP CANNOT BE CONFIGURED on the WAN interface which has NAT enabled (such as PPPoE).                                                                                                    |  |  |  |  |
| To activate RIP for the WAN Interface, select the desired RIP version and<br>operation and place a check in the 'Enabled' checkbox. To stop RIP on the<br>WAN Interface, uncheck the 'Enabled' checkbox. Click the 'Apply/Save' button<br>to star/stop RIP and save the configuration. |  |  |  |  |
| InterfaceVersionOperationEnabledatm0.12VPassive V                                                                                                    |  |  |  |  |
| Apply/Save                                                                                                    |  |  |  |  |

Figure 5-2-66

On this page, if you want to configure an individual interface, select the desired RIP version and operation, and then select the **Enabled** checkbox for the interface.

After finishing setting, click **Apply/Save** to save and apply the settings.

# 5.2.10 DNS

### DNS Server

Choose **Advanced Setup > DNS > DNS Server** and the following page appears.

| DNS Server Cor                                                                                                    | DNS Server Configuration |        |   |  |  |
|----------------------------------------------------------------------------------------------------|--------------------------|--------|---|--|--|
| Select DNS Server Interface from available WAN interfaces OR enter static<br>DNS server IP addresses for the system. In ATM mode, if only a single PVC<br>with IPoA or static IPoE protocol is configured, Static DNS server IP<br>addresses must be entered.<br><b>DNS Server Interfaces</b> can have multiple WAN interfaces served as<br>system dns servers but only one will be used according to the priority with<br>the first being the higest and the last one the lowest priority if the WAN<br>interface is connected. Priority order can be changed by removing all and<br>adding them back in again. |                          |        |   |  |  |
| Select DNS Server Interface from available WAN interfaces:     Selected DNS Server     Available WAN Interfaces                                                                                                    |                          |        |   |  |  |
| atm0.1                                                                                                    |                          | ppp0.1 | ] |  |  |
|                                                                                                    | ->                       |        |   |  |  |

Figure 5-2-67

On this page, you can select a DNS server interface from the available interfaces, manually enter the DNS server addresses, or obtain the DNS address from a WAN interface.

After finishing setting, click **Apply/Save** to save and apply the settings.

## Dynamic DNS

Choose Advanced Setup > DNS > Dynamic DNS and the following page appears.

| Dynamic DNS                                                                                                    | Dynamic DNS |  |  |  |  |  |
|----------------------------------------------------------------------------------------------------|-------------|--|--|--|--|--|
| The Dynamic DNS service allows you to alias a dynamic IP address to a static<br>hostname in any of the many domains, allowing your Broadband Router to be<br>more easily accessed from various locations on the Internet.<br>Choose Add or Remove to configure Dynamic DNS. |             |  |  |  |  |  |
| Hostname Username Service Interface Remove                                                                                                    |             |  |  |  |  |  |
| Add Remove                                                                                                    |             |  |  |  |  |  |

Figure 5-2-68

On this page, you are allowed to modify the DDNS settings.

Click the Add button to display the following page.

| Add Dynamic DNS               |                                             |
|-------------------------------|---------------------------------------------|
| This page allows you to add a | Dynamic DNS address from DynDNS.org or TZO. |
| D-DNS provider                | DynDNS.org 🗸                                |
| Hostname<br>Interface         | ipoe_eth0/eth0.1 V                          |
| DynDNS Settings               |                                             |
| Username                      |                                             |
| Password                      |                                             |
|                               | Apply/Save                                  |

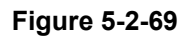

| Object    | Description                                                     |  |  |
|-----------|-----------------------------------------------------------------|--|--|
| Hostname  | It is the domain name and it can be modified.                   |  |  |
| Interface | The interface that the packets pass through on the DSL router.  |  |  |
| Username  | Enter the username for accessing the DDNS management interface. |  |  |
| Password  | Enter the password for accessing the DDNS management interface. |  |  |

D-DNS provider: Select a proper DDNS server in the drop-down list. After finishing setting, click **Apply/Save** to save and apply the settings.

## 5.2.11 DSL

Choose **Advanced Setup > DSL** and the following page appears. On this page, you can view the DSL settings. Usually, you can keep this factory default setting. The modem negotiates the modulation mode with the DSLAM. If you select VDSL2 Enabled check box, you can set the VDSL2 parameters on the right area.

| DSL Settings                      |                           |
|-----------------------------------|---------------------------|
| Select the modulation below.      | Select the profile below. |
| G.Dmt Enabled                     | 🗹 8a Enabled              |
| G.lite Enabled                    | ✔ 8b Enabled              |
| ✓ T1.413 Enabled                  | 🖌 8c Enabled              |
| ADSL2 Enabled                     | ☑ 8d Enabled              |
| AnnexL Enabled                    | 🗹 12a Enabled             |
| ☑ ADSL2+ Enabled                  | ✓ 12b Enabled             |
| AnnexM Enabled                    | 🗹 17a Enabled             |
| ✓ VDSL2 Enabled                   | ☑ 30a Enabled             |
|                                   |                           |
|                                   | US0                       |
|                                   | ✓ Enabled                 |
| Select the phone line pair below. |                           |
| Inner pair                        |                           |
| ○ Outer pair                      |                           |
| Capability                        |                           |
| 🗹 Bitswap Enable                  |                           |

Figure 5-2-70

On this page, you can set the DSL settings. Usually, you do not need to modify the factory default settings. After finishing setting, click **Apply/Save** to save and apply the settings.

## 5.2.12 UPnP

Choose **Advanced Setup > UPnP** and the following page appears.

| UPnP Configuration                                                         |       |
|----------------------------------------------------------------------------|-------|
| NOTE: UPnP is activated only when there is a live WAN service with NAT ena | bled. |
| ☑ Enable UPnP                                                              |       |
| Apply/Save                                                                 |       |

Figure 5-2-71

On this page, you can enable or disable the UPnP function. After finishing setting, click **Apply/Save** to save and apply the settings.

# 5.2.13 DNS Proxy

Choose **Advanced Setup > DNS Proxy** and the following page appears.

| DNS Proxy Configuration                                                        |            |
|--------------------------------------------------------------------------------|------------|
| ✓ Enable DNS Proxy                                                             |            |
| Host name of the Broadband Router: Planet Domain name of the LAN network: Home |            |
|                                                                                | Apply/Save |

Figure 5-2-72

On this page, you can enable or disable the DNS proxy function. After enabling the DNS proxy function, enter the host name of the broadband router and the domain name of the LAN network and then click **Apply/Save** to save and apply the settings.

# 5.2.14 Print Server

The USB printer service allows you to connect a USB printer to the device and thus all clients on your network can print anything they want on their PCs. The device can identify a printer automatically as long as it is successfully connected.

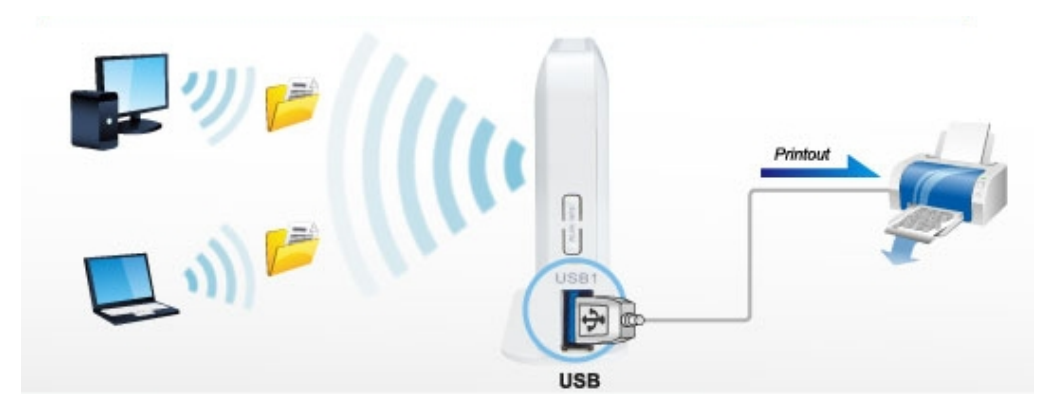

Choose Advanced Setup > Printer Server and the following page appears.

| Print Server settings                                     |
|-----------------------------------------------------------|
| This page allows you to enable / disable printer support. |
| □ Enable on-board print server.                           |
|                                                           |
| Apply/Save                                                |

Figure 5-2-73

On this page, you can enable or disable the printer server. After finishing setting, click **Apply/Save** to save and apply the settings.

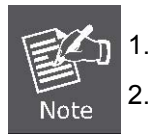

GDI interface printers are not supported.

Multifunction printers are not supported.

# 5.2.15 DLNA

Choose **Advanced Setup > DLNA** and the following page appears.

| Digital Media Server settings                                          |            |
|------------------------------------------------------------------------|------------|
| This page allows you to enable / disable digital media server support. |            |
| □Enable on-board digital media server.                                 |            |
|                                                                        |            |
|                                                                        |            |
|                                                                        | Apply/Save |

Figure 5-2-74

On this page, select the **Enable on-board digital media server** check box and the following page appears. On this page, enter the media library path to run digital media server.

| Digital Media Server settings                                       |            |
|---------------------------------------------------------------------|------------|
| This page allows you to enable / disable digital media server suppo | ort.       |
| ☑ Enable on-board digital media server.                             |            |
| Interface Default V                                                 |            |
| Media Library Path /mnt/usb1_1                                      |            |
|                                                                     | Apply/Save |

Figure 5-2-75

# 5.2.16 Packet Acceleration

Choose **Advanced Setup > Packet Acceleration** and the following page appears. On this page, you can enable packet flow accelerator.

| Packet Acceleration            |            |
|--------------------------------|------------|
| Enable Packet Flow Accelerator |            |
|                                |            |
|                                | Apply/Save |

Figure 5-2-76

# 5.2.17 Storage Service

Share a USB storage device with PC/Laptop on the local network of the VDRT-300NU.

Insert a USB storage device, such as a flash drive or external hard drive, into the USB port on the right side or rear side of the VDR-300NU. The VDR-300NU can automatically identify attached storage and load its root directory folder. Follow the directions below for your operating system.

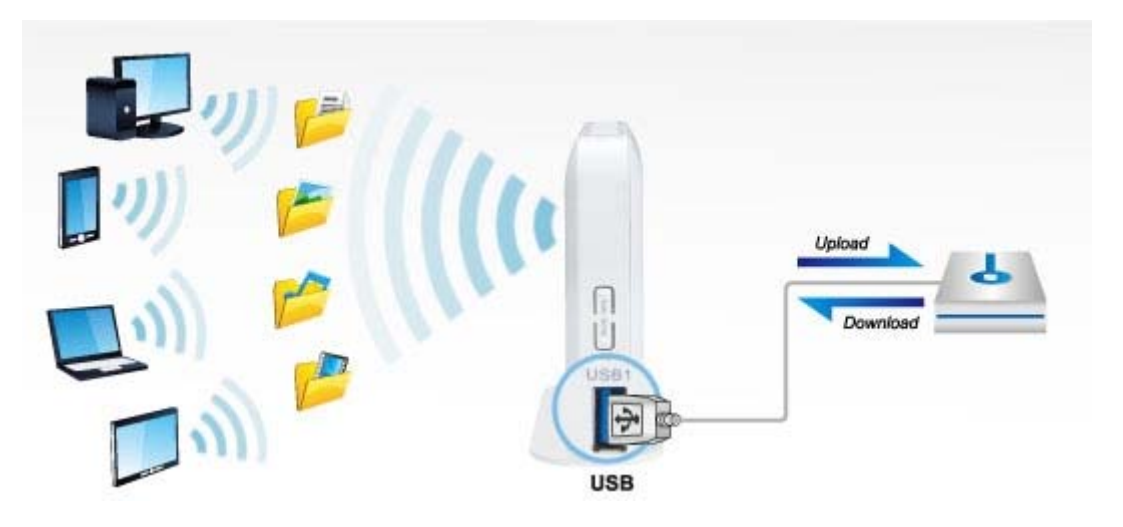

### Storage Device Info

Choose Advanced Setup > Storage Service > Storage Device Info and the following page appears.

This page is used to display the information of the storage device that connects to the DSL router.

| Storage Service                                                                                |                |            |             |            |  |
|------------------------------------------------------------------------------------------------|----------------|------------|-------------|------------|--|
| The Storage service allows you to use Storage devices with modem to be more<br>easily accessed |                |            |             |            |  |
|                                                                                                |                | .,         |             |            |  |
| Volumename                                                                                     | PhysicalMedium | FileSystem | Total Space | Used Space |  |

Figure 5-2-77

### User Accounts

Choose **Advanced Setup > Storage Service > User Accounts** and the following page appears You can Choose **Add**, or **Remove** to configure User Accounts.

| Storage UserAccount Configuration                 |  |  |  |  |
|---------------------------------------------------|--|--|--|--|
| Choose Add, or Remove to configure User Accounts. |  |  |  |  |
| UserName Remove                                   |  |  |  |  |
| Add Remove                                        |  |  |  |  |

Figure 5-2-78

Operation Instructions:

### Step 1. Create an account.

1). Click "Add" to display a dialogue box below:

|                                                                                                    | Storage UserAccount Configuration                 |  |  |  |  |
|----------------------------------------------------------------------------------------------------|---------------------------------------------------|--|--|--|--|
|                                                                                                    | Choose Add, or Remove to configure User Accounts. |  |  |  |  |
|                                                                                                    | UserName     Remove       Add     Remove          |  |  |  |  |
| Storage U                                                                                                    | ser Account Setup                                 |  |  |  |  |
| In the boxes below, enter the user name, password and volume name on which the home directory is to be created.<br>Username and Password must consists of [A-Z] or [a-z] or [0-9]. |                                                   |  |  |  |  |
| Username:                                                                                                    |                                                   |  |  |  |  |
| Password:                                                                                                    |                                                   |  |  |  |  |
| Confirm Pa                                                                                                    | ssword:                                           |  |  |  |  |
|                                                                                                    | Apply/Save                                        |  |  |  |  |

2) Enter a user name and a password, which will be used by clients when accessing the USB storage device for sharing files thereon.

| Storage User Account Setup                                                                                                    |            |  |  |  |
|----------------------------------------------------------------------------------------------------|------------|--|--|--|
| In the boxes below, enter the user name, password and volume name on which the home directory is to be created.<br>Username and Password must consists of [A-Z] or [a-z] or [0-9]. |            |  |  |  |
| Username:                                                                                                    | jack       |  |  |  |
| Password:                                                                                                    | • • • •    |  |  |  |
| Confirm Password:                                                                                                    | • • • •    |  |  |  |
|                                                                                                    | Apply/Save |  |  |  |

3) Re-type to confirm password and then click the "Apply/Save" button.

| Storage UserAccount Configuration                 |          |        |  |  |  |
|---------------------------------------------------|----------|--------|--|--|--|
| Choose Add, or Remove to configure User Accounts. |          |        |  |  |  |
|                                                   | UserName | Remove |  |  |  |
| jack 🗌                                            |          |        |  |  |  |
| Add Remove                                        |          |        |  |  |  |

### Step 2. Access shared file

To access resources on such storage device, double click "**Computer**" on your PC and enter <u>\\192.168.1.1</u> (The LAN IP address of the router).

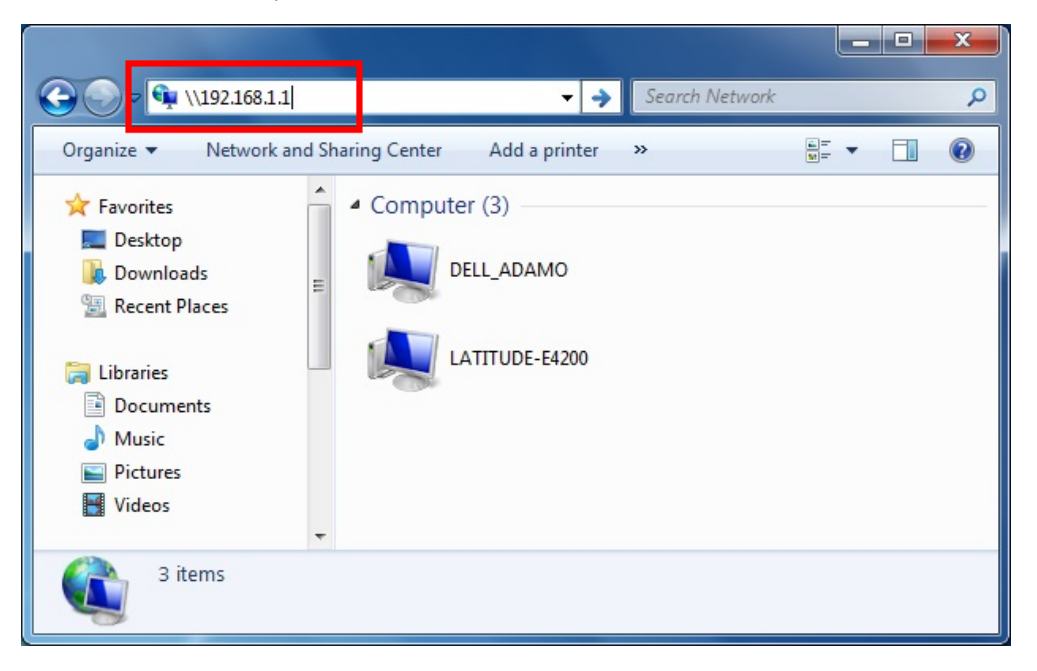

At the User Name and Password prompt, type your proper user name and password to login.

| Windows Security                     |                                                             | x   |
|--------------------------------------|-------------------------------------------------------------|-----|
| Enter Network<br>Enter your password | Password<br>I to connect to: 192.168.1.1                    |     |
| jac<br>••<br>Do                      | k<br>•• <br>main: LATITUDE-E4200<br>Remember my credentials |     |
|                                      | OK                                                          | cel |

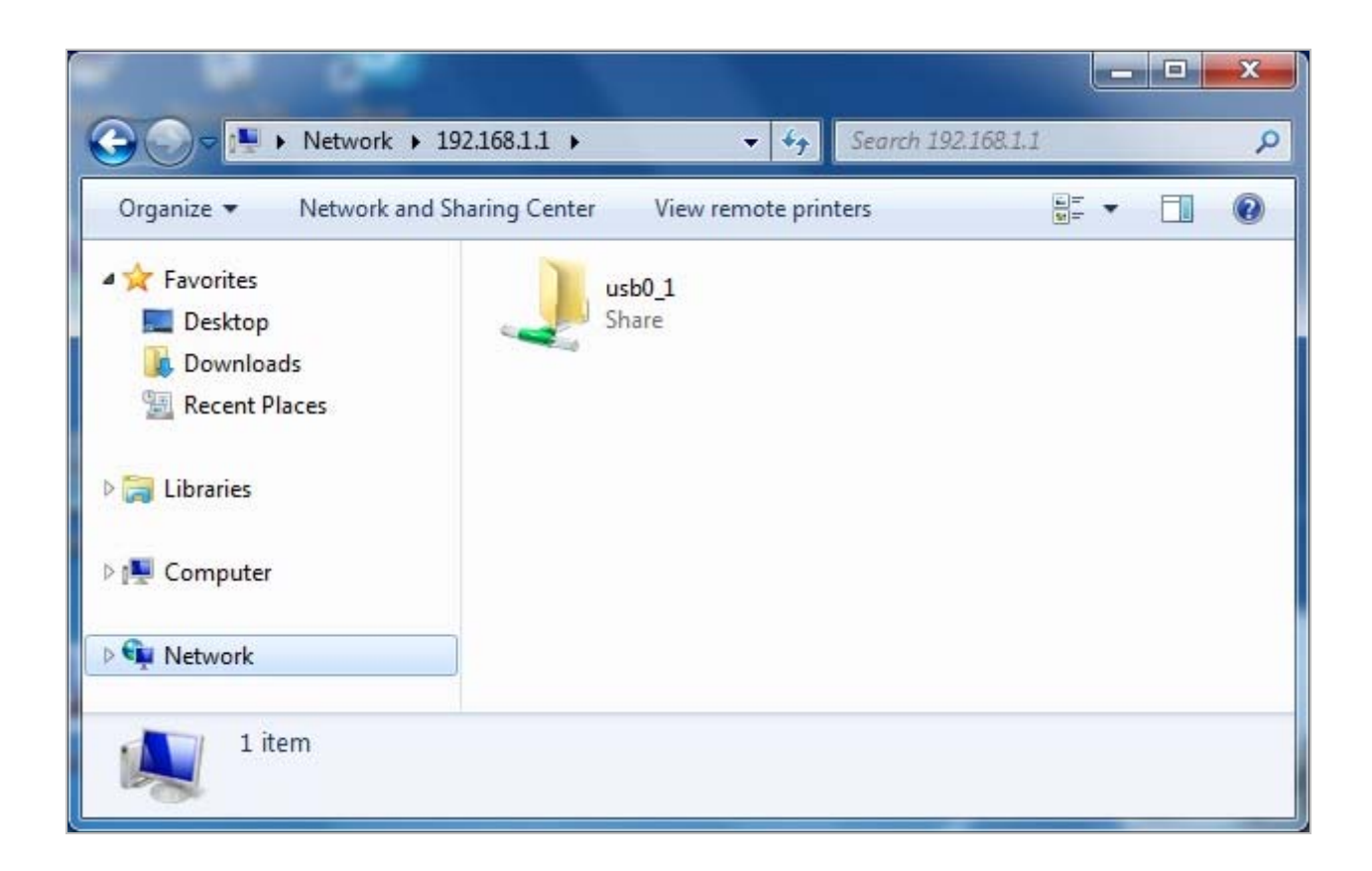

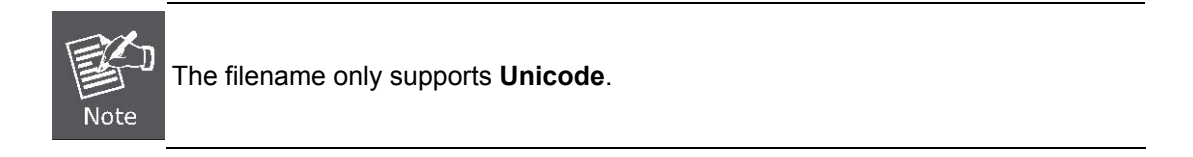

# 5.2.18 Interface Grouping

### Choose **Advanced Setup > Interface Grouping** and the following page appears.

| nterface Group<br>roup will perfor<br>nust create map<br>he Add button.<br>Ingrouped inter<br>nterface. | ing support<br>rm as an in<br>pping group<br>The Remov<br>faces to the | s multiple ports to<br>dependent networl<br>os with appropriate<br>ve button will remo<br>e Default group. Of | PVC and bridging y<br>k. To support this f<br>e LAN and WAN into<br>ove the grouping ar<br>nly the default grou | groups.<br>eature,<br>erfaces<br>nd add<br>up has I |
|----------------------------------------------------------------------------------------------------|------------------------------------------------------------------------|----------------------------------------------------------------------------------------------------|----------------------------------------------------------------------------------------------------|-----------------------------------------------------|
| Group Name                                                                                              | Remove                                                                 | WAN Interface                                                                                                 | LAN Interfaces                                                                                                  | Edit                                                |
|                                                                                                    |                                                                        | atm0.1                                                                                                    | eth1                                                                                                    |                                                     |
|                                                                                                    |                                                                        | ppp0.1                                                                                                    | eth2                                                                                                    |                                                     |
|                                                                                                    |                                                                        |                                                                                                    | eth3                                                                                                    |                                                     |
| Default                                                                                                 |                                                                        |                                                                                                    | eth0                                                                                                    |                                                     |
|                                                                                                    |                                                                        |                                                                                                    | wl0                                                                                                    |                                                     |
|                                                                                                    |                                                                        |                                                                                                    | wl0.1                                                                                                    |                                                     |
|                                                                                                    |                                                                        |                                                                                                    |                                                                                                    |                                                     |
|                                                                                                    |                                                                        |                                                                                                    | wl0.2                                                                                                    |                                                     |

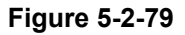

Interface grouping supports multiple ports to PVC and bridging groups. Each group will perform as an independent network. To support this feature, you must create mapping groups with the appropriate LAN and WAN interfaces using the **Add** button. The **Remove** button will remove the grouping and add the ungrouped interfaces to the default group. Only the default group has IP interface.

Click the **Add** button to display the following page.

| Interface grouping Configuration                                                                                    |                                                           |
|----------------------------------------------------------------------------------------------------|-----------------------------------------------------------|
| To create a new interface group:<br>1. Enter the Group name and the group n                                         | name must be unique.                                      |
| <b>2.</b> Select interfaces from the available integrouped interface list using the arrow but mapping of the ports. | erface list and add it to the tons to create the required |
| 3.Click Save/Apply button to make the ch                                                                            | anges effective immediately.                              |
|                                                                                                    |                                                           |
| Group Name:                                                                                                    |                                                           |
| Grouped WAN Interfaces                                                                                              | Available WAN Interfaces                                  |
|                                                                                                    | ipoe_0_8_35/atm0.1<br>pppoe_0_1_1/ppp0.1                  |
| ->                                                                                                    |                                                           |
| <-                                                                                                    |                                                           |
|                                                                                                    |                                                           |

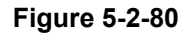

On this page, please follow the on-screen configuration steps to configure the parameters of the interface grouping. After finishing setting, click **Apply/Save** to save and apply the settings.

## 5.2.19 IP Tunnel

### IPv6 in IPv4

Choose **Advanced Setup > IP Tunnel > IPv6inIPv4** and the following page appears. The default value is IPv6 in IPv4 information.

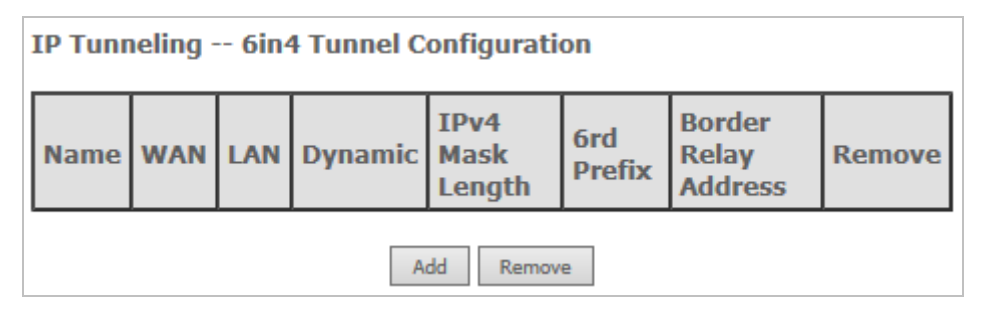

Figure 5-2-81

Click Add and the following page appears. On this page, you can add a new tunnel.

| IP Tunneling 6in4 Tunnel C        | Configuration |             |
|-----------------------------------|---------------|-------------|
| Currently, only 6rd configuration | is supported. |             |
| Tunnel Name                       |               |             |
| Mechanism:                        | 6RD 🗸         |             |
| Associated WAN Interface:         | ~             |             |
| Associated LAN Interface:         | LAN/br0 🗸     |             |
| Manual O Automatic                |               |             |
|                                   |               |             |
| IPv4 Mask Length:                 |               |             |
| 6rd Prefix with Prefix            |               |             |
| Length:                           |               |             |
| Border Relay IPv4                 |               |             |
| Address:                          |               |             |
|                                   |               | tank /Carro |
|                                   |               | Apply/Save  |

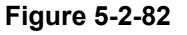

## IPv4 in IPv6

Choose Advanced Setup > IP Tunnel > IPv4inIPv6 and the following page appears.

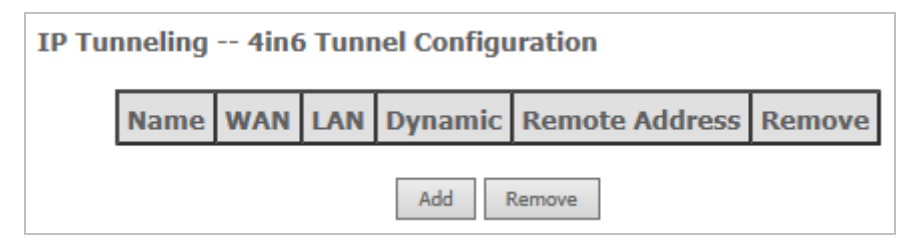

Figure 5-2-83

Click Add and the following page appears. On this page, you can add a new tunnel of IPv4 in IPv6.

| IP Tunneling 4in6 Tunnel C                                          | onfiguration     |            |
|---------------------------------------------------------------------|------------------|------------|
| Currently, only DS-Lite configurati                                 | on is supported. |            |
| Tunnel Name                                                         |                  |            |
| Mechanism:                                                          | DS-Lite 🗸        |            |
| Associated WAN Interface:                                           | ~                |            |
| Associated LAN Interface:<br><ul> <li>Manual O Automatic</li> </ul> | LAN/br0 🗸        |            |
| Remote                                                              |                  |            |
| Address:                                                            |                  | <u></u>    |
|                                                                     |                  | Apply/Save |

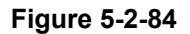

# 5.2.20 IPSec

| IPSec Tunnel Mode Connections                                                  |  |  |  |        |
|--------------------------------------------------------------------------------|--|--|--|--------|
| Add, remove or enable/disable IPSec tunnel connections from this page.         |  |  |  |        |
| Connection<br>NameRemote<br>GatewayLocal<br>AddressesRemote<br>AddressesRemove |  |  |  | Remove |
| Add Remove                                                                     |  |  |  |        |

Choose Advanced Setup > IPSec and the following page appears.

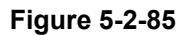

On this page, you can add or remove the IPSec tunnel connections. Click the **Add** button to display the following page.

| IPSec Settings                                                      |                        |
|---------------------------------------------------------------------|------------------------|
| IPSec Connection Name                                               | new connection         |
| Tunnel Mode                                                         | ESP 🗸                  |
| Remote IPSec Gateway<br>Address (IPv4 address in<br>dotted decimal) | 0.0.0.0                |
| Tunnel access from local IP<br>addresses                            | Subnet V               |
| IP Address for VPN                                                  | 0.0.0.0                |
| IP Subnetmask                                                       | 255.255.255.0          |
| Tunnel access from remote<br>IP addresses                           | Subnet V               |
| IP Address for VPN                                                  | 0.0.0.0                |
| IP Subnetmask                                                       | 255.255.255.0          |
| Key Exchange Method                                                 | Auto(IKE) V            |
| Authentication Method                                               | Pre-Shared Key 🗸       |
| Pre-Shared Key                                                      | key                    |
| Perfect Forward Secrecy                                             | Disable 🗸              |
| Advanced IKE Settings                                               | Show Advanced Settings |

Figure 5-2-86

On this page, set the parameters such as the IPSec connection name, tunnel mode, and remote IPSec gateway address.

If you need to configure the advanced settings of this IPSec tunnel connection, please click the **Show Advanced Settings** button to display the other parameters.

After finishing setting, click **Apply/Save** to save and apply the settings.

# 5.2.21 Certificate

### Local

Choose Advanced Setup > Certificate > local and the following page appears.

| Local Certificates                                                                                                    |
|----------------------------------------------------------------------------------------------------|
| Add, View or Remove certificates from this page. Local certificates are used<br>by peers to verify your identity.<br>Maximum 4 certificates can be stored.<br>Notice:Import and Remove Certificate need reboot the gateway |
| Name In Use Subject Type Action                                                                                                    |
| Create Certificate Request Import Certificate                                                                                                    |

Figure 5-2-87

On this page, you can acquire the local certificate by creating a certificate request or importing a certificate. You may also create or remove a certificate.

### ■ Creating a New Certificate Request

Click the Create Certificate Request button to display the following page.

| Create new certific<br>To generate a certific<br>Name,Organization N<br>Code for the certifica | <b>cate request</b><br>cate signing request you need to include Common<br>Name, State/Province Name, and the 2-letter Country<br>ate. |   |
|------------------------------------------------------------------------------------------------|----------------------------------------------------------------------------------------------------|---|
| Certificate Name:<br>Common Name:<br>Organization Name:<br>State/Province<br>Name:             |                                                                                                    |   |
| Country/Region<br>Name:                                                                        | US (United States)                                                                                                    | ~ |

Figure 5-2-88

On this page, please set the following parameters.

| Object           | Description                                                                                                    |
|------------------|----------------------------------------------------------------------------------------------------|
| Certificate name | Set the certificate name.                                                                                         |
| Common Name      | The common name is the "fully qualified domain name," (or FQDN) used for DNS lookups of your server (for example, |

|                | www.mydomain.com). Browsers use this information to identify your           |
|----------------|-----------------------------------------------------------------------------|
|                | Web site. Some browsers will refuse to establish a secure connection        |
|                | with your site if the server name does not match the common name in         |
|                | the certificate. Please do not include the protocol symbol "http://" or any |
|                | port numbers or pathnames in the common name. Do not use wildcard           |
|                | characters such as * or ?, and do not use an IP address                     |
| Organization   | The name of the organization to which the entity belongs (such as the       |
| Name           | name of a company).                                                         |
|                | This is the name of the state or province where your organization's         |
| State/Province | head office is located. Please enter the full name of the state or          |
| Name           | province.                                                                   |
| Country/Region | This is the two-letter ISO abbreviation for your country (for example,      |
| Name           | GB for the United Kingdom).                                                 |
|                |                                                                             |

## After finishing setting, click the **Apply** button to apply the settings.

| <b>Certificate signing request</b><br>Certificate signing request successfully created. Note a request is not yet functional - have it signed<br>by a Certificate Authority and load the signed certificate to this device. |                                                                                                    |  |
|----------------------------------------------------------------------------------------------------|----------------------------------------------------------------------------------------------------|--|
| Name                                                                                                    | test                                                                                                    |  |
| Туре                                                                                                    | request                                                                                                    |  |
| Subject                                                                                                    | CN=test/O=Planet/ST=test/C=US                                                                                                    |  |
| Signing<br>Request                                                                                                    | <pre>MI IBezCB5QIBADA&amp;MQ0wCwYDVQQDEwR0ZXN0MQ&amp;wDQYDVQQKEwZQbGFuZXQxDTAL<br/>BgNVBAgTBHR1c3QxCzAJBgNVBAYTA1VTMIGfMA0GCSqGSIb3DQEBAQUAA4GNADCB<br/>iQKBgQDZixMTZKUPtGTLGdBMca9hp6ILfJHQE00FfdUx+ph1VDmwcqfgEepISynI<br/>4&amp;NqaCPWhc120+mFyccyIc/tZj0XzujrtPl8/NV27YOauvzfSAZQ9ZYr7m90trcV<br/>Y/abnNHZu&amp;NjARo6dy1B8fdX295gyij15x3N&amp;aNWGd0UntW5QIDAQABoAAwDQYJ<br/>KoZIhvcNAQEEBQADgYEAtKk1w/xhUpqGowu4C/kDfBWSb70JsN&amp;28Ael0g1Tub49<br/>DoZvKs+XBeG+iquthLbWxwdnS4zX3TZ1f+y+jUXX9dXiBSrxdfJnLJdk70h5+yr7<br/>duh+ZoGuvoUwxuNY/SuN+KwbdOAYDAxh1H2m4aGkAVeXQBSswHW5xc1thmXAikA=<br/>END CERTIFICATE REQUEST</pre> |  |
| Back Load Signed Certificate                                                                                                    |                                                                                                    |  |

Figure 5-2-89

The certificate request needs to be submitted to a certificate authority, which will sign the request. Then the signed certificate needs to be loaded to the DSL router. Click **Load Signed Certificate** on this page and the following page appears.

| L <b>oad certificate</b><br>Paste signed certificate.                             |   |
|-----------------------------------------------------------------------------------|---|
| Certificate<br>Name:                                                              |   |
| BEGIN CERTIFICATE<br><insert certificate="" here=""><br/>END CERTIFICATE</insert> | ^ |
| Certificate:                                                                      | ~ |
| Apply                                                                             |   |

Figure 5-2-90

On this page, paste the signed certificate and then click the **Apply** button. A new certificate is created.

### Importing an Existing Local Certificate

To import an existing certificate, click the Import Certificate button to display the following page.

| Import certificate<br>Enter certificate name, paste certificate content and private key. |                                                                                              |   |  |
|------------------------------------------------------------------------------------------|----------------------------------------------------------------------------------------------|---|--|
| Certificate<br>Name:                                                                     | BEGIN CEKTIFICATE<br><insert certificate="" here=""></insert>                                | ~ |  |
|                                                                                          | END CERTIFICATE                                                                              |   |  |
| Certificate:                                                                             |                                                                                              |   |  |
|                                                                                          |                                                                                              |   |  |
|                                                                                          |                                                                                              | ~ |  |
|                                                                                          | BEGIN RSA PRIVATE KEY<br><insert here="" key="" private=""><br/>END RSA PRIVATE KEY</insert> | ^ |  |
|                                                                                          |                                                                                              |   |  |

Figure 5-2-91

On this page, paste the certificate and the private key. Finally, click the **Apply** button to import the certificate.

### Trusted CA

Choose **Advanced Setup > Certificate > Trusted CA** and the following page appears.

| Trusted CA (Certificate Aut                                                                                                    | hority) C                             | ertifica             | ates                                               |   |
|----------------------------------------------------------------------------------------------------|---------------------------------------|----------------------|----------------------------------------------------|---|
| Add, View or Remove certificat<br>you to verify peers' certificates<br>Maximum 4 certificates can be<br>Notice:Import and Remove Cer | es from th<br>stored.<br>rtificate ne | nis page<br>eed rebo | e. CA certificates are used by<br>boot the gateway | Y |
| Name                                                                                                    | Subject                               | Туре                 | Action                                             |   |
|                                                                                                    | Import Cer                            | rtificate            | ]                                                  |   |

Figure 5-2-92

On this page, you may import or remove a CA certificate. Click the **Import Certificate** button to display the following page.

| Import CA certificate<br>Enter certificate name and paste certificate content.<br>Notice: If certificate use for tr069, the Certificate Name must be "acscert" |   |  |
|----------------------------------------------------------------------------------------------------|---|--|
| ame:                                                                                                    |   |  |
| BEGIN CERTIFICATE<br><insert certificate="" here=""><br/>END CERTIFICATE</insert>                                                                              | ^ |  |
| ertificate:                                                                                                    | ~ |  |
| Apply                                                                                                    |   |  |

Figure 5-2-93

On this page, enter the certificate name and paste the certificate content. Finally, click the **Apply** button to import the certificate.

# 5.2.22 Power Management

Choose **Advanced Setup > Power Management** and the following page appears. This page allows control of Hardware modules to evaluate power consumption. Use the control buttons to select the desired option.

| Power Management                                                                                                    |             |  |  |
|----------------------------------------------------------------------------------------------------|-------------|--|--|
| This page allows control of Hardware modules to evaluate power<br>consumption. Use the control buttons to select the desired option, click<br>Apply and check the status response. |             |  |  |
|                                                                                                    |             |  |  |
| MIPS CPU Clock divider when Idle                                                                                                    |             |  |  |
| Enable Status: Disabled                                                                                                    |             |  |  |
|                                                                                                    |             |  |  |
|                                                                                                    |             |  |  |
| Wait instruction when Idle                                                                                                    |             |  |  |
| Enable Status: Enabled                                                                                                    |             |  |  |
|                                                                                                    |             |  |  |
|                                                                                                    |             |  |  |
| DRAM Self Refresh                                                                                                    |             |  |  |
| Enable Status: Enabled                                                                                                    |             |  |  |
|                                                                                                    |             |  |  |
|                                                                                                    |             |  |  |
| Energy Efficient Ethernet                                                                                                    |             |  |  |
|                                                                                                    |             |  |  |
| Ethernet Auto Power Down                                                                                                    | Number of   |  |  |
| ✓ and Sleep                                                                                                    | interfaces: |  |  |
| Enable Julius.                                                                                                    | interraces. |  |  |

Figure 5-2-94

After proper configurations, click **Apply** to take the configurations effect.

# 5.2.23 Multicast

Choose Advanced Setup > Multicast and the following page appears.

| IGMP Configuration                                                                                           |                                      |            |
|----------------------------------------------------------------------------------------------------|--------------------------------------|------------|
| Enter IGMP protocol configuration fields if you<br>shown below.<br>NOTE: Query Interval is advised to no lar | want modify defau<br>rger than 125s. | ılt values |
| Default Version:                                                                                             | 3                                    | 7          |
| Query Interval (s):                                                                                          | 125                                  |            |
| Query Response Interval (1/10s):                                                                             | 100                                  |            |
| Last Member Query Interval (1/10s):                                                                          | 10                                   |            |
| Robustness Value:                                                                                            | 2                                    |            |
| Maximum Multicast Data Sources (for IGMPv3)                                                                  | ): 10                                |            |
| Fast Leave Enable:                                                                                           | $\checkmark$                         |            |
| Mebership Join Immediate (IPTV):                                                                             |                                      |            |
| MLD Configuration<br>Enter MLD protocol (IPv6 Multicast) configurat<br>default values shown below.           | tion fields if you wa                | int modify |
| Default Version:                                                                                             | 2                                    |            |
| Query Interval (s):                                                                                          | 125                                  |            |
| Query Response Interval (1/10s):                                                                             | 100                                  |            |
| Last Member Query Interval (1/10s):                                                                          | 10                                   |            |
| Robustness Value:                                                                                            | 2                                    |            |
| Maximum Multicast Data Sources (for mldv2):                                                                  | 10                                   |            |
| Fast Leave Enable:                                                                                           | $\checkmark$                         |            |

Figure 5-2-95

On this page, you can configure the multicast parameters. After finishing setting, click **Apply/Save** to save and apply the settings.

# **5.3 Wireless**

Choose Wireless and the submenus of Wireless are shown below:

Wireless Basic Security MAC Filter Wireless Bridge Advanced Station Info

Figure 5-3-1

# 5.3.1 Basic Settings

Choose **Wireless > Basic** to display the following page. On this page, the figure in the right area is 2-dimensional code. It includes the wireless SSID and password. You can obtain the wireless SSID and password through scanning this figure.

| Wireless Basic                                                                                                    |  |  |  |
|----------------------------------------------------------------------------------------------------|--|--|--|
| This page allows you to configure basic features of the wireless LAN interface. You can enable or disable the wireless LAN interface, hide the network from active scans, set the wireless network name (also known as SSID) and restrict the channel set based on country requirements. Click 'Apply/Save' to configure the basic wireless options. |  |  |  |
| Enable Wireless                                                                                                    |  |  |  |
| Enable Wireless Hotspot2.0 [WPA2 is required!]                                                                                                    |  |  |  |
| Hide Access Point                                                                                                    |  |  |  |
| Clients Isolation                                                                                                    |  |  |  |
| Disable WMM Advertise                                                                                                    |  |  |  |
| <ul> <li>Enable Wireless Multicast Forwarding (WMF)</li> </ul>                                                                                                    |  |  |  |
| SSID: VDR-300NU                                                                                                    |  |  |  |
| 3SSID: 02:10:18:63:26:81                                                                                                    |  |  |  |
| Country: UNITED STATES V                                                                                                    |  |  |  |
| Max 16                                                                                                    |  |  |  |

Figure 5-3-2

This page allows you to configure the basic features of the wireless LAN interface.

| Object            | Description                                                                                                    |
|-------------------|----------------------------------------------------------------------------------------------------|
| Enable Wireless   | Enable or disable the wireless function.                                                                                                   |
| Hide Access Point | If you want to hide any access point for your router, select this option,<br>and then a station cannot obtain the SSID through the passive |

|                                                                                                    | scanning.                                                                                                    |  |
|----------------------------------------------------------------------------------------------------|----------------------------------------------------------------------------------------------------|--|
| Clients Isolation                                                                                                    | When many clients connect to the same access point, they can access<br>each other. If you want to disable the access between the clients that<br>connect to the same access point, you can select this option.                           |  |
| Disable WMM<br>Advertise                                                                                                    | After enabling this option, the transmission performance multimedia of the voice and video data can be improved.                                                                                                    |  |
| Enable Wireless<br>Multicast<br>Forwarding (WMF)                                                                                                    | Wireless<br>ast<br>ast<br>rding (WMF)After enabling this option, the transmission quality of video service<br>such as IPTV can be improved.                                                                                              |  |
| SSID                                                                                                    | For the security reason, you should change the default SSID to a unique name.                                                                                                    |  |
| BSSID                                                                                                    | Display the MAC address of the wireless interface.                                                                                                    |  |
| CountryThe name of the country with which your gateway is configured. This<br>parameter further specifies your wireless connection. For example, th<br>channel will adjust according to nations to adapt to each nation's<br>frequency provision. |                                                                                                    |  |
| Max ClientsSpecify the maximum wireless client stations to be enabled to link with<br>AP. Once the clients exceed the max value, all other clients are<br>refused. The value of maximum clients is 16.                                            |                                                                                                    |  |
| Wireless                                                                                                    | Guest/Virtual Access Points: If you want to make Guest/Virtual network<br>function be available, you have to check those boxes in the table<br>below. In the current software version, three virtual access points can<br>be configured. |  |

After finishing setting, click **Apply/Save** to save the basic wireless settings and make the settings take effect.

# 5.3.2 Security

Choose **Wireless > Security** to display the following page.

| Wireless Security                                                                                                    |                                                                                                    |  |
|----------------------------------------------------------------------------------------------------|----------------------------------------------------------------------------------------------------|--|
| This page allows you to config<br>interface.<br>You may setup configuration<br>OR<br>through WiFi Protcted Setup(<br>Note: When both STA PIN an<br>Hide Access Point enabled or<br>WPS2 will be disabled                                 | gure security features of the wireless LAN<br>manually<br>WPS)<br>d Authorized MAC are empty, PBC is used. If<br>Mac filter list is empty with "allow" chosen, |  |
| WPS Setup                                                                                                    |                                                                                                    |  |
| Enable <b>WPS</b>                                                                                                    | Disabled ¥                                                                                                    |  |
|                                                                                                    |                                                                                                    |  |
| Manual Setup AP                                                                                                    |                                                                                                    |  |
| You can set the network authentication method, selecting data encryption,<br>specify whether a network key is required to authenticate to this wireless<br>network and specify the encryption strength.<br>Click 'Apply/Save' when done. |                                                                                                    |  |
| Select SSID:                                                                                                    | VDR-300NU V                                                                                                    |  |
| Network Authentication:                                                                                                    | Open 🗸                                                                                                    |  |
| WEP Encryption:                                                                                                    | Disabled V                                                                                                    |  |

Figure 5-3-3

This page allows you to configure the security features of the wireless LAN interface. On this page, you can configure the network security settings by the **Wi-Fi Protected Setup** (**WPS**) method or setting the network authentication mode.

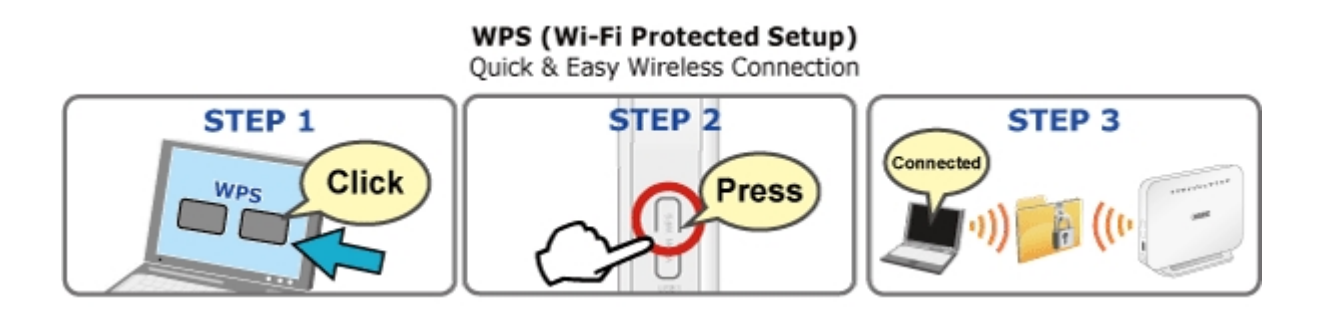

### WPS Setup

| WPS Setup                                                                   |                                                                                                    |  |
|-----------------------------------------------------------------------------|----------------------------------------------------------------------------------------------------|--|
| Enable <b>WPS</b>                                                           | Enabled V                                                                                                    |  |
| Add <b>Client</b> (This feature i<br>WPA2 PSK or OPEN mode is co            | s available only when WPA-PSK(WPS1),<br>onfigured)<br>Push-Button<br>Center STA PIN OUse AP Add Enrollee<br>PIN |  |
| Set WPS AP Mode                                                             | Configured V                                                                                                    |  |
| Setup <b>AP</b> (Configure all security settings with an external registar) |                                                                                                    |  |
| Device PIN                                                                  | 17538480 <u>Help</u>                                                                                            |  |

Figure 5-3-4

There are 2 primary methods used in the Wi-Fi Protected Setup:

PIN entry, a mandatory method of setup for all WPS certified devices.

Enter STA PIN: If you select it, you need to enter the station PIN from client.

- Use AP PIN: The PIN is generated by AP.
- Push button configuration (PBC), an actual push button on the hardware or through a simulated push button in the software. (This is an optional method on wireless client).

If you are using the PIN method, you will need a Registrar (access point/wireless router) to initiate the registration between a new device and an active access point/wireless router.

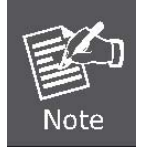

The PBC method may also need a Registrar when used in a special case where the PIN is all zeros

In order to use the push-button for WPS authentication, you must ensure that the network card supports the function. If it supports, you need not to do any configuration. You can press the WPS button directly to enable the WPS function.

### Manual Setup AP

This page provides 9 types of network authentication modes, including Open, Shared, 802.1X, WPA, WPA-PSK, WPA2, WPA2-PSK, Mixed WPA2/WPA, and Mixed WPA2/WPA-PSK.

| Manual Setup AP                                                                                                    |                                  |  |  |
|----------------------------------------------------------------------------------------------------|----------------------------------|--|--|
| You can set the network authentication method, selecting data encryption, specify whether a network key is required to authenticate to this wireless network and specify the encryption strength. Click 'Apply/Save' when done. |                                  |  |  |
| Select SSID:                                                                                                    | VDR-300NU V                      |  |  |
| Network Authentication:                                                                                                    | Open<br>Shared                   |  |  |
| WEP Encryption:                                                                                                    | 802.1X<br>WPA<br>WPA-PSK<br>WPA2 |  |  |
|                                                                                                    | WPA2 -PSK<br>Mixed WPA2/WPA      |  |  |

Figure 5-3-5

## Open Mode

| Manual Setup AP                                                                                                    |                                                                                                    |
|----------------------------------------------------------------------------------------------------|----------------------------------------------------------------------------------------------------|
| You can set the network authentication method, selecting data encryption, specify whether a network key is required to authenticate to this wireless network and specify the encryption strength. Click 'Apply/Save' when done. |                                                                                                    |
| Select SSID:                                                                                                    | VDR-300NU V                                                                                                    |
| Network Authentication:                                                                                                    | Open 🗸                                                                                                    |
| WEP Encryption:<br>Encryption Strength:                                                                                                    | Enabled V<br>64-bit V                                                                                                    |
| Network Key 1:                                                                                                    | 0987654321                                                                                                    |
| Network Key 3:                                                                                                    | 0987654321                                                                                                    |
| Network Key 4:                                                                                                    | 0987654321<br>Enter 13 ASCII characters or 26<br>hexadecimal digits for 128-bit encryption<br>keys<br>Enter 5 ASCII characters or 10 hexadecimal<br>digits for 64-bit encryption keys |
|                                                                                                    | Apply/Save                                                                                                    |

Figure 5-3-6

| Object      | Description                                          |
|-------------|------------------------------------------------------|
| Select SSID | Select a SSID for configuring the security settings. |
| Network     | Select the Open mode.                                |

| Authentication      |                                                                                                    |
|---------------------|----------------------------------------------------------------------------------------------------|
| WEP Encryption      | Enable or disable WEP encryption. After enabling this function, you can set the encryption strength, current network key, and network keys.                                                   |
| Encryption Strength | You can set 64-bit or 128-bit key.                                                                                                    |
| Current Network Key | The current key that you use.                                                                                                    |
| Network Key1/2/3/4  | Set the network key. If it is 128-bit key, you need to enter 13 ASCII characters or 26 hexadecimal digits. For the 64-bit key, you need to enter 5 ASCII characters or 10 hexadecimal digits. |

### Shared Mode

| Manual Setup AP                                                                                                    |                                                                                                    |
|----------------------------------------------------------------------------------------------------|----------------------------------------------------------------------------------------------------|
| You can set the network authentication method, selecting data encryption,<br>specify whether a network key is required to authenticate to this wireless<br>network and specify the encryption strength.<br>Click 'Apply/Save' when done. |                                                                                                    |
| Select SSID:                                                                                                    | VDR-300NU V                                                                                                    |
| Network Authentication:                                                                                                    | Shared 🗸                                                                                                    |
| WEP Encryption:<br>Encryption Strength:<br>Current Network Key:<br>Network Key 1:<br>Network Key 2:<br>Network Key 3:<br>Network Key 4:                                                                                                  | Enabled V<br>64-bit V<br>1V<br>0987654321<br>0987654321<br>0987654321<br>0987654321<br>0987654321<br>Enter 13 ASCII characters or 26<br>hexadecimal digits for 128-bit encryption<br>keys<br>Enter 5 ASCII characters or 10 hexadecimal<br>digits for 64-bit encryption keys |
|                                                                                                    | Apply/Save                                                                                                    |

Figure 5-3-7

For the parameters' description of shared mode, please refer to the **Open Mode**.

■ 802.1x

| Manual Setup AP                                                                                                    |                                                                                                    |
|----------------------------------------------------------------------------------------------------|----------------------------------------------------------------------------------------------------|
| You can set the network aut<br>specify whether a network ke<br>network and specify the ence<br>Click 'Apply/Save' when done                                                                         | hentication method, selecting data encryption,<br>ey is required to authenticate to this wireless<br>ryption strength.<br>e.                                                                                                    |
| Select SSID:                                                                                                    | VDR-300NU V                                                                                                    |
| Network Authentication:                                                                                                    | 802.1X 🗸                                                                                                    |
| RADIUS Server IP Address:<br>RADIUS Port:<br>RADIUS Key:<br>WEP Encryption:<br>Encryption Strength:<br>Current Network Key:<br>Network Key 1:<br>Network Key 2:<br>Network Key 3:<br>Network Key 4: | 0.0.0.0<br>1812<br>Enabled V<br>64-bit V<br>2 V<br>0987654321<br>0987654321<br>0987654321<br>0987654321<br>0987654321<br>D987654321<br>D987654321<br>D987654321<br>Enter 13 ASCII characters or 26<br>hexadecimal digits for 128-bit encryption<br>keys<br>Enter 5 ASCII characters or 10 hexadecimal<br>digits for 64-bit encryption keys |
|                                                                                                    | Uhhili pave                                                                                                    |

Figure 5-3-8

| Object                    | Description                                                                                                    |
|---------------------------|----------------------------------------------------------------------------------------------------|
| Select SSID               | Select a SSID for configuring the security settings.                                                                             |
| Network<br>Authentication | Select the 802.1X in the drop-down list.                                                                                         |
| RADIUS Server IP          | Enter the IP address of the RADIUS server. RADIUS server is used to                                                              |
| Address                   | authenticate the hosts on the wireless network.                                                                                  |
| RADIUS Port               | The port number that the RADIUS server uses. The default port number is 1812. You may change it according to the server setting. |
| RADIUS Key                | Set the RADIUS key for accessing the RADIUS server.                                                                              |
| WEP Encryption            | You can only select <b>Enabled</b> .                                                                                             |
| Encryption<br>Strength    | You can set 64-bit or 128-bit key.                                                                                               |
| Current Network<br>Key    | The current key that you use.                                                                                                    |
|                           | Set the network key. If it is 128-bit key, you need to enter 13 ASCII                                                            |
| Network Key1/2/3/4        | characters or 26 hexadecimal digits. For the 64-bit key, you need to                                                             |
|                           | enter 5 ASCII characters or 10 hexadecimal digits.                                                                               |

### WPA Mode

| Manual Setup AP                                                                                                    |             |
|----------------------------------------------------------------------------------------------------|-------------|
| You can set the network authentication method, selecting data encryption, specify whether a network key is required to authenticate to this wireless network and specify the encryption strength.<br>Click 'Apply/Save' when done. |             |
| Select SSID:                                                                                                    | VDR-300NU V |
| Network Authentication:                                                                                                    | WPA 🗸       |
| WPA Group Rekey Interval:                                                                                                    | 0           |
| RADIUS Server IP Address:                                                                                                    | 0.0.0.0     |
| RADIUS Port:                                                                                                    | 1812        |
| RADIUS Key:                                                                                                    |             |
| WPA/WAPI Encryption:                                                                                                    | TKIP+AES 🗸  |
| WEP Encryption:                                                                                                    | Disabled 💙  |
|                                                                                                    |             |
|                                                                                                    | Apply/Save  |

Figure 5-3-9

| Object                      | Description                                                                                                    |
|-----------------------------|----------------------------------------------------------------------------------------------------|
| Select SSID                 | Select a SSID for configuring the security settings.                                                                             |
| Network<br>Authentication   | Select the WPA mode.                                                                                                    |
| WPA Group<br>Rekey Interval | Setting the interval for renewing key.                                                                                           |
| RADIUS Server IP<br>Address | Enter the IP address of the RADIUS server. RADIUS server is used to authenticate the hosts on the wireless network.              |
| RADIUS Port                 | The port number that the RADIUS server uses. The default port number is 1812. You may change it according to the server setting. |
| RADIUS Key                  | Set the RADIUS key for accessing the RADIUS server.                                                                              |
| WPA/WAPI<br>Encryption      | You may select AES, or TKIP+AES.                                                                                                 |

### WPA-PSK Mode

| Manual Setup AP                                                                                                    |                               |                              |
|----------------------------------------------------------------------------------------------------|-------------------------------|------------------------------|
| You can set the network authentication method, selecting data encryption, specify whether a network key is required to authenticate to this wireless network and specify the encryption strength. Click 'Apply/Save' when done. |                               |                              |
| Select SSID:                                                                                                    | VDR-300NU                     | ~                            |
| Network Authentication:                                                                                                    | WPA-PSK                       | ~                            |
| WPA/WAPI passphrase:<br>WPA Group Rekey Interval:<br>WPA/WAPI Encryption:<br>WEP Encryption:                                                                                                    | o<br>TKIP+AES ✓<br>Disabled ✓ | <u>Click here to display</u> |
|                                                                                                    | Apply/Save                    |                              |

Figure 5-3-10

| Object                      | Description                                                                                                    |
|-----------------------------|----------------------------------------------------------------------------------------------------|
| Select SSID                 | Select a SSID for configuring the security settings.                                                                        |
| Network<br>Authentication   | Select the WPA-PSK mode.                                                                                                    |
| WPA/WAPI<br>passphrase      | The key for WPA encryption. Click the Click here to display button to display the current key. The default key is 87654321. |
| WPA Group<br>Rekey Interval | Setting the interval for renewing key.                                                                                      |
| WPA/WAPI<br>Encryption      | You may select AES, or TKIP+AES.                                                                                            |

## WPA2 Mode

| Manual Setup AP                                                                                                    |                                                                   |
|----------------------------------------------------------------------------------------------------|-------------------------------------------------------------------|
| You can set the network authentication method, selecting data encryption, specify whether a network key is required to authenticate to this wireless network and specify the encryption strength.<br>Click 'Apply/Save' when done. |                                                                   |
| Select SSID:                                                                                                    | VDR-300NU V                                                       |
| Network Authentication:                                                                                                    | WPA2 V                                                            |
| WPA2 Preauthentication:<br>Network Re-auth Interval:<br>WPA Group Rekey Interval:<br>RADIUS Server IP Address:<br>RADIUS Port:<br>RADIUS Key:<br>WPA/WAPI Encryption:<br>WEP Encryption:                                           | Disabled V<br>36000<br>0<br>0.0.00<br>1812<br>AES V<br>Disabled V |
|                                                                                                    | Apply/Save                                                        |

Figure 5-3-11

| Object                      | Description                                                                                                    |
|-----------------------------|----------------------------------------------------------------------------------------------------|
| Select SSID                 | Select a SSID for configuring the security settings.                                                                             |
| Network<br>Authentication   | Select the WPA2 mode.                                                                                                    |
| WPA2<br>Preauthentication   | Enable or disable pre-authentication.                                                                                            |
| Network Re-auth<br>Interval | Set the network re-auth interval.                                                                                                |
| WPA Group Rekey<br>Interval | Setting the interval for renewing key.                                                                                           |
| RADIUS Server IP<br>Address | Enter the IP address of the RADIUS server. RADIUS server is used to authenticate the hosts on the wireless network.              |
| RADIUS Port                 | The port number that the RADIUS server uses. The default port number is 1812. You may change it according to the server setting. |
| RADIUS Key                  | Set the RADIUS key for accessing the RADIUS server.                                                                              |
| WPA/WAPI<br>Encryption      | You may select AES, or TKIP+AES.                                                                                                 |

### WPA2-PSK

| Manual Setup AP                                                                                                    |                          |                              |  |  |  |  |
|----------------------------------------------------------------------------------------------------|--------------------------|------------------------------|--|--|--|--|
| You can set the network authentication method, selecting data encryption,<br>specify whether a network key is required to authenticate to this wireless<br>network and specify the encryption strength.<br>Click 'Apply/Save' when done. |                          |                              |  |  |  |  |
| Select SSID:                                                                                                    | VDR-300NU                | $\checkmark$                 |  |  |  |  |
| Network Authentication:                                                                                                    | WPA2 -PSK                | ~                            |  |  |  |  |
| WPA/WAPI passphrase:<br>WPA Group Rekey Interval:<br>WPA/WAPI Encryption:<br>WEP Encryption:                                                                                                    | o<br>AES ✓<br>Disabled ✓ | <u>Click here to display</u> |  |  |  |  |
|                                                                                                    | Apply/Save               |                              |  |  |  |  |

Figure 5-3-12

For the parameters' description of WPA2-PSK mode, please refer to the WPA-PSK mode.

### Mixed WPA2/WPA

| Manual Setup AP                                                                                                    |                |  |  |  |
|----------------------------------------------------------------------------------------------------|----------------|--|--|--|
| You can set the network authentication method, selecting data encryption, specify whether a network key is required to authenticate to this wireless network and specify the encryption strength. Click 'Apply/Save' when done. |                |  |  |  |
| Select SSID:                                                                                                    | VDR-300NU V    |  |  |  |
| Network Authentication:                                                                                                    | Mixed WPA2/WPA |  |  |  |
| WPA2 Preauthentication:                                                                                                    | Disabled V     |  |  |  |
| Network Re-auth Interval:                                                                                                    | 36000          |  |  |  |
| WPA Group Rekey Interval:                                                                                                    | 0              |  |  |  |
| RADIUS Server IP Address:                                                                                                    | 0.0.0.0        |  |  |  |
| RADIUS Port:                                                                                                    | 1812           |  |  |  |
| RADIUS Key:                                                                                                    |                |  |  |  |
| WPA/WAPI Encryption:                                                                                                    | TKIP+AES V     |  |  |  |
| WEP Encryption:                                                                                                    | Disabled V     |  |  |  |
|                                                                                                    |                |  |  |  |
|                                                                                                    | Apply/Save     |  |  |  |

Figure 5-3-13

For the parameters' description of Mixed WPA2/WPA mode, please refer to the WPA2 mode.

### Mixed WPA2/WPA-PSK

| Manual Setup AP                                                                                                    |                               |                              |  |  |  |
|----------------------------------------------------------------------------------------------------|-------------------------------|------------------------------|--|--|--|
| You can set the network authentication method, selecting data encryption,<br>specify whether a network key is required to authenticate to this wireless<br>network and specify the encryption strength.<br>Click 'Apply/Save' when done. |                               |                              |  |  |  |
| Select SSID:                                                                                                    | VDR-300NU                     | $\checkmark$                 |  |  |  |
| Network Authentication:                                                                                                    | Mixed WPA2/WPA                | A-PSK 🗸                      |  |  |  |
| WPA/WAPI passphrase:<br>WPA Group Rekey Interval:<br>WPA/WAPI Encryption:<br>WEP Encryption:                                                                                                    | o<br>TKIP+AES ✓<br>Disabled ✓ | <u>Click here to display</u> |  |  |  |
|                                                                                                    | Apply/Save                    |                              |  |  |  |

Figure 5-3-14

For the parameters' description of Mixed WPA2/WPA-PSK mode, please refer to the WPA-PSK mode.

# 5.3.3 MAC Filter

Choose Wireless > MAC Filter to display the following page.

| Wireless MAC Filter    |   |       |   |      |
|------------------------|---|-------|---|------|
| Select SSID: VDR-300NU | ~ |       |   |      |
| MAC Restrict Mode:     | 0 | Allow | 0 | Deny |
| MAC Address Remove     |   |       |   |      |
| Add Remove             |   |       |   |      |

Figure 5-3-15

This page is used to allow or reject the wireless clients to access the wireless network of the wireless router. In this page, you can add or remove the MAC filters.

The MAC restrict modes include **Disabled**, **Allow**, and **Deny**.
| Object                                                                                                    | Description                                                                                                    |  |  |
|----------------------------------------------------------------------------------------------------|----------------------------------------------------------------------------------------------------|--|--|
| Disabled                                                                                                    | Disable the wireless MAC address filtering function.                                                                              |  |  |
| Allow the wireless clients with the MAC addresses in the MAC Addresses in the MAC Addresses the wireless network of the wireless router. |                                                                                                    |  |  |
| Deny                                                                                                    | Reject the wireless clients with the MAC addresses in the MAC Address list to access the wireless network of the wireless router. |  |  |

Click the **Add** button to display the following page.

| Wireless MAC Filter                                                                                      |
|----------------------------------------------------------------------------------------------------|
| Enter the MAC address and click 'Apply/Save' to add the MAC address to the wireless MAC address filters. |
| MAC Address:                                                                                             |
| Apply/Save                                                                                               |

Figure 5-3-16

On this page, enter the MAC address of the wireless client, and then click the **Apply/Save** button to add the MAC address to the MAC address list.

## 5.3.4 Wireless Bridge

Choose **Wireless > Wireless Bridge** to display the following page.

| Wireless Bridge                                                                                                    |                                                                                                    |  |  |  |  |
|----------------------------------------------------------------------------------------------------|----------------------------------------------------------------------------------------------------|--|--|--|--|
| This page allows you to configure<br>LAN interface. You can select Win<br>Distribution System) to disable an<br>Point enables access point function<br>be available and wireless stations<br>Disabled in Bridge Restrict which<br>wireless bridge will be granted acc<br>bridge restriction. Only those brid<br>granted access.<br>Click "Refresh" to update the remupdate.<br>Click "Apply/Save" to configure the | e wireless bridge features of the wireless<br>reless Bridge (also known as Wireless<br>ccess point functionality. Selecting Access<br>onality. Wireless bridge functionality will still<br>s will be able to associate to the AP. Select<br>disables wireless bridge restriction. Any<br>ccess. Selecting Enabled enables wireless<br>dges selected in Remote Bridges will be<br>note bridges. Wait for few seconds to<br>he wireless bridge options. |  |  |  |  |
| AP Mode:                                                                                                    | Access Point                                                                                                    |  |  |  |  |
| Bridge Restrict:                                                                                                    | Enabled ¥                                                                                                    |  |  |  |  |
| Remote Bridges MAC Address:                                                                                                    |                                                                                                    |  |  |  |  |
|                                                                                                    |                                                                                                    |  |  |  |  |
|                                                                                                    |                                                                                                    |  |  |  |  |
|                                                                                                    | Apply/Save                                                                                                    |  |  |  |  |

Figure 5-3-17

| Object                        | Description                                     |
|-------------------------------|-------------------------------------------------|
| AP mode                       | You may select Access Point or Wireless Bridge. |
| Bridge Restrict               | Enable or disable the bridge restrict function. |
| Remote Bridges<br>MAC Address | Enter the remote bridge MAC address.            |

This page allows you to configure the wireless bridge features of the wireless LAN interface.

After finishing setting, click the **Apply/Save** button to save and apply the settings.

## 5.3.5 Advanced Settings

Choose **Wireless > Advanced** to display the following page. This page allows you to configure the advanced features of the wireless LAN interface. Usually, you do not need to change the settings on this page.

| Wireless Advanced<br>This page allws you to configure advanced features of the wireless LAN interface.<br>You can select a particular channel on which to operate, force the transmission<br>rate to a particular speed, set the fragmentation threshold, set the RTS threshold,<br>set the wakeup interval for clients in power-save mode, set the beacon interval<br>for the access point, set XPress mode and set whether short or long preambles<br>are used.<br>Click 'Apply/Save' to configure the advanced wireless options. |                                                            |                              |                           |               |  |  |
|----------------------------------------------------------------------------------------------------|------------------------------------------------------------|------------------------------|---------------------------|---------------|--|--|
| Band:<br>Channel:                                                                                                    |                                                            | 2.4GHz V                     | Current: 1<br>(interferen | 1<br>ice:     |  |  |
| Auto Channel Ti<br>802.11n/EWC:                                                                                                    | mer(min)                                                   | ₀<br>Auto ✓                  | acceptable                | )             |  |  |
| Bandwidth:                                                                                                    | 20MHz in 2.                                                | 4G Band and 40MHz in 5G Band | Current:                  |               |  |  |
| Control<br>Sideband:<br>802.11n Rate:<br>802.11n<br>Protection:<br>Support 802.11r<br>Client Only:<br>RIFS<br>Advertisement:<br>OBSS Co-<br>Existance:                                                                                                    | Lower V<br>Auto V<br>Auto V<br>Off V<br>Off V<br>Disable V |                              | Current:<br>N/A           |               |  |  |
| RX Chain Power<br>Save:                                                                                                    | Disable 🗸                                                  |                              | Power<br>Save<br>status:  | Full<br>Power |  |  |

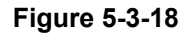

| Object | Description                    |
|--------|--------------------------------|
| Band   | You can select 2.4GHz or 5GHz. |

| Channel                        | Fill in the appropriate channel to correspond with your network settings.<br>All devices in your wireless network must use the same channel in<br>order to work correctly. This router supports auto channeling<br>functionality.                                                                                                    |
|--------------------------------|----------------------------------------------------------------------------------------------------|
| Auto Channel<br>Timer(min)     | Specifies the timer of auto channeling.                                                                                                    |
| 802.11n/EWC                    | Select disable 802.11n or Auto.                                                                                                    |
| Bandwidth                      | Select the bandwidth for the network. You can select 20MHz in Both<br>Bands, 20MHz in 2.4G Band and 40MHz in 5G Band, or 40MHz in Both<br>Bands.                                                                                                    |
| Control Sideband               | If you select 20MHz in Both Bands or 20MHz in 2.4G Band and 40MHz<br>in 5G Band, the service of control sideband does not work. When you<br>select 40MHz in Both Bands as the bandwidth, the following page<br>appears. Then you can select Lower or Upper as the value of<br>sideband. As the control sideband, when you select Lower, the channel<br>is 1~7. When you select Upper, the channel is 5~11.                                                                   |
| 802.11n Rate                   | Select the transmission rate for the network. The rate of data transmission should be set depending on the speed of your wireless network. You can select from a range of transmission speeds, or you can select Auto to have the Router automatically use the fastest possible data rate and enable the Auto-Fallback feature. Auto-Fallback will negotiate the best possible connection speed between the Router and a wireless client. The default value is <b>Auto</b> . |
| 802.11n<br>Protection          | The 802.11n standards provide a protection method so 802.11b/g and 802.11n devices can co-exist in the same network without "speaking" at the same time.                                                                                                    |
| Support 802.11n<br>Client Only | Only stations that are configured in 802.11n mode can associate.                                                                                                    |
| RIFS<br>Advertisement          | RIFS is one of the new feature introduced in IEEE 802.11n to improve its efficiency.                                                                                                    |
| OBSS<br>Co-Existance           | OBSS (Overlapping BSS) is the term that the standards community uses to indicate that other APs overlap with the BSS (AP).                                                                                                    |
| RX Chain Power<br>Save         | Enable or Disable this function.                                                                                                    |
| Multicast Rate                 | Select the multicast transmission rate for the network. The rate of data transmission should be set depending on the speed of your wireless network. You can select from a range of transmission speeds, or you can select Auto to have the Router automatically use the fastest possible data rate and enable the Auto-Fallback feature. Auto-Fallback will negotiate the best possible connection speed between the Router                                                 |

|                               | and a wireless client. The default value is <b>Auto</b> .                                                                                                    |  |  |  |
|-------------------------------|----------------------------------------------------------------------------------------------------|--|--|--|
| Basic Rate                    | Select the basic transmission rate ability for the AP.                                                                                                    |  |  |  |
| Fragmentation<br>Threshold    | Packets that are larger than this threshold are fragmented into multiple packets. Try to increase the fragmentation threshold if you encounter high packet error rates. Do not set the threshold too low, since this can result in reduced networking performance.                                                                                                    |  |  |  |
| RTS Threshold                 | This value should remain at its default setting of 2347.Should you<br>encounter inconsistent data flow, only minor reductions are<br>recommended. Should you encounter inconsistent data flow, only<br>minor reduction of the default value, 2347, is recommended. If a<br>network packet is smaller than the preset RTS threshold size, the<br>RTS/CTS mechanism will not be enabled. The Router sends Request<br>to Send (RTS) frames to a particular receiving station and negotiates<br>the sending of a data frame. After receiving an RTS, the wireless<br>station responds with a Clear to Send (CTS) frame to acknowledge the<br>right to begin transmission. The RTS Threshold value should remain at<br>its default value of 2347. |  |  |  |
| DTIM Interval                 | Enter a value between 1 and 255 for the Delivery Traffic Indication<br>Message (DTIM.) A DTIM is a countdown informing clients of the next<br>window for listening to broadcast and multicast messages.                                                                                                    |  |  |  |
| Beacon Interval               | A beacon is a packet of information that is sent from a connected<br>device to all other devices where it announces its availability and<br>readiness. A beacon interval is a period of time (sent with the beacon)<br>before sending the beacon again. The beacon interval may be adjusted<br>in milliseconds (ms). Default (100) is recommended.                                                                                                    |  |  |  |
| XPress<br>Technology          | Select Enable or Disable. This is a special accelerating technology for IEEE802.11g. The defaule is Disabled.                                                                                                    |  |  |  |
| Transmit Power                | Adjust the transmission range here. This tool can be helpful for security purposes if you wish to limit the transmission range.                                                                                                    |  |  |  |
| WMM (Wi-Fi<br>Multimedia)     | Select whether WMM is enable or disabled. Before you disable WMM, you should understand that all QoS queues or traffic classes relate to wireless do not take effects.                                                                                                    |  |  |  |
| WMM No<br>Acknowledgemen<br>t | Select whether ACK in WMM packet. By default, the 'Ack Policy' for<br>each access category is set to Disable, meaning that an acknowledge<br>packet is returned for every packet received. This provides a more<br>reliable transmission but increases traffic load, which decreases<br>performance. To disable the acknowledgement can be useful for Voice,<br>for example, where speed of transmission is important and packet loss<br>is tolerable to a certain degree.                                                                                                    |  |  |  |
| WMM APSD                      | APSD is short for automatic power save delivery, Selecting enable will                                                                                                    |  |  |  |

make it has very low power consumption. WMM Power Save is an improvement to the 802.11e amendment adding advanced power management functionality to WMM.

Click Apply/Save to configure the advanced wireless options and make the changes take effect.

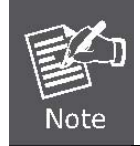

The advanced wireless setting is only for the advanced user. For the common user, do not change any settings on this page.

## 5.3.6 Station Info

Choose **Wireless > Station Info** to display the following page.

| Wireless Authenticated Stations                                   |                                          |  |  |  |  |  |  |  |  |
|-------------------------------------------------------------------|------------------------------------------|--|--|--|--|--|--|--|--|
| This page shows authenticated wireless stations and their status. |                                          |  |  |  |  |  |  |  |  |
| MAC                                                               | MAC Associated Authorized SSID Interface |  |  |  |  |  |  |  |  |
| Refresh                                                           |                                          |  |  |  |  |  |  |  |  |

Figure 5-3-19

This page shows the authenticated wireless stations and their status.

## **5.4 Diagnostics**

## 5.4.1 Diagnostics

Click **Diagnostics > Diagnostics**, and the following page appears.

This page is used to test the connection to your local network, the connection to your DSL service provider, and the connection to your Internet service provider.

You may diagnose the connection by clicking the **Test** button or click the **Test With OAM F4** button. If the test continues to fail, click Help and follow the troubleshooting procedures.

| ipoe_0_8_35 Diagnostics                                                                                                    |                                             |                                                |                                      |                                         |                                                            |  |
|----------------------------------------------------------------------------------------------------|---------------------------------------------|------------------------------------------------|--------------------------------------|-----------------------------------------|------------------------------------------------------------|--|
| Your modem is capable of testing yo<br>are listed below. If a test displays a f<br>at the bottom of this page to make s<br>test continues to fail, click "Help" and | ur DSL<br>fail state<br>ure the<br>d follow | connecti<br>us, click<br>fail stat<br>the trou | ion. T<br>"Reru<br>us is (<br>ıblesh | he ind<br>In Diag<br>consist<br>Iooting | ividual tests<br>nostic Tests<br>ent. If the<br>procedures |  |
| Test the connection to your loca                                                                                                    | l netw                                      | ork                                            |                                      |                                         |                                                            |  |
| Test your eth1 Connection:                                                                                                    | PASS                                        | <u>Help</u>                                    |                                      |                                         |                                                            |  |
| Test your eth2 Connection:                                                                                                    | FAIL                                        | <u>Help</u>                                    |                                      |                                         |                                                            |  |
| Test your eth3 Connection:                                                                                                    | FAIL                                        | <u>Help</u>                                    |                                      |                                         |                                                            |  |
| Test your eth0 Connection:                                                                                                    | PASS                                        | <u>Help</u>                                    |                                      |                                         |                                                            |  |
| Test your Wireless Connection:                                                                                                    | PASS                                        | <u>Help</u>                                    |                                      |                                         |                                                            |  |
| Test the connection to your DSL                                                                                                    | servio                                      | e provio                                       | ler                                  |                                         |                                                            |  |
| Test xDSL Synchronization:                                                                                                    |                                             | FAIL                                           |                                      | <u>Help</u>                             |                                                            |  |
| Test ATM OAM F5 segment ping                                                                                                    | :                                           | DISAB                                          | LED                                  | <u>Help</u>                             |                                                            |  |
| Test ATM OAM F5 end-to-end pi                                                                                                    | ing:                                        | DISAB                                          | LED                                  | <u>Help</u>                             |                                                            |  |
| Test the connection to your Inte                                                                                                    | rnet se                                     | ervice p                                       | rovid                                | ler                                     |                                                            |  |
| Ping default gateway: FAIL Help                                                                                                    |                                             |                                                |                                      |                                         |                                                            |  |
| Ping primary Domain Name Server: FAIL Help                                                                                                    |                                             |                                                |                                      |                                         |                                                            |  |
|                                                                                                    |                                             |                                                |                                      |                                         |                                                            |  |
|                                                                                                    |                                             |                                                |                                      |                                         |                                                            |  |
| Next                                                                                                    | Connectio                                   | n                                              |                                      |                                         |                                                            |  |
| Test Vith OAM F4                                                                                                    |                                             |                                                |                                      |                                         |                                                            |  |

Figure 5-4-1

## 5.4.2 Fault Management

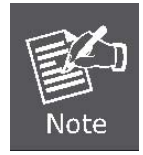

The Fault Management is only available for VDSL PTM

| Click Diagnostics > Fault Management and the following page | appears. |
|-------------------------------------------------------------|----------|
|-------------------------------------------------------------|----------|

| 802.1ag Connectivity Fault Management                                                        |                                           |     |          |    |              |      |  |  |
|----------------------------------------------------------------------------------------------|-------------------------------------------|-----|----------|----|--------------|------|--|--|
| This diagnostic is only us                                                                   | ed for VD                                 | SL  | PTM mode | e. |              |      |  |  |
| Maintenance Domain (MD) Level: 2 V<br>Destination MAC Address:<br>802.1Q VLAN ID: [0-4095] 0 |                                           |     |          |    |              |      |  |  |
| VDSL Traffic Type:                                                                           |                                           | Ina | ctive    |    |              |      |  |  |
| Test the connection to                                                                       | o anothe                                  | r M | aintenan | ce | End Point (M | MEP) |  |  |
| Loopback Message (I                                                                          | BM):                                      |     |          |    |              |      |  |  |
| Find Maintenance End                                                                         | l Points (                                | (ME | Ps)      |    |              |      |  |  |
| Linktrace Message<br>(LTM):                                                                  |                                           |     |          |    |              |      |  |  |
|                                                                                              |                                           |     |          |    |              |      |  |  |
|                                                                                              |                                           |     |          |    |              |      |  |  |
|                                                                                              |                                           |     |          |    |              |      |  |  |
|                                                                                              |                                           |     |          |    |              |      |  |  |
| Set MD                                                                                       | Set MD Level Send Loopback Send Linktrace |     |          |    |              |      |  |  |

Figure 5-4-2

## 5.5 Management

Choose Management and the submenus of Management are shown below:

Management Settings System Log SNMP Agent TR-069 Client Internet Time Access Control Update Software Reboot

Figure 5-5-1

## 5.5.1 Settings

#### Backup

Choose Management > Settings > Backup to display the following page.

| Settings - Backup                                                                                     |
|----------------------------------------------------------------------------------------------------|
| Backup Broadband Router configurations. You may save your router configurations to a file on your PC. |
| Backup Settings                                                                                       |

Figure 5-5-2

On this page, click the **Backup Settings** button to save your router's settings to your local PC.

#### Update

Choose Management > Settings > Update, and the following page appears.

| Tools Update Settings                                                                         |                 |  |  |  |  |  |
|-----------------------------------------------------------------------------------------------|-----------------|--|--|--|--|--|
| Update Broadband Router settings. You may update your router settings using your saved files. |                 |  |  |  |  |  |
| Settings File Name:                                                                           | Browse          |  |  |  |  |  |
|                                                                                               | Update Settings |  |  |  |  |  |

Figure 5-5-3

On this page, click the **Browse...** button to select the correct new settings file and then click the **Update Settings** button to update the router's settings.

#### Restore Default

Choose Management > Settings > Restore Default to display the following page.

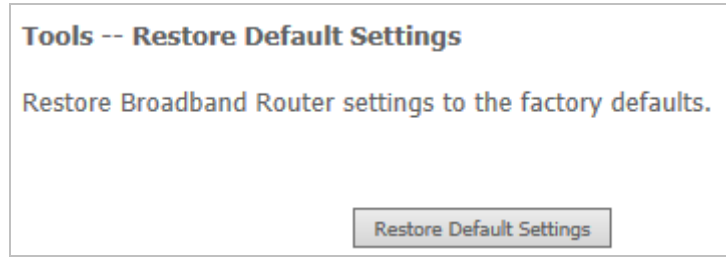

Figure 5-5-4

On this page, click the **Restore default settings** button, and then system returns to the default settings.

## 5.5.2 System Log

Choose Management > System Log to display the following page.

| System Log                                                                                    |
|-----------------------------------------------------------------------------------------------|
| The System Log dialog allows you to view the System Log and configure the System Log options. |
| Click 'View System Log' to view the System Log.                                               |
| Click 'Configure System Log' to configure the System Log options.                             |
|                                                                                               |
| View System Log Configure System Log                                                          |

Figure 5-5-5

On this page, you are allowed to configure the system log and view the security log.

### Configuring the System Log

Click the **Configure System Log** button to display the following page.

| System Log Configuration                                                                                                    |  |  |  |  |  |  |
|----------------------------------------------------------------------------------------------------|--|--|--|--|--|--|
| If the log mode is enabled, the system will begin to log all the selected<br>events. For the Log Level, all events above or equal to the selected level will<br>be logged. For the Display Level, all logged events above or equal to the<br>selected level will be displayed. If the selected mode is 'Remote' or 'Both,'<br>events will be sent to the specified IP address and UDP port of the remote<br>syslog server. If the selected mode is 'Local' or 'Both,' events will be recorded<br>in the local memory. |  |  |  |  |  |  |
| Select the desired values and click 'Apply/Save' to configure the system log options.                                                                                                    |  |  |  |  |  |  |
| Log:  O Disable O Enable                                                                                                    |  |  |  |  |  |  |
| Log Level:Debugging ♥Display Level:Error ♥Mode:Local ♥                                                                                                    |  |  |  |  |  |  |
| Apply/Save                                                                                                    |  |  |  |  |  |  |

Figure 5-5-6

On this page, you can set 3 types of system log modes, including Local, Remote, and Both.

| Object | Description                                                                                                    |
|--------|----------------------------------------------------------------------------------------------------|
| Local  | When selecting Local, the events are recorded in the local memory.                                                                                 |
| Remote | When selecting Remote, the events are sent to the specified IP address and UDP port of the remote system log server.                               |
| Both   | When selecting Both, the events are recorded in the local memory or sent to the specified IP address and UDP port of the remote system log server. |

After finishing setting, click the **Apply/Save** button to save and apply the settings.

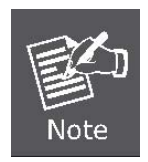

If you want to log all the events, you need to select the Debugging log level.

#### View System Log

Click the **View System Log** button to display the following page.

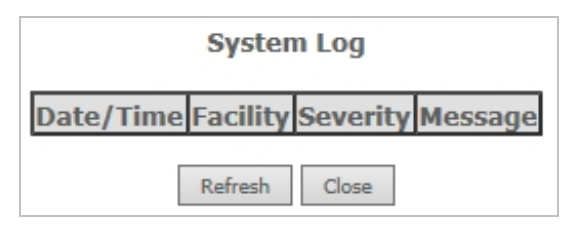

Figure 5-5-7

On this page, you can view the system log. Click the **Refresh** button to refresh the system log. Click the **Close** button to exit.

## 5.5.3 SNMP Agent

Choose Management > SNMP Agent, and the following page appears.

| SNMP - Configuration                                                                                                    |                                                      |  |  |  |  |
|----------------------------------------------------------------------------------------------------|------------------------------------------------------|--|--|--|--|
| Simple Network Management Protocol (SNMP) allows a management<br>application to retrieve statistics and status from the SNMP agent in this<br>device. |                                                      |  |  |  |  |
| Select the desired value                                                                                                    | ues and click 'Apply' to configure the SNMP options. |  |  |  |  |
| SNMP Agent 💿 Disab                                                                                                    | ole 🔿 Enable                                         |  |  |  |  |
| Read Community:                                                                                                    | public                                               |  |  |  |  |
| Set Community:                                                                                                    | private                                              |  |  |  |  |
| System Name:                                                                                                    | Planet                                               |  |  |  |  |
| System Location:                                                                                                    | unknown                                              |  |  |  |  |
| System Contact:                                                                                                    | unknown                                              |  |  |  |  |
| Trap Manager IP:                                                                                                    | 0.0.0.0                                              |  |  |  |  |
|                                                                                                    | Save/Apply                                           |  |  |  |  |

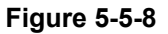

Simple Network Management Protocol (SNMP) allows a management application to retrieve statistics and status from the SNMP agent in this device. On this page, you may enable or disable the SNMP agent and set the parameters such as the read community, system name and trap manager IP.

After finishing setting, click the **Save/Apply** button to save and apply the settings.

## 5.5.4 TR-69 Client

| Choose Management > TR-069Client to | display th | e following page. |
|-------------------------------------|------------|-------------------|
|-------------------------------------|------------|-------------------|

| TR-069 client - Configuration                                                                                                    |                                        |  |  |  |  |
|----------------------------------------------------------------------------------------------------|----------------------------------------|--|--|--|--|
| WAN Management Protocol (TR-069) allows a Auto-Configuration Server (ACS) to perform auto-configuration, provision, collection, and diagnostics to this device. |                                        |  |  |  |  |
| Select the desired values and click 'Appl<br>options.                                                                                                    | y/Save' to configure the TR-069 client |  |  |  |  |
| ✓ Enable WAN Management Protocol (                                                                                                    | (TR-069).                              |  |  |  |  |
| Inform                                                                                                    | Disable  Enable                        |  |  |  |  |
| Inform Interval:<br>ACS URL:                                                                                                    | 300                                    |  |  |  |  |
| ACS User Name:<br>ACS Password:                                                                                                    |                                        |  |  |  |  |
| WAN Interface used by TR-069 client:                                                                                                    | Any_WAN V                              |  |  |  |  |
| Display SOAP messages on serial console                                                                                                    | $\odot$ Disable $\bigcirc$ Enable      |  |  |  |  |
| Connection Request Authentication                                                                                                    |                                        |  |  |  |  |
| Connection Request User Name:                                                                                                    | admin                                  |  |  |  |  |
| Connection Request Password:                                                                                                    | • • • • •                              |  |  |  |  |
| Connection Request Port:                                                                                                    | 30005                                  |  |  |  |  |
| Connection Request URL:                                                                                                    |                                        |  |  |  |  |
| Apply/Save (                                                                                                    | GetRPCMethods                          |  |  |  |  |

Figure 5-5-9

WAN Management Protocol (TR-069) allows an **Auto-Configuration Server** (**ACS**) to perform auto-configuration, provision, collection, and diagnostics to this device. On this page, you may configure the parameters such as the ACS URL, ACS password, and connection request user name.

After finishing setting, click the **Apply/Save** button to save and apply the settings.

## 5.5.5 Internet Time

| - |                                                     |
|---|-----------------------------------------------------|
|   | Time settings                                       |
|   | This page allows you to the modem's time configurat |

Choose **Management > Internet Time** to display the following page.

| This | page | allows | you | to | the | modem's | time | configuration. |
|------|------|--------|-----|----|-----|---------|------|----------------|
|      |      |        |     |    |     |         |      |                |

Automatically synchronize with Internet time servers

Figure 5-5-10

Apply/Save

On this page, you may configure the router to synchronize its time with the Internet time servers.

After enabling Automatically synchronize with Internet time servers, the following page appears.

| Time settings                |                          |          |   |
|------------------------------|--------------------------|----------|---|
| This page allows you to t    | he modem's time config   | uration. |   |
| ✓ Automatically synchro      | onize with Internet time | servers  |   |
| First NTP time server:       | time.nist.gov            | ~        |   |
| Second NTP time server:      | ntp1.tummy.com           | ~        |   |
| Third NTP time server:       | None                     | ~        |   |
| Fourth NTP time server:      | None                     | ~        |   |
| Fifth NTP time server:       | None                     | ~        |   |
| Current Router Time:<br>Time | Sat Nov 19 03:27:09 20   | 11       |   |
| zone (GMT-08:00) Tiju        | ana, Baja California     |          | ~ |
| offset:                      |                          |          |   |
|                              |                          |          |   |
|                              | Apply/Save               |          |   |

Figure 5-5-11

On this page, set the proper time servers, and then click the Apply/Save button to save and apply the settings.

## 5.5.6 Access Control

#### Passwords

Choose Management > Access Control > Passwords and the following page appears.

| Access Control Passwords                                                                                                    |  |  |  |  |
|----------------------------------------------------------------------------------------------------|--|--|--|--|
| Access to your DSL router is controlled through three user accounts:admin,support and user .                                                   |  |  |  |  |
| The user name "admin" has unrestricted access to change and view configuration of your DSL Router.                                             |  |  |  |  |
| The user name "support" is used to allow an ISP technician to access your DSL Router for maintenance and to run diagnostics.                   |  |  |  |  |
| The user name "user" can access the DSL Router, view configuration settings and statistics, as well as, update the router's software.          |  |  |  |  |
| Use the fields below to enter up to 15 characters and click 'Apply/Save' to change or create passwords. Note: Password cannot contain a space. |  |  |  |  |
| Username:<br>New Username:<br>Old Password:<br>New Password:<br>Confirm Password:                                                              |  |  |  |  |
| Apply/Save                                                                                                    |  |  |  |  |

Figure 5-5-12

On the page, you can modify the username and password of different users. After finishing setting, click the **Apply/Save** button to save and apply the settings.

#### Services

Choose **Management > Access Control > Services Control** and the following page appears.

| Access Control Services |                                                                            |          |        |      |  |
|-------------------------|----------------------------------------------------------------------------|----------|--------|------|--|
| Services ac             | Services access control list (SCL) enable or disable the running services. |          |        |      |  |
| Services                | LAN                                                                        | LAN Port | WAN    | Port |  |
| HTTP                    | 🗹 enable                                                                   | 80       | enable | 80   |  |
| TELNET                  | enable                                                                     | 23       | enable | 23   |  |
| SSH                     | enable                                                                     | 22       | enable | 22   |  |
| FTP                     | 🗹 enable                                                                   | 21       | enable | 21   |  |
| TFTP                    | 🗹 enable                                                                   | 69       | enable | 69   |  |
| ICMP                    | 🗹 enable                                                                   | 0        | enable | 0    |  |
| SNMP                    | 🗹 enable                                                                   | 161      | enable | 161  |  |
| SAMBA                   | enable 🗹                                                                   | 445      | enable | 445  |  |
| Apply/Save              |                                                                            |          |        |      |  |

Figure 5-5-13

On this page, you can enable or disable the different types of services. After finishing setting, click the **Apply/Save** button to save and apply the settings.

## 5.5.7 Update Software

Choose Management > Update Software and the following page appears.

| Tools Update Software                                                                                                    |  |  |  |  |
|----------------------------------------------------------------------------------------------------|--|--|--|--|
| Step 1: Obtain an updated software image file from your ISP.                                                                     |  |  |  |  |
| <b>Step 2:</b> Enter the path to the image file location in the box below or click the 'Browse' button to locate the image file. |  |  |  |  |
| Step 3: Click the 'Update Software' button once to upload the new image file.                                                    |  |  |  |  |
| NOTE: The update process takes about 2 minutes to complete, and your Broadband Router will reboot.                               |  |  |  |  |
| Software File Name: Browse                                                                                                    |  |  |  |  |
| Update Software                                                                                                    |  |  |  |  |

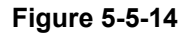

If you want to upload the software, click the **Browse...** button to choose the new software and then click the **Update Software** button.

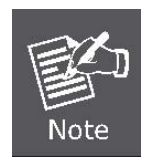

When software update is in progress, DO NOT shut down the router. After software update completes, the router automatically reboots.

Please make sure that the new software for updating is correct, and do not use other software to update the router.

## 5.5.8 Reboot

Choose **Management > Reboot** and the following page appears.

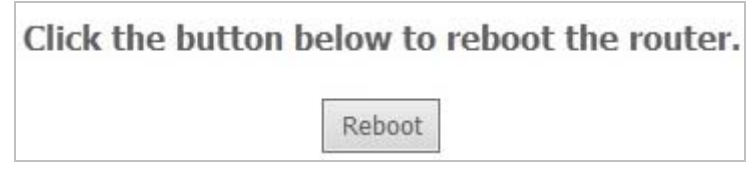

Figure 5-5-15

On this page, click the **Reboot** button and then the router reboots.

## **Appendix A: Planet DDNS**

First of all, please go to <u>http://www.planetddns.com</u> to register a Planet DDNS account, and refer to the FAQ (<u>http://www.planetddns.com/index.php/faq</u>) for how to register a free account.

|                                                      | PLANET Website FAQ Support |
|------------------------------------------------------|----------------------------|
|                                                      |                            |
| Sign in                                              |                            |
| Sign in<br>Forgotten Password / Create A New Account |                            |
|                                                      |                            |

#### To select DNS > Dynamic DDNS

| Dynamic DNS                                                                                                    |  |  |  |  |  |
|----------------------------------------------------------------------------------------------------|--|--|--|--|--|
| The Dynamic DNS service allows you to alias a dynamic IP address to a static<br>hostname in any of the many domains, allowing your Broadband Router to be<br>more easily accessed from various locations on the Internet.<br>Choose Add or Remove to configure Dynamic DNS. |  |  |  |  |  |
| Hostname Username Service Interface Remove                                                                                                    |  |  |  |  |  |
| Add Remove                                                                                                    |  |  |  |  |  |

#### Step 1. Press Add button

#### Step 2. Select Planet DDNS

| Add Dynamic DNS               |                                          |
|-------------------------------|------------------------------------------|
|                               |                                          |
| This page allows you to add a | a Dynamic DNS address from DynDNS.org or |
| TZO.                          | DynDNS.org                               |
| D-DNS provider                | TŹO PlanetDNS                            |
| Hostname                      |                                          |
| Interface                     |                                          |
| THICHACE                      | pppo_0_1_1/pppo.1_+                      |
| PlanetDNS Settings            |                                          |
| Username                      |                                          |
| Password                      |                                          |
|                               | Apply/Save                               |

- Step 3. Type the User Name for your DDNS account.
- Step 4. Type the Password for your DDNS account.

| Add Dynamic DNS                       |                                        |
|---------------------------------------|----------------------------------------|
| This page allows you to add a<br>TZO. | Dynamic DNS address from DynDNS.org or |
| D-DNS provider                        | PlanetDNS V                            |
| Hostname<br>Interface                 | pppoe_0_1_1/ppp0.1 V                   |
| PlanetDNS Settings                    |                                        |
| Username                              | username                               |
| Password                              | ••••••                                 |
|                                       | Apply/Save                             |

Apply the settings and ensure you have connected the WAN port to the Internet. In a remote device, enter the Domain Name to the internet browser's address bar.

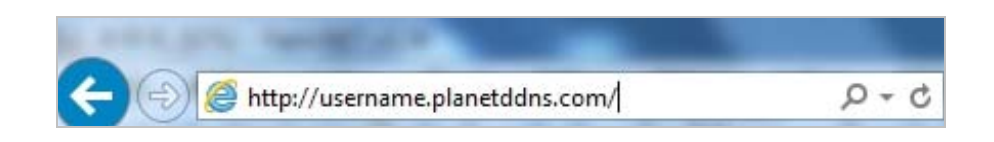

You can go to My Devices page of Planet DDNS website to check if the "Last Connection IP" is displayed. This indicates your DDNS service is working properly.

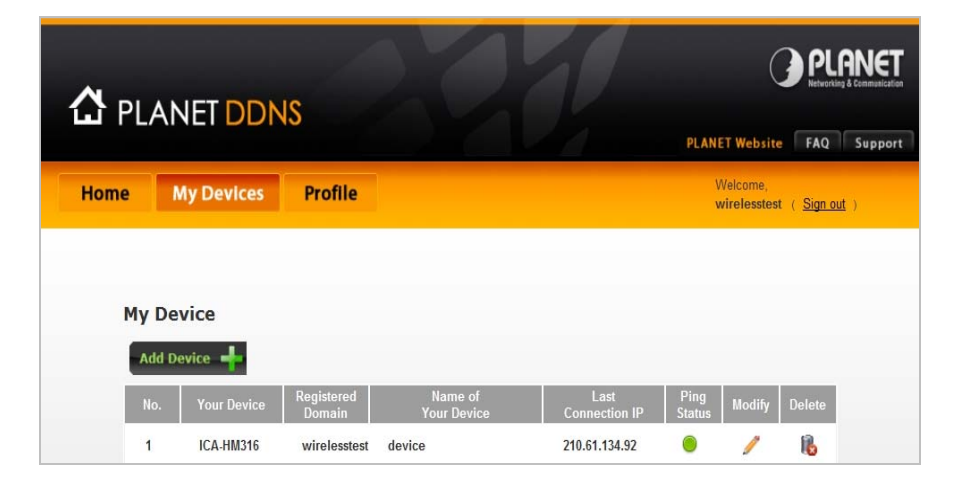

# **Appendix B: Performance of VDSL Router Profiles**

The table below is a performance table for profile and line distance; this data is just for reference. The actual data rate will vary on the quality of the telephone line and environmental factors.

For better performance, we suggest you use the AWG-26 or above cable for your connection, and the best line distance is about 1km.

#### (Data Rate: Mbps)

| Profile<br>Distance |      | 200m | 400m | 800m | 1000m |
|---------------------|------|------|------|------|-------|
| AnnexA_EU-32_30a    | Up   | 100  | 50   | 5    |       |
|                     | Down | 100  | 100  | 60   |       |
| AnnexA_             | Up   | 55   | 45   | 20   | 7     |
| EU-32_17a           | Down | 100  | 100  | 55   | 50    |
| AnnexA_EU-32_12a    | Up   | 55   | 45   | 20   | 7     |
|                     | Down | 80   | 70   | 60   | 50    |
| AnnexA_EU-32_12b    | Up   | 55   | 45   | 20   | 7     |
|                     | Down | 80   | 70   | 60   | 50    |
| AnnexA_EU-32_8a     | Up   | 15   | 13   | 9    | 6     |
|                     | Down | 80   | 72   | 60   | 50    |
| AnnexA_EU-32_8b     | Up   | 15   | 13   | 9    | 6     |
|                     | Down | 80   | 72   | 60   | 50    |
| AnnexA_EU-32_8c     | Up   | 15   | 14   | 10   | 7.5   |
|                     | Down | 80   | 72   | 60   | 50    |
| AnnexA_EU-32_8d     | Up   | 15   | 13   | 9    | 6     |
|                     | Down | 80   | 72   | 60   | 50    |

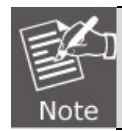

The real data rate and distance are based on your real environment. This is just for reference.

## **Appendix C: Glossary**

#### Address mask

A bit mask select bits from an Internet address for subnet addressing. The mask is 32 bits long and selects the network portion of the Internet address and one or more bits of the local portion. Sometimes it called subnet mask.

#### VDSL

VDSL2 (Very High-Bit-Rate Digital Subscriber Line 2), G.993.2 is the newest and most advanced standard of xDSL broadband wire line communications.

#### ADSL

Asymmetric digital subscriber line

#### AAL5

ATM Adaptation Layer - This layer maps higher layer user data into ATM cells, making the data suitable for transport through the ATM network.

#### ATM

Asynchronous Transfer Mode - A cell-based data transfer technique in which channel demand determines packet allocation. ATM offers fast packet technology, real time, and demand led switching for efficient use of network resources.

#### AWG

American Wire Gauge - The measurement of thickness of a wire

#### Bridge

A device connects two or more physical networks and forward packets between them. Bridges can usually be made to filter packets, that is, to forward only certain traffic. Related devices are repeaters which simply forward electrical signals from one cable to the other and full-fledged routers which make routing decisions based on several criteria.

#### Broadband

Characteristic of any network multiplexes independent network carriers onto a single cable. Broadband technology allows several networks to coexist on one single cable; traffic from one network does not interfere with traffic from another. Broadcast a packet delivery system where a copy of a given packet is given to all hosts attached to the network. Example: Ethernet.

#### со

Central Office. Refers to equipment located at a Telco or service provider's office.

#### CPE

Customer Premises Equipment located in a user's premises

#### DHCP (Dynamic Host Configuration Protocol)

DHCP is software that automatically assigns IP addresses to client stations logging onto a TCP/IP network. DHCP eliminates having to manually assign permanent IP addresses to every device on your network. DHCP software typically runs in servers and is also found in network devices such as Routers.

#### DMT

Discrete Multi-Tone frequency signal modulation

#### Downstream rate

The line rate for return messages or data transfers from the network machine to the user's premises machine.

#### DSLAM

Digital Subscriber Line Access Multiplex

#### Dynamic IP Addresses

A dynamic IP address is an IP address that is automatically assigned to a client station (computer, printer, etc.) in a TCP/IP network. Dynamic IP addresses are typically assigned by a DHCP server, which can be a computer on the network or another piece of hardware, such as the Router. A dynamic IP address may change every time your computer connects to the network.

#### Encapsulation

The technique layer protocols in which a layer adds header information to the protocol data unit (PDU) from the layer above. As an example, in Internet terminology, a packet would contain a header from the physical layer, followed by a header from the network layer (IP), followed by a header from the transport layer (TCP), and followed by the application protocol data.

#### Ethernet

One of the most common local area network (LAN) wiring schemes, Ethernet has a transmission rate of 10 Mbps.

#### FTP

File Transfer Protocol. The Internet protocol (and program) transfer files between hosts.

#### Hop count

A measure of distance between two points on the Internet. It is equivalent to the number of gateways that separate the source and destination.

#### HTML

Hypertext Markup Language - The page-coding language for the World Wide Web.

#### HTML browser

A browser used to traverse the Internet, such as Netscape or Microsoft Internet Explorer.

#### http

Hypertext Transfer Protocol - The protocol carry world-wide-web (www) traffic between a www browser computer and the www server being accessed.

#### ICMP

Internet Control Message Protocol - The protocol handle errors and control messages at the IP layer. ICMP is actually part of the IP protocol.

#### Internet address

An IP address is assigned in blocks of numbers to user organizations accessing the Internet. These addresses are established by the United States Department

of Defense's Network Information Center. Duplicate addresses can cause major problems on the network, but the NIC trusts organizations to use individual

addresses responsibly. Each address is a 32-bit address in the form of x.x.x.x where x is an eight- bit number from 0 to 255. There are three classes: A, B and C, depending on how many computers on the site are likely to be connected.

#### Internet Protocol (IP)

The network layer protocol for the Internet protocol suite

#### IP address

The 32-bit address assigned to hosts that want to participate in a TCP/IP Internet.

#### ISP

Internet service provider - A company allows home and corporate users to connect to the Internet.

#### MAC

Media Access Control Layer - A sub-layer of the Data Link Layer (Layer 2) of the ISO OSI Model responsible for media control.

#### MIB

Management Information Base - A collection of objects can be accessed via a network management protocol, such as SNMP and CMIP (Common Management Information Protocol).

#### NAT

Network Address Translation - A proposal for IP address reuse, where the local IP address is mapped to a globally unique address.

#### NVT

Network Virtual Terminal

#### PAP

Password Authentication Protocol

#### PORT

The abstraction used in Internet transport protocols to distinguish among multiple simultaneous connections to a single destination host.

#### POTS

Plain Old Telephone Service - This is the term describe basic telephone service.

#### PPP

Point-to-Point-Protocol - The successor to SLIP, PPP provides router-to-router and host-to-network connections over both synchronous and asynchronous circuits.

#### PPPoE

PPP over Ethernet is a protocol for connecting remote hosts to the Internet over an always-on connection by simulating a dial-up connection.

#### Remote server

A network computer allows a user to log on to the network from a distant location.

#### RFC

Request for Comments - Refers to documents published by the Internet Engineering Task Force (IETF) proposing standard protocols and procedures for the Internet. RFC can be found at <u>www.ietf.org</u>.

#### Route

The path that network traffic takes from its source to its destination. The route a datagram may follow can include many gateways and many physical networks.

In the Internet, each datagram is routed separately.

#### Router

A system is responsible for making decisions about which of several paths network (or Internet) traffic will follow. To do this, it uses a routing protocol to gain information about the network and algorithms to choose the best route based on several criteria known as "routing metrics".

#### **Routing Table**

Information stored within a router that contains network path and status information. It is used to select the most appropriate route to forward information along.

#### **Routing Information Protocol**

Routers periodically exchange information with one another so that they can determine minimum distance paths between sources and destinations.

#### SNMP

Simple Network Management Protocol - The network management protocol of choice for TCP/IP-based Internet.

#### SOCKET

(1) The Berkeley UNIX mechanism for creating a virtual connection between processes.

(2) IBM term for software interfaces that allow two UNIX application programs to talk via TCP/IP protocols.

#### Spanning-Tree Bridge Protocol (STP)

Spanning-Tree Bridge Protocol (STP) - Part of an IEEE standard. A mechanism for detecting and preventing loops from occurring in a multi-bridged environment.

When three or more LAN's segments are connected via bridges, a loop can occur. Because of a bridge forwards all packets that are not recognized as being local,

some packets can circulate for long periods of time, eventually degrading system performance. This algorithm ensures only one path connects any pair of stations, selecting one bridge as the 'root' bridge, with the highest priority one as identifier, from which all paths should radiate.

#### Spoofing

A method of fooling network end stations into believing that keep alive signals have come from and returned to the host. Polls are received and returned locally at either end

#### Static IP Address

A static IP address is an IP address permanently assigned to computer in a TCP/IP network. Static IP addresses are usually assigned to networked devices that are consistently accessed by multiple users, such as Server PCs, or printers. If you are using your Router to share your cable or DSL Internet connection, contact your ISP to see if they have assigned your home a static IP address. You will need that address during your Router's configuration.

#### Subnet

For routing purposes, IP networks can be divided into logical subnets by using a subnet mask. Values below those of the mask are valid addresses on the subnet.

#### тср

Transmission Control Protocol - The major transport protocol in the Internet suite of protocols provides reliable, connection-oriented full-duplex streams.

#### TFTP

Trivial File Transfer Protocol. A simple file transfer protocol (a simplified version of FTP) that is often boot diskless workstations and other network devices such as routers over a network (typically a LAN).

#### Telnet

The virtual terminal protocol in the Internet suite of protocols - Allows users of one host to log into a remote host and act as normal terminal users of that host.

#### Transparent bridging

The intelligence necessary to make relaying decisions exists in the bridge itself and is thus transparent to the communicating workstations. It involves frame forwarding, learning workstation addresses, and ensuring no topology loops exist (in conjunction with the Spanning-Tree algorithm).

#### UDP

User Datagram Protocol - A connectionless transport protocol that runs on top of TCP/IP's IP. UDP, like TCP, uses IP for delivery; however, unlike TCP, UDP provides for exchange of datagram without acknowledgments or guaranteed delivery. Best suited for small, independent requests, such as requesting a MIB value from an SNMP agent, in which first setting up a connection would take more time than sending the data.

#### **UNI signaling**

User Network Interface signaling for ATM communications.

#### Virtual Connection (VC)

A link that seems and behaves like a dedicated point-to-point line or a system that delivers packets in sequence, as happens on an actual point-to-point network. In reality, the data is delivered across a network via the most appropriate route. The sending and receiving devices do not have to be aware of the options and the route is chosen only when a message is sent. There is no pre-arrangement, so each virtual connection exists only for the duration of that one transmission.

#### WAN

Wide area network - A data communications network that spans any distance and is usually provided by a public carrier (such as a telephone company or service provider).

## EC Declaration of Conformity

| English      | Hereby, <b>PLANET Technology Corporation</b> ,<br>declares that this <b>802.11n Dual band Wireless</b><br><b>VDSL2 Router</b> is in compliance with the essential<br>requirements and other relevant provisions of<br>Directive 1999/5/EC.                                                                                                    | Lietuviškai | Šiuo <b>PLANET Technology Corporation</b> ,, skelbia,<br>kad <b>802.11n Dual band Wireless VDSL2 Router</b><br>tenkina visus svarbiausius 1999/5/EC direktyvos<br>reikalavimus ir kitas svarbias nuostatas.                                                     |
|--------------|----------------------------------------------------------------------------------------------------|-------------|----------------------------------------------------------------------------------------------------|
| Česky        | Společnost PLANET Technology Corporation,<br>tímto prohlašuje, že tato 802.11n Dual band<br>Wireless VDSL2 Router splňuje základní<br>požadavky a další příslušná ustanovení směrnice<br>1999/5/EC.                                                                                                    | Magyar      | A gyártó <b>PLANET Technology Corporation</b> , kijelenti,<br>hogy ez a <b>802.11n Dual band Wireless VDSL2</b><br><b>Router</b> megfelel az 1999/5/EK irányelv<br>alapkövetelményeinek és a kapcsolódó<br>rendelkezéseknek.                                    |
| Dansk        | PLANET Technology Corporation, erklærer<br>herved, at følgende udstyr 802.11n Dual band<br>Wireless VDSL2 Router overholder de<br>væsentlige krav og øvrige relevante krav i direktiv<br>1999/5/EF                                                                                                    | Malti       | Hawnhekk, <b>PLANET Technology Corporation,</b><br>jiddikjara li dan <b>802.11n Dual band Wireless VDSL2</b><br><b>Router</b> jikkonforma mal-ħtiĝijiet essenzjali u ma<br>provvedimenti oħrajn relevanti li hemm fid-Dirrettiva<br>1999/5/EC                   |
| Deutsch      | Hiermit erklärt <b>PLANET Technology Corporation</b> ,<br>dass sich dieses Gerät <b>802.11n Dual band</b><br><b>Wireless VDSL2 Router</b> in Übereinstimmung mit<br>den grundlegenden Anforderungen und den<br>anderen relevanten<br>Vorschriften der Richtlinie 1999/5/EG befindet".<br>(BMWi)                                                                         | Nederlands  | Hierbij verklaart , <b>PLANET Technology orporation,</b><br>dat <b>802.11n Dual band Wireless VDSL2 Router</b> in<br>overeenstemming is met de essentiële eisen en de<br>andere relevante bepalingen van richtlijn 1999/5/EG                                    |
| Eesti keeles | Käesolevaga kinnitab <b>PLANET Technology</b><br><b>Corporation</b> , et see <b>802.11n Dual band Wireless</b><br><b>VDSL2 Router</b> vastab Euroopa Nõukogu direktiivi<br>1999/5/EC põhinõuetele ja muudele olulistele<br>tingimustele.                                                                                                    | Polski      | Niniejszym firma <b>PLANET Technology Corporation</b> ,<br>oświadcza, że <b>802.11n Dual band Wireless VDSL2</b><br><b>Router</b> spełnia wszystkie istotne wymogi i klauzule<br>zawarte w dokumencie "Directive 1999/5/EC".                                    |
| Ελληνικά     | $ \begin{array}{l} \textit{ME THN $\Pi$APOYSA$, $PLANET Technology} \\ \textbf{Corporation, $\Delta$HA$ $\Delta$NEI OTI AYTO $802.11n Dual band Wireless VDSL2} \\ \textbf{Router} $YMMOP $P$ $\Omega$NETAI $\Pi$PO$ $TI$ $OY$I$ $\Omega$ $\Delta$EI$ $A$ $\Pi$A$ $TI$ $A$ $O$ $\Pi$E$ $SXETIKES $\Delta$IATA=EI$ $TH$ $O$ $\Delta$H$FIA$ $1999/5/EK } \\ \end{array} $ | Português   | PLANET Technology Corporation, declara que este<br>802.11n Dual band Wireless VDSL2 Router está<br>conforme com os requisitos essenciais e outras<br>disposições da Directiva 1999/5/CE.                                                                        |
| Español      | Por medio de la presente, <b>PLANET Technology</b><br><b>Corporation,</b> declara que <b>802.11n Dual band</b><br><b>Wireless VDSL2 Router</b> cumple con los requisitos<br>esenciales y cualesquiera otras disposiciones<br>aplicables o exigibles de<br>la Directiva 1999/5/CE                                                                                        | Slovensky   | Výrobca PLANET Technology Corporation, týmto<br>deklaruje, že táto 802.11n Dual band Wireless VDSL<br>2 Router je v súlade so základnými požiadavkami a<br>ďalšími relevantnými predpismi smernice 1999/5/EC.                                                   |
| Français     | Par la présente, <b>PLANET Technology</b><br><b>Corporation,</b> déclare que les appareils du <b>802.11n</b><br><b>Dual band Wireless VDSL2 Router</b> sont<br>conformes aux exigences essentielles et aux autres<br>dispositions pertinentes de la directive 1999/5/CE                                                                                                 | Slovensko   | PLANET Technology Corporation, s tem potrjuje,<br>da je ta 802.11n Dual band Wireless VDSL2 Router<br>skladen/a z osnovnimi zahtevami in ustreznimi določili<br>Direktive 1999/5/EC.                                                                            |
| Italiano     | Con la presente , <b>PLANET Technology</b><br><b>Corporation,</b> dichiara che questo <b>802.11n Dual</b><br><b>band Wireless VDSL2 Router</b> è conforme ai<br>requisiti essenziali ed alle altre disposizioni<br>pertinenti stabilite dalla direttiva<br>1999/5/CE.                                                                                                   | Suomi       | PLANET Technology Corporation, vakuuttaa täten<br>että 802.11n Dual band Wireless VDSL2 Router<br>tyyppinen laite on direktiivin 1999/5/EY oleellisten<br>vaatimusten ja sitä koskevien direktiivin muiden<br>ehtojen mukainen.                                 |
| Latviski     | Ar šo <b>PLANET Technology Corporation,</b><br>apliecina, ka šī <b>802.11n Dual band Wireless</b><br><b>VDSL2 Router</b> atbilst Direktīvas 1999/5/EK<br>pamatprasībām un citiem atbilstošiem<br>noteikumiem.                                                                                                    | Svenska     | Härmed intygar, <b>PLANET Technology Corporation</b> ,<br>att denna <b>802.11n Dual band Wireless VDSL2</b><br><b>Router</b> står i överensstämmelse med de väsentliga<br>egenskapskrav och övriga relevanta bestämmelser<br>som framgår av direktiv 1999/5/EG. |